# *deltabar S* **PROFIBUS-PA** Mesure de pression différentielle

Instructions de montage et de mise en service

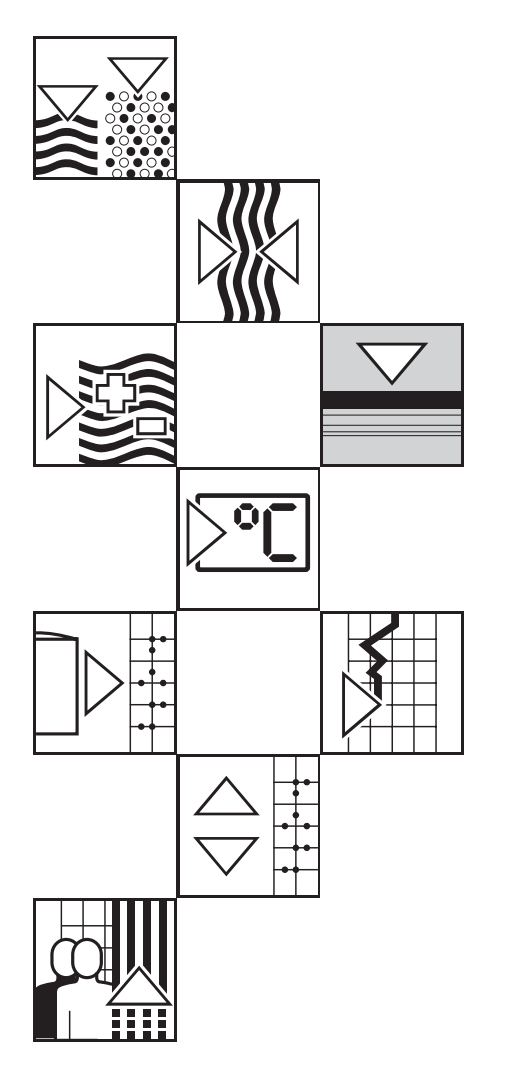

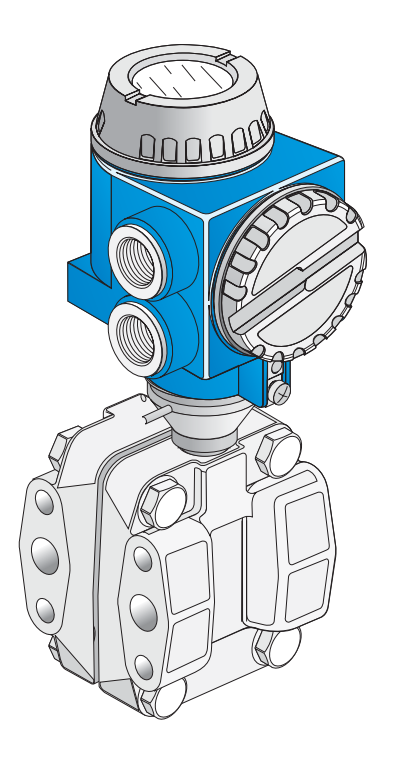

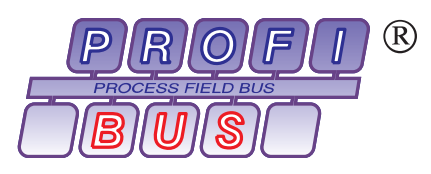

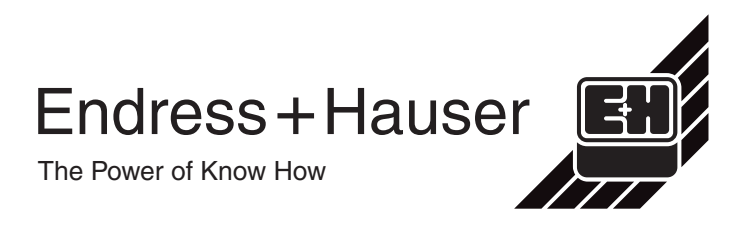

# Mise en service condensée

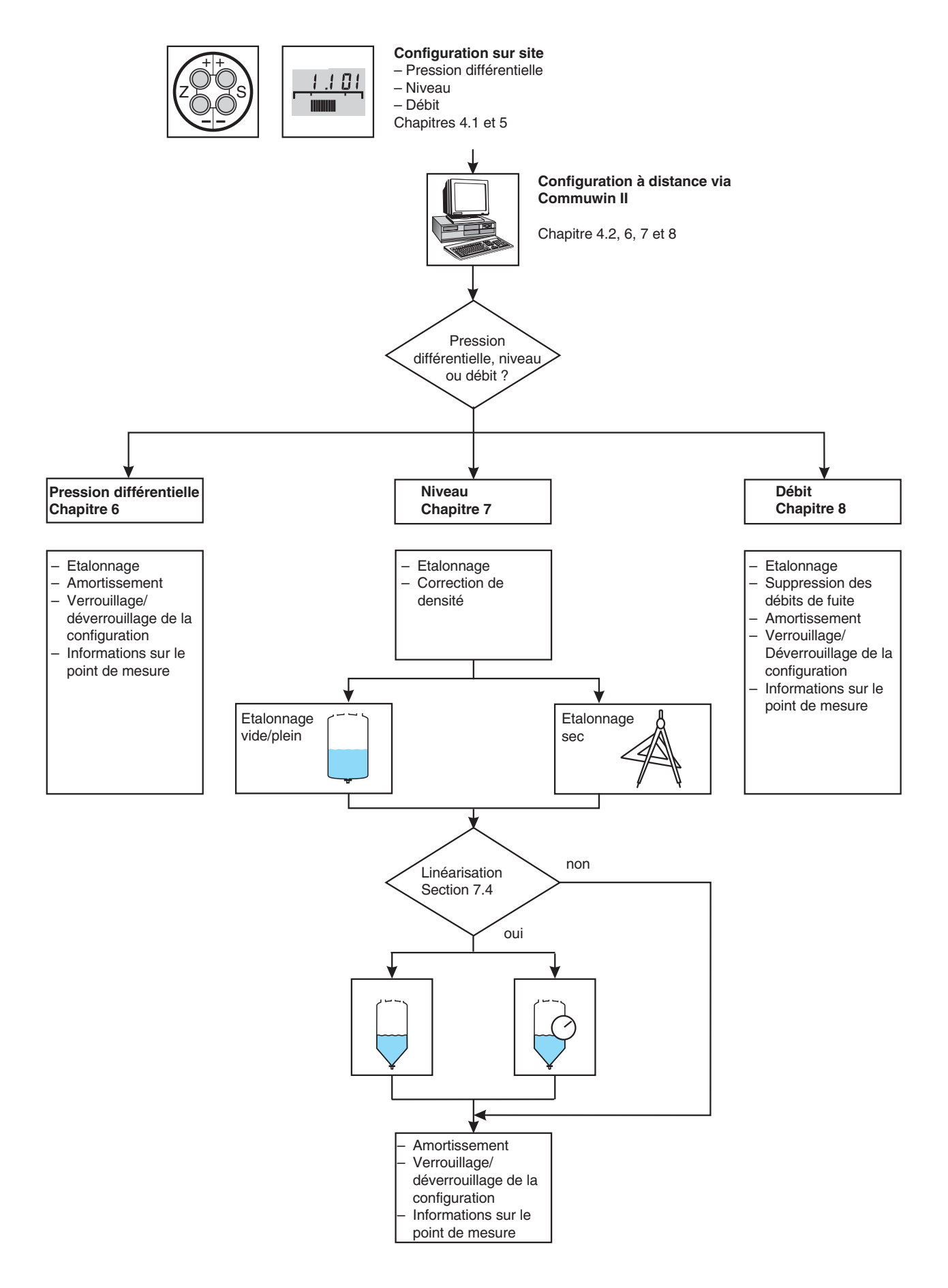

# Sommaire

|   | Historique des logiciels                                                                                                    | 4                                      |
|---|----------------------------------------------------------------------------------------------------|----------------------------------------|
|   | Conseils de sécurité                                                                                                    | 5                                      |
| 1 | Introduction       .       .       .       .       .       .       .       .       .       .       .       .       .       .       .       .       .       .       .       .       .       .       .       .       .       .       .       .       .       .       .       .       .       .       .       .       .       .       .       .       .       .       .       .       .       .       .       .       .       .       .       .       .       .       .       .       .       .       .       .       .       .       .       .       .       .       .       .       .       .       .       .       .       .       .       .       .       .       .       .       .       .       .       .       .       .       .       .       .       .       .       .       .       .       .       .       .       .       .       .       .       .       .       .       .       .       .       .       .       .       .       .       .       .       .       .       . <t< th=""><th><b>7</b><br/>9</th></t<> | <b>7</b><br>9                          |
| 2 | Installation                                                                                                    | 10                                     |
|   | <ul> <li>2.1 Conseils de montage pour mesure de pression différentielle</li> <li>2.2 Conseils de montage pour mesure de débit</li> <li>2.3 Conseils de montage pour mesure de niveau</li> <li>2.4 Montage</li> <li>2.5 Raccordement électrique</li> </ul>                                                                                                    | 10<br>11<br>12<br>14<br>16             |
| 3 | Interface PROFIBUS-PA                                                                                                    | 18                                     |
|   | <ul> <li>3.1 Aperçu</li> <li>3.2 Réglage de l'adresse de l'appareil</li> <li>3.3 Fichiers données mères et types (GSD)</li> <li>3.4 Echange de données cyclique</li> <li>3.5 Echange de données acyclique</li> <li>3.6 Formats de données</li> <li>3.7 Configuration des profils de paramètres</li> </ul>                                                                                                    | 18<br>19<br>20<br>21<br>24<br>29<br>30 |
| 4 | Exploitation                                                                                                    | 32                                     |
|   | <ul><li>4.1 Configuration sur site</li><li>4.2 Configuration avec Commuwin II</li></ul>                                                                                                    | 32<br>33                               |
| 5 | Mise en service du point de mesure                                                                                                    | 34                                     |
|   | <ul><li>5.1 Fonctionnement des manifolds</li><li>5.2 Mesure de pression différentielle</li><li>5.3 Mesure de niveau</li><li>5.4 Mesure de débit avec pression différentielle</li></ul>                                                                                                    | 34<br>35<br>37<br>41                   |
| 6 | Mesure de pression différentielle                                                                                                    | 44                                     |
|   | <ul><li>6.1 Configuration via Commuwin II</li><li>6.2 Amortissement</li><li>6.3 Verrouillage/Déverrouillage de la</li></ul>                                                                                                    | 44<br>49                               |
|   | <ul><li>6.4 Informations relatives au point de mesure</li></ul>                                                                                                    | 49<br>50                               |
| 7 | Mesure de niveau                                                                                                    | 51                                     |
|   | <ul> <li>7.1 Etalonnage via Commuwin II</li> <li>7.2 Etalonnage avec pression de référence</li> <li>7.3 Etalonnage sec</li> <li>7.4 Linéarisation</li> <li>7.5 Amortissement</li> <li>7.6 Verrouillage/Déverrouillage de la configuration</li> </ul>                                                                                                    | 51<br>54<br>55<br>56<br>59<br>59       |
|   | 7.7 Informations relatives au point de mesure                                                                                                    | 60                                     |

| 8  | Mesure de débit                                                                                                    | 61                   |
|----|----------------------------------------------------------------------------------------------------|----------------------|
|    | <ul><li>8.1 Etalonnage via Commuwin II</li><li>8.2 Amortissement</li></ul>                                                                                                    | 61<br>66             |
|    | 8.3 Verrouillage/Déverrouillage de la<br>configuration                                                                                                    | 66                   |
|    | <ul><li>8.4 Totalisateur</li><li>8.5 Informations relatives au point de mesure</li></ul>                                                                                                   | 67<br>71             |
| 9  | Diagnostic et suppression des défauts                                                                                                    | 72                   |
|    | <ul><li>9.1 Diagnostic de défaut et avertissement</li><li>9.2 Simulation</li><li>9.3 Reset</li><li>9.4 Limites de mesure</li></ul>                                                         | 72<br>75<br>75<br>77 |
| 10 | ) Maintenance et réparations                                                                                                    | 80                   |
|    | 10.1 Réparations<br>10.2 Montage de l'afficheur                                                                                                    | 80<br>81             |
|    | <ul> <li>10.3 Remplacer le module cellule et<br/>l'électronique</li> <li>10.4 Remplacement du transmetteur</li> <li>10.5 Etalonnage du capteur</li> <li>10.6 Pièces de rechange</li> </ul> | 82<br>83<br>84<br>85 |
| 11 | Caractéristiques techniques                                                                                                    | 86                   |
| 12 | Matrice de programmation                                                                                                    | 90                   |
|    | 12.1 Matrice Commuwin II                                                                                                    | 90                   |
|    | (transmetteur AI)<br>12.3 Description des paramètres                                                                                                    | 91<br>92             |

| Logiciel | Modifications                                                                                               | Signification                                                                                                    |  |
|----------|----------------------------------------------------------------------------------------------------|----------------------------------------------------------------------------------------------------|--|
| 1.0      | Software d'origine DPV1 (Profile 2.0)                                                                       |                                                                                                    |  |
| 1.1      | – Codes OUT Status modifiés<br>– Tableau Slot/index modifié                                                 |                                                                                                    |  |
| 2.0      | PROFIBUS-PA Version 3.0<br>(Profile 3.0)                                                                    | Paramètres PROFIBUS-PA, nouvelles cases matricielles pour Commuwin II         V6H0       Numéro ident.         V6H1       Réglage unité Out         V6H2       Valeur Out (bloc Analog Input)         V6H3       Etat Out (bloc Analog Input)         V6H4       Sélection de la 2ème valeur cyclique         V6H5       Affectation affichage         V6H6       Affichage valeur cyclique Al         V6H7       Profile Version |  |
|          |                                                                                                    | Les données peuvent être envoyées<br>cycliquement à l'appareil                                                                                                    |  |
|          |                                                                                                    | V9H5 Correction zéro<br>V9H6 Valeur correction zéro<br>(affichage)                                                                                                    |  |
| 2.1      | <ul> <li>Correction dans la partie communication</li> <li>Correction des attributs de paramètres</li> </ul> |                                                                                                    |  |
| 2.2      | <ul> <li>Correction dans la partie communication</li> <li>Correction d'un attribut de paramètre</li> </ul>  |                                                                                                    |  |

# Historique des logiciels

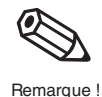

## **Remarque** !

Les appareils Deltabar S PROFIBUS-PA de la seconde génération avec Profil 3.0 sont cycliquement compatibles avec des appareils Deltabar S PROFIBUS-PA de la première génération avec Profil 2.0 c'est à dire que les appareils de la première génération peuvent être remplacés par des appareils de la seconde génération. Pour pouvoir cependant exploiter les fonctions complémentaires de la seconde génération avec Profil 3.0 comme par ex. la lecture cyclique de deux autres valeurs, il faut configurer l'API avec le GSD (Ehx1504.gsd ou EH3\_1504.gsd). Si les fonctions complémentaires du Profil 3.0 ne sont pas nécessaires, on pourra conserver la configuration API avec le GSD de la première génération (EH\_1504.gsd).

Installation. mise en

route, configuration

**Zones explosibles** 

# Conseils de sécurité

ENDRESS+HAUSER DELTABAR S F/PMD xxx

Order No. F/PMD xxx

Le Deltabar S avec électronique PROFIBUS-PA est un transmetteur de terrain destiné, **Utilisation conforme** selon la version, à la mesure de pression différentielle, de débit ou de niveau.

Le Deltabar S a été conçu pour fonctionner de manière sûre conformément aux normes européennes de technique et de sécurité. Installé incorrectement, ou employé sur des applications pour lesquelles il n'a pas été prévu, il peut être source de dangers, notamment un débordement de produit dû à une mauvaise installation ou un réglage incorrect. Pour cette raison, l'appareil doit être installé, raccordé, exploité et réparé selon les instructions figurant dans le présent manuel. Le personnel qui l'utilisera devra être autorisé et suffisamment formé. Le présent manuel aura été lu et compris et les instructions seront respectées. Les modifications et réparations effectuées sont admissibles uniquement si cela est expressément mentionné dans le présent manuel.

Tenir compte des caractéristiques techniques sur la plaque signalétique.

Si l'appareil de mesure doit être installé en zone explosible, il convient de tenir compte des spécifications données dans le présent manuel ainsi que des certificats et réglementations nationaux en vigueur. L'appareil est livrable avec les certificats mentionnés dans le tableau ci-dessous. Le certificat peut être identifié à l'aide de l'initiale du code gravé sur la plaque signalétique.

- Veuillez vous assurer que votre personnel est suffisamment formé
- Tenir compte des spécifications données dans les certificats et des réglementations locales
- Veiller à la bonne mise à la terre du blindage du câble bus, voir CEI 60079-14.

| Certificat | Mode de protection                                               |
|------------|------------------------------------------------------------------|
| Standard   | Aucun                                                            |
| ATEX       | ATEX II 3 G EEx nA II T6                                         |
| РТВ        | ATEX II 1/2 G EEx ia IIC T4/T6                                   |
| PTB        | PMD 235:<br>ATEX II 1/2 G EEx ia IIC T4/T6, Zone 0               |
| РТВ        | ATEX II 2 G EEx d IIC T4/T6                                      |
| FM         | IS Class I, II, III, Div. 1, Groups AG                           |
| CSA        | IS Class I, II, III, Div. 1, Groups AG                           |
|            | Certificat<br>Standard<br>ATEX<br>PTB<br>PTB<br>PTB<br>FM<br>CSA |

Certificats pour applications en zone explosible

# Conseils de sécurité

Afin de mettre en valeur des conseils de sécurité ou des procédures alternatives, nous avons défini les pictogrammes suivants

## Conseils de sécurité

| Symbole     | Signification                                                                                                    |
|-------------|----------------------------------------------------------------------------------------------------|
| Remarque !  | <b>Remarque !</b><br>" Remarque" signale les activités ou procédures qui, si elles ne sont pas effectuées<br>correctement, exercent une influence indirecte sur le fonctionnement ou sont susceptibles de<br>déclencher une réaction imprévisible de l'appareil.             |
| Attention ! | Attention !<br>"Attention" signale les activités ou procédures qui, si elles ne sont pas effectuées<br>correctement, sont sources de dangers pour l'utilisateur ou de dysfonctionnements de<br>l'appareil.                                                                   |
| Danger !    | Danger !<br>"Danger" signale les activités ou procédures qui, si elles ne sont pas effectuées correctement,<br>sont sources de dangers graves pour l'utilisateur, constituant un risque pour sa sécurité ou<br>pouvant entraîner une destruction irrémédiable de l'appareil. |

Appareils électriques certifiés pour utilisation en zone explosible

## Mode de protection

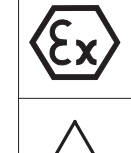

1

#### Zone explosible

zone explosible.

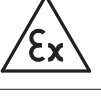

## Ce symbole caractérise dans les schémas du présent manuel la zone explosible

| ~ | by mobile baracteries dans les conternas da procent mander la zone expresible.      |
|---|-------------------------------------------------------------------------------------|
|   | Les appareils qui se trouvent en zone explosible ou les câbles qui y mènent doivent |
|   | posséder un mode de protection correspondant.                                       |
|   |                                                                                     |

Si ce symbole figure sur la plaque signalétique de l'appareil, ce dernier pourra être utilisé en

#### Zone sûre (zone non explosible)

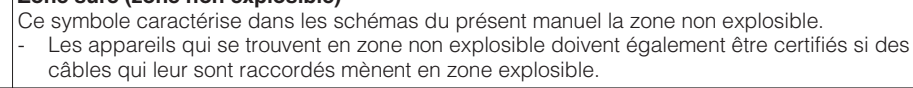

## Symboles électriques

|                    | <b>Courant continu</b><br>Une borne à laquelle on mesure une tension continue ou qui est traversée par un courant<br>continu.                                                                                                    |
|--------------------|----------------------------------------------------------------------------------------------------|
| $\sim$             | <b>Courant alternatif</b><br>Une borne à laquelle on mesure une tension alternative (sinusoïdale) ou qui est traversée par<br>un courant alternatif.                                                                                                    |
| <u> </u>           | Mise à la terre<br>Une borne qui, du point de vue de l'utilisateur, est déjà reliée à la terre.                                                                                                    |
|                    | Prise de terre<br>Une borne qui doit être mise à la terre avant de réaliser d'autres raccordements.                                                                                                    |
| $\bigtriangledown$ | <b>Raccordement d'équipotentialité</b><br>Un raccordement, qui doit être relié au système de mise à la terre de l'installation. Il peut<br>s'agir d'une ligne d'équipotentialité ou d'un système de mise à la terre en étoile, selon<br>réglementation pationale ou propre à l'entreprise |

# **1** Introduction

Les appareils de la famille Deltabar S servent à la mesure de pression différentielle, de débit et de niveau dans les gaz et liquides. Leur utilisation est universelle. Les fonctions complémentaires pour la mesure de débit et de niveau sont configurables via Commuwin II.

## **Domaine d'application**

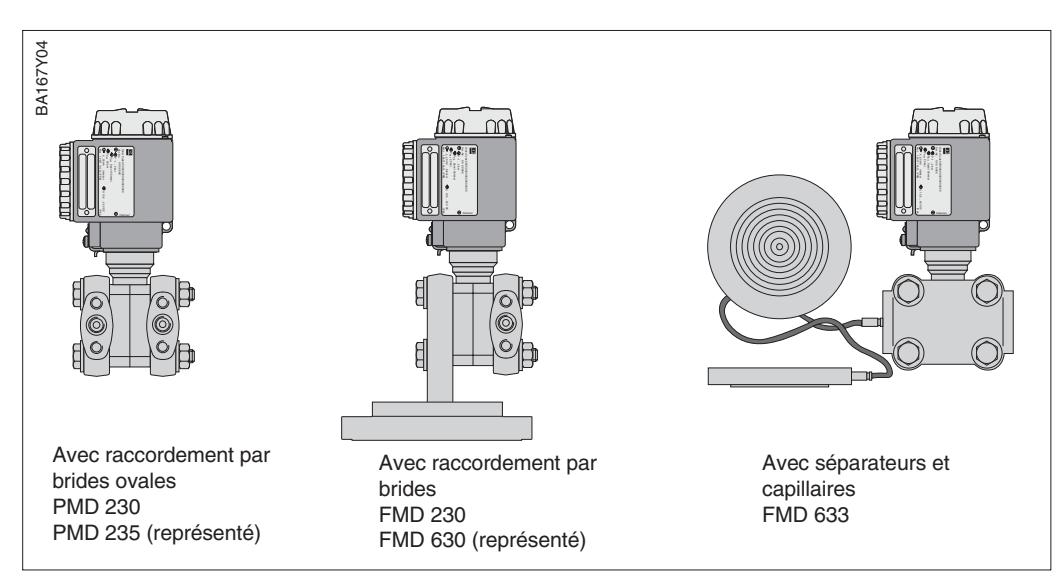

## Cellule métallique

La pression process déplace la membrane séparatrice et le liquide de remplissage transmet la pression au pont de résistance. La variation de la tension de sortie du pont, fonction de la pression, est mesurée et exploitée.

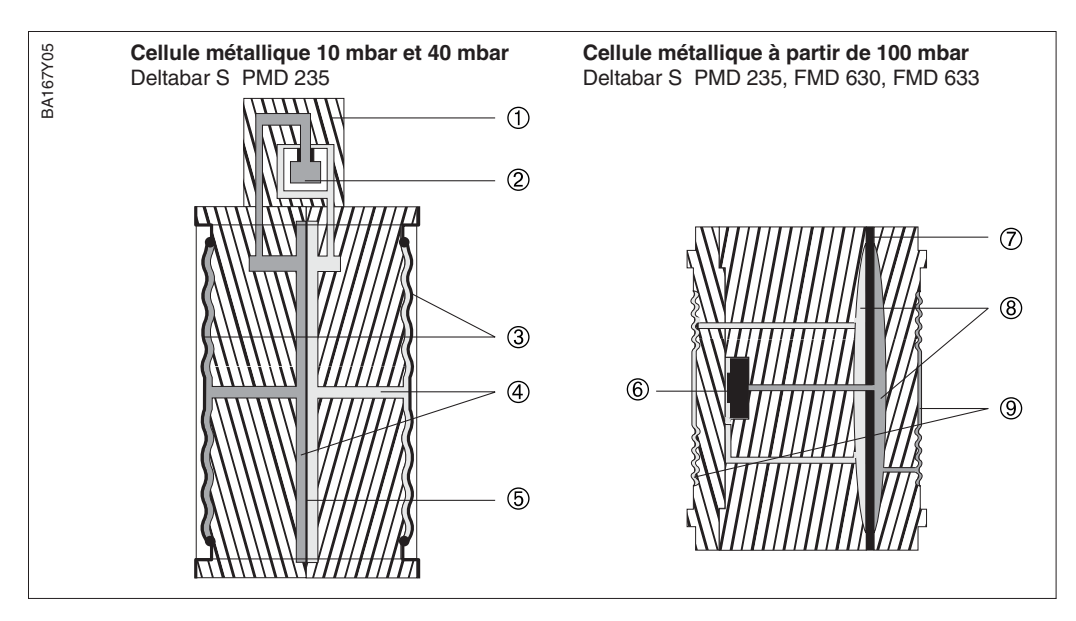

# Principe de

Exécutions du transmetteur de

pression différentielle Deltabar S

## fonctionnement

#### Fig. 1.2

Fig. 1.1

#### *Cellule métallique 10 mbar, 40 mbar*

- ① Elément de mesure
- 2 Membrane silicium
- ③ Membrane séparatrice et lit de membrane
- Liquide de remplissage
- 6 Protection contre les surcharges intégrée

#### *Cellule métallique à partir de 100 mbar*

6 Elément de mesure

- ⑦ Membrane de surcharge
- 8 Liquide de remplissage
- Membrane séparatrice et lit de membrane

## Cellule céramique

La pression process agit directement sur la membrane céramique et la déplace de max. 0,025 mm. La variation de capacité proportionnelle à la pression est mesurée aux électrodes du substrat céramique et de la membrane. La gamme de mesure dépend de l'épaisseur de la membrane céramique.

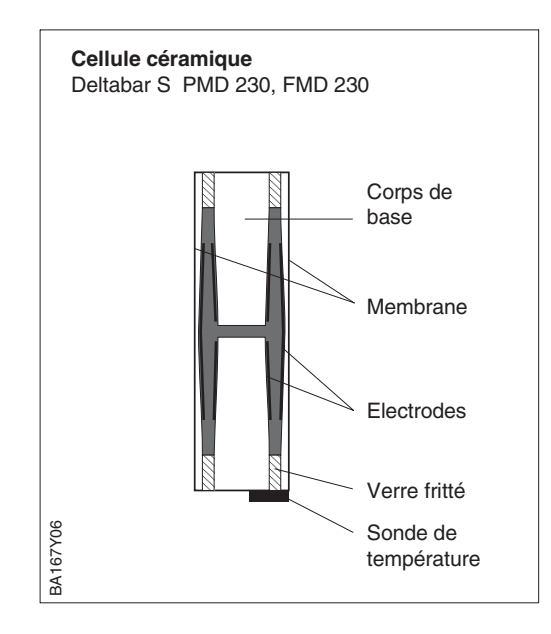

## 1.1 Ensemble de mesure

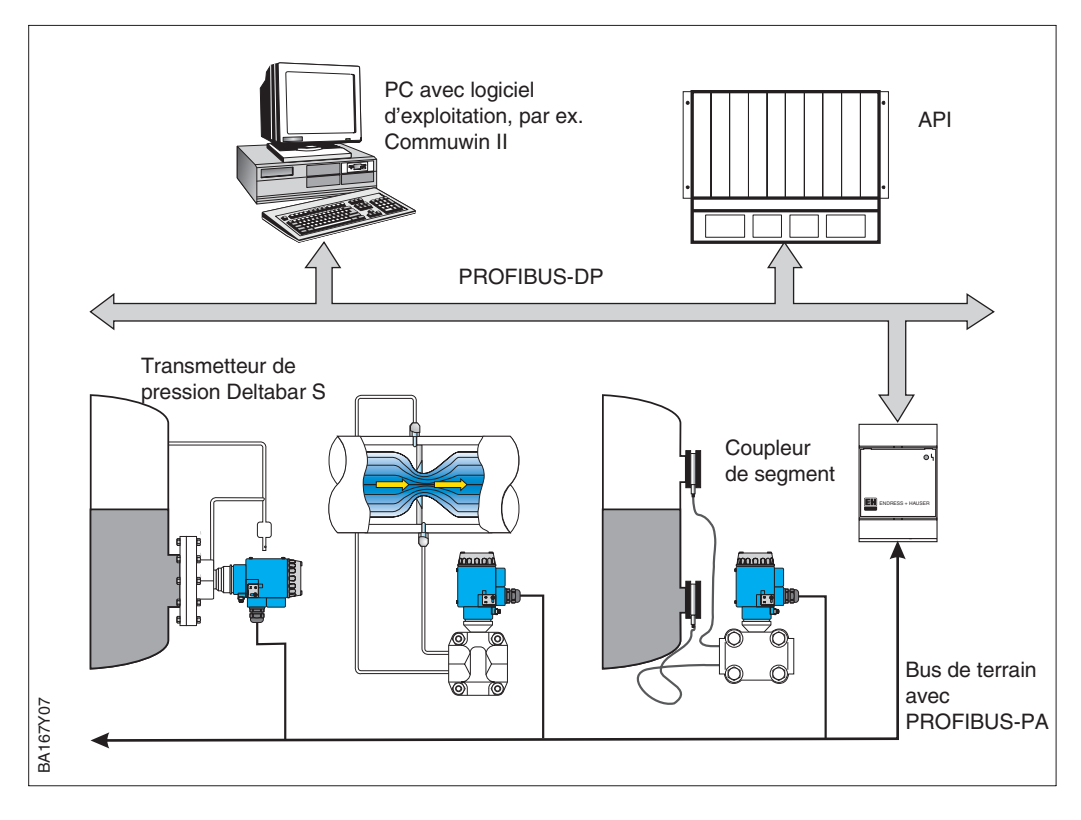

Dans le cas le plus simple, un ensemble de mesure complet comprend

- un Deltabar S avec protocole PROFIBUS-PA,
- un API ou un PC avec le logiciel d'exploitation Commuwin II
- un coupleur de segment,
- une résistance de terminaison PROFIBUS-PA.

Le nombre max. de transmetteurs pouvant être reliés à un coupleur de segment dépend de leur consommation, de la puissance du coupleur de bus et de la longueur du bus nécessaire, voir aussi BA 198F.

En règle générale on peut raccorder à un segment

- jusqu'à max. 10 Deltabar S pour les applications Ex
- jusqu'à max. 32 Deltabar S pour les applications non Ex

Le Deltabar S a une consommation max. de 11 mA par appareil.

Pour d'autres informations, se reporter également au manuel BA 198F, à la directive PNO ou à l'adresse Internet http://www.PROFIBUS.com et à EN 50020 (modèle FISCO) en cas d'utilisation en zone Ex ia.

Tenir compte de la surcharge max. des cellules. Voir chapitre 11 "Caractéristiques techniques" Fig. 1.3 Ensemble de mesure Deltabar S avec protocole PROFIBUS-PA

#### Ensemble de mesure

## Nombre d'appareils

Surcharge maximale des cellules

# 2 Installation

## Ce chapitre décrit :

- le montage mécanique du Deltabar S dans les installations les plus usuelles,
- le raccordement électrique.

## 2.1 Conseils de montage pour mesure de pression différentielle

## Remarque !

Deltabar S

PMD 230/235

- Les remarques générales pour la pose de prises de pression figurent dans la norme DIN 19 210 ou dans les normes nationales ou internationales correspondantes
- Lors de la pose de prises de pression à l'extérieur il faut veiller à une bonne protection contre le gel

## Gaz et vapeurs

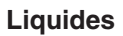

## Gaz, valeurs et liquides avec séparateurs et capillaires

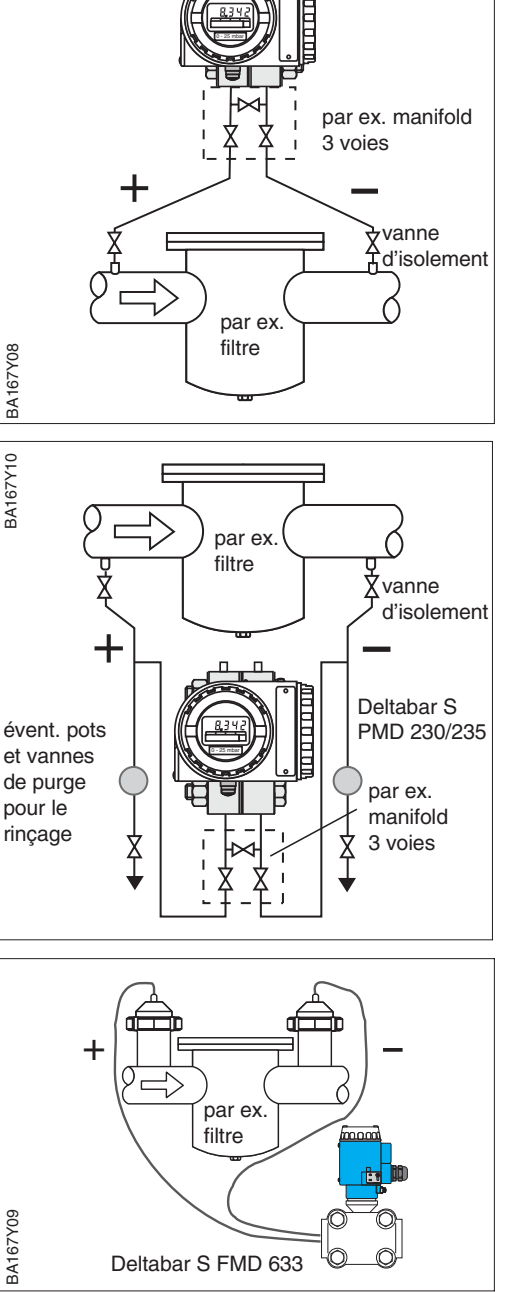

- Monter le Deltabar S au-dessus du point de montage, de manière à ce que la condensation puisse s'écouler dans la conduite de process
- Pour un montage simple sans interruption de process, utiliser éventuellement un manifold 3 voies
- Poser les prises de pression avec une pente monotone d'au moins 10%
- Monter le Deltabar S en dessous du point de mesure de manière à ce que les prises de pression soient toujours remplies de liquide et que les bulles de gaz puissent monter dans la conduite de process
- Pour un montage simple sans interruption de process, utiliser éventuellement un manifold 3 voies
- Pour les liquides encrassés il est recommandé d'utiliser des vannes et des pots de purge pour recueillir les impuretés
- Poser les prises de pression avec une pente monotone d'au moins 10%
- Pour le Deltabar S FMD 633 : les séparateurs avec capillaires doivent être montés au moyen des brides sur le dessus ou le côté de la conduite
- Dans le cas du vide : monter le transmetteur sous le point de mesure
- Les deux capillaires doivent être à la même température et de même longueur
- Il convient d'utiliser toujours deux séparateurs identiques (diamètre, matériau etc) pour les côtés positif et négatif

## 2.2 Conseils de montage pour mesure de débit

### **Remarque** !

Les remarques générales pour la pose de prises de pression figurent dans la norme DIN 19 210 ou dans les normes nationales ou internationales correspondantes.

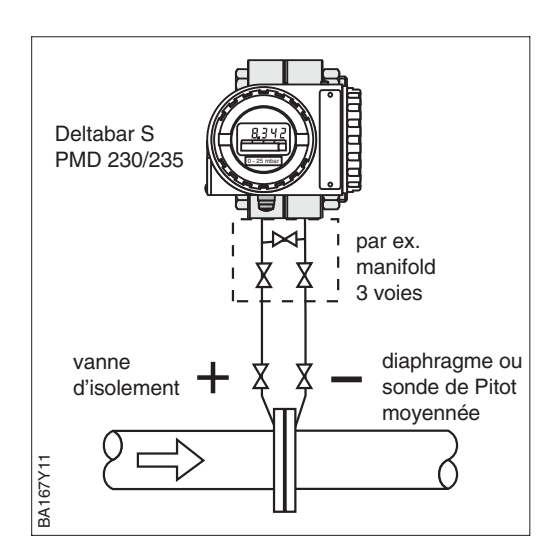

Mesure avec un diaphragme ou une sonde de Pitot moyennée

- Monter le Deltabar S au-dessus du point de mesure, de manière à ce que la condensation puisse s'écouler dans la conduite de process
- Pour un montage simple sans interruption de process, utiliser éventuellement un manifold 3 voies
- Poser les prises de pression avec une pente monotone d'au moins 10%

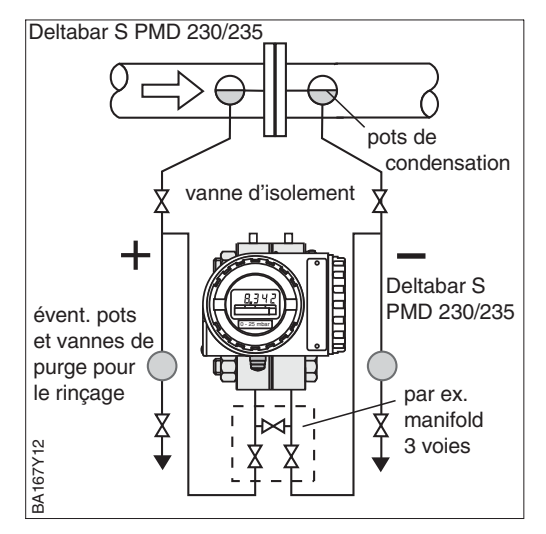

- Monter le Deltabar S en-dessous du point de mesure
- Monter les pots de condensation à hauteur du piquage de prélèvement
- Avant la mise en service remplir les prises de pression jusqu'à hauteur des pots de condensation
- Pour un montage simple sans interruption de process, utiliser éventuellement un manifold 3 voies
- Poser les prises de pression avec une pente monotone d'au moins 10%

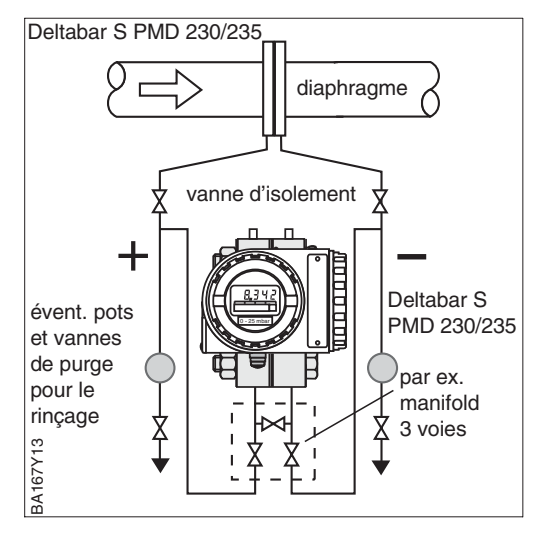

- Monter le Deltabar S en dessous du point de mesure de manière à ce que les prises de pression soient toujours remplies de liquide et que les bulles de gaz puissent monter dans la conduite process
- Pour un montage simple sans interruption de process, utiliser éventuellement un manifold 3 voies
- Pour les liquides encrassés il est recommandé d'utiliser des pots et vannes de purge pour recueillir les impuretés
- Poser les prises de pression avec une pente monotone d'au moins 10%

## Vapeurs

Liquides

Remarque

Gaz

## 2.3 Conseils de montage pour mesure de niveau

## Remarque !

Remarque !

## Réservoir à ciel ouvert

Patm Patm Patm Patm Deltabar S FMD 230/630 min. côté négatif Patm

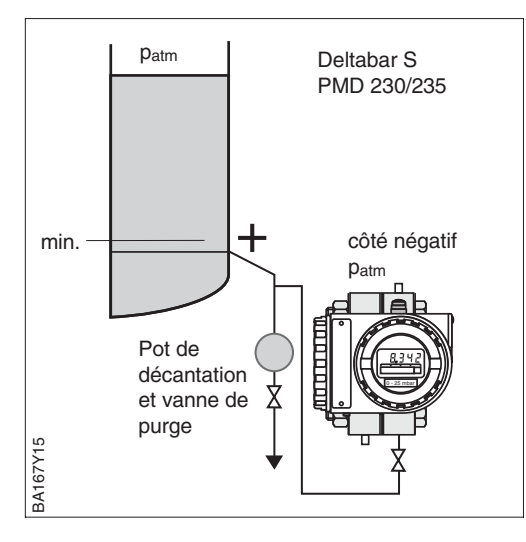

## FMD 230, FMD 630

Les remarques générales pour la pose de prises de pression figurent dans la norme DIN

19 210 ou dans les normes nationales ou internationales correspondantes

- Monter le Deltabar S directement sur le réservoir
- Le côté négatif est à la pression atmosphérique

## PMD 230, PMD 235

- Monter le Deltabar S en-dessous du piquage inférieur de manière à ce que les prises de pression soient toujours remplies de liquide
- Le côté négatif est à la pression atmosphérique
- Un pot de décantation permet d'éviter la formation de dépôts dans les prises de pression
- Poser les prises de pression avec une pente monotone d'au moins 10%

## **Réservoirs fermés**

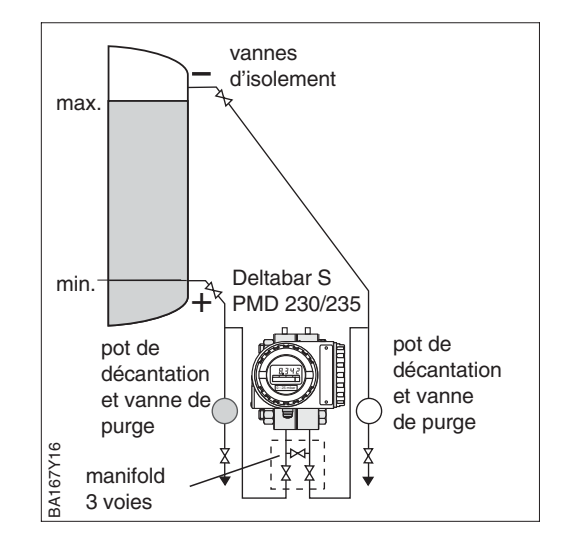

## PMD 230, PMD 235

- Monter le Deltabar S en-dessous du piquage inférieur de manière à ce que les prises de pression soient toujours remplies de liquide
- Le côté négatif doit être raccordé audessus du niveau max.
- Un pot de décantation évite les dépôts d'impuretés dans les prises de pression
- Pour un montage simple sans interruption de process, utiliser éventuellement un manifold 3 voies
- Poser les prises de pression avec une pente monotone d'au moins 10%

max.

min.

BA167Y18

**Réservoirs fermés** 

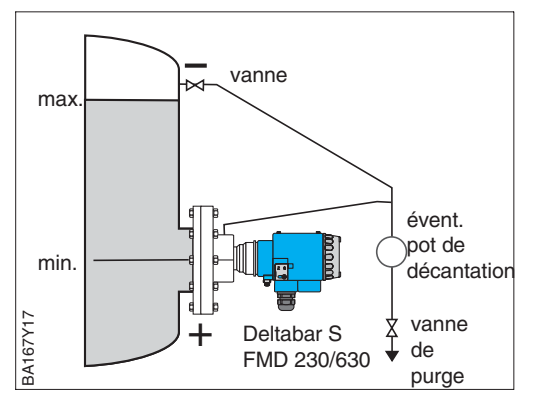

#### FMD 230, FMD 630

- Monter le Deltabar S directement sur le réservoir
- Le côté négatif doit être raccordé audessus du niveau max.
- Un pot de décantation évite les dépôts d'impuretés dans les prises de pression
- Poser la prise de pression avec une pente monotone d'au moins 10%

## FMD 633

- Monter le Deltabar S sous le point de mesure
- Monter les séparateurs avec capillaires sur le réservoir
- Les deux capillaires doivent être à la même température

## Remarque !

Deltabar S

FMD 633

La mesure de niveau est assurée uniquement entre la partie supérieure du séparateur inférieur et la partie inférieure du séparateur supérieur.

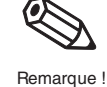

#### max. horizontal wanne d'isolement d'isolement de décantation et vanne décantation et vanne décantation et vanne décantation et vanne décantation et vanne décantation et vanne décantation et vanne décantation et vanne décantation et vanne décantation et vanne décantation et vanne décantation et vanne décantation et vanne et vanne et vanne décantation et vanne et vanne et vanne et vanne de décantation et vanne et vanne et

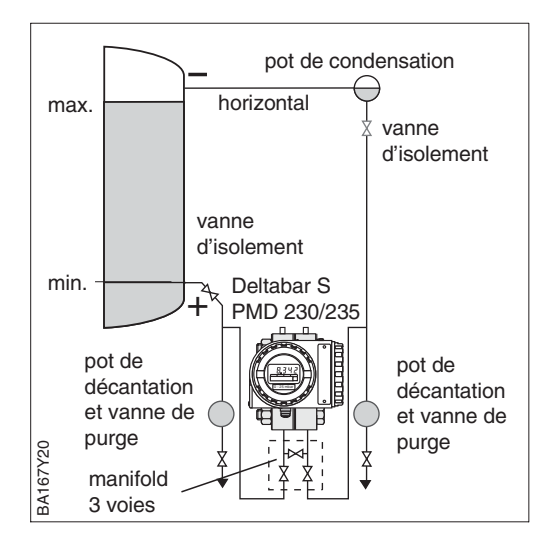

## FMD 230, FMD 630

- Monter le Deltabar S directement sur le réservoir
- Le côté négatif doit être raccordé audessus du niveau max.
- Le pot de condensation assure une pression constante côté négatif
- Poser les prises de pression avec une pente monotone d'au moins 10%

## PMD 230, PMD 235

- Monter le Deltabar S en-dessous du piquage inférieur de manière à ce que les prises de pression soient toujours remplies de liquide
- Le côté négatif doit être raccordé audessus du niveau max. Le pot de condensation assure une pression constante
- Un pot de décantation évite les dépôts d'impuretés dans les prises de pression
- Pour un montage simple sans interruption de process, utiliser éventuellement un manifold 3 voies
- Poser les prises de pression avec une pente monotone d'au moins 10%

# Réservoir fermé avec colonne humide

## 2.4 Montage

Séparateur

- Ne pas nettoyer ou toucher la membrane du séparateur avec des objets durs ou pointus.
- Enlever la protection de membrane juste avant le montage

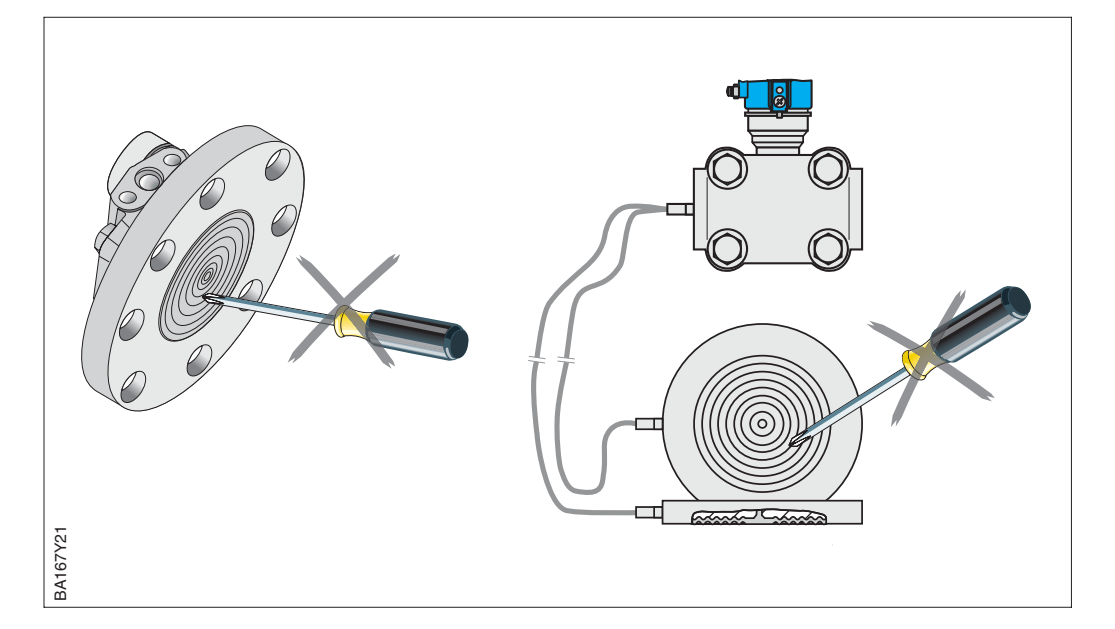

Fig. 2.1 Manipuler le séparateur avec prudence

# Joint en cas de montage par bride

Fig. 2.2 Montage des différentes versions avec bride ou séparateur A gauche : FMD 633 avec séparateur à cellule et capillaire A droite : FMD 233, FMD 630 avec raccord par bride Joint recommandé selon la bride : DIN 2690 ou ANSI B 16.5

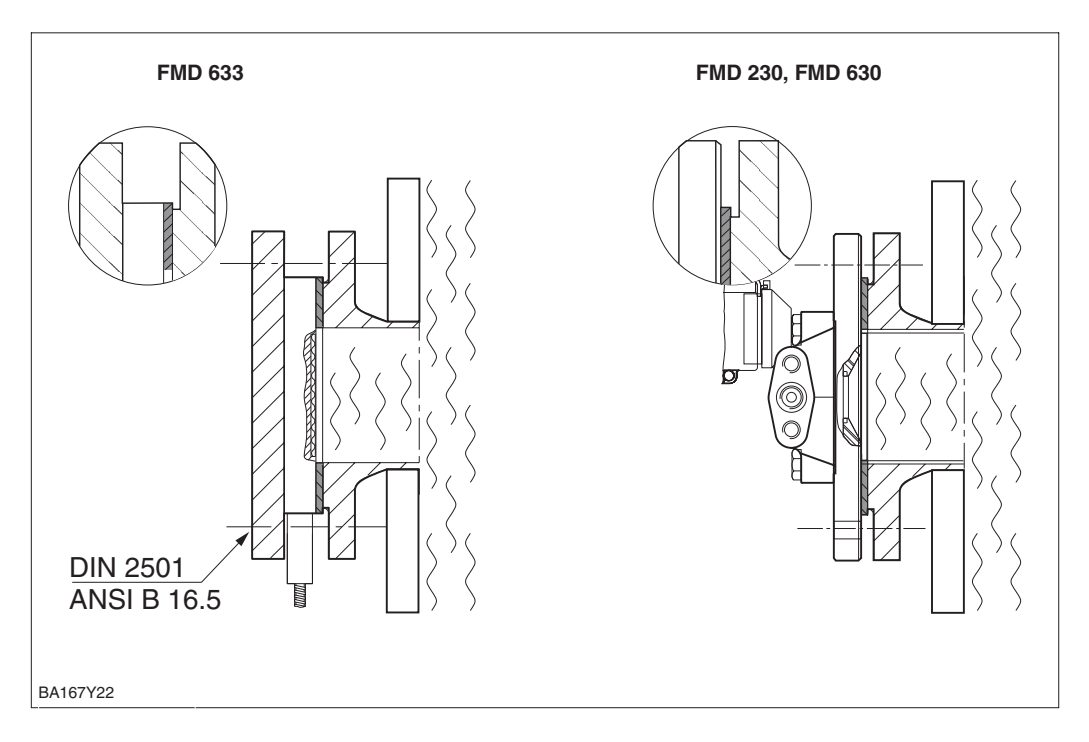

Transmetteur avec capillaires :

Si des transmetteurs avec capillaires sont montés sur des conduites verticales, il faut s'assurer qu'il y ait une longueur suffisante afin d'éviter une rupture des capillaires.

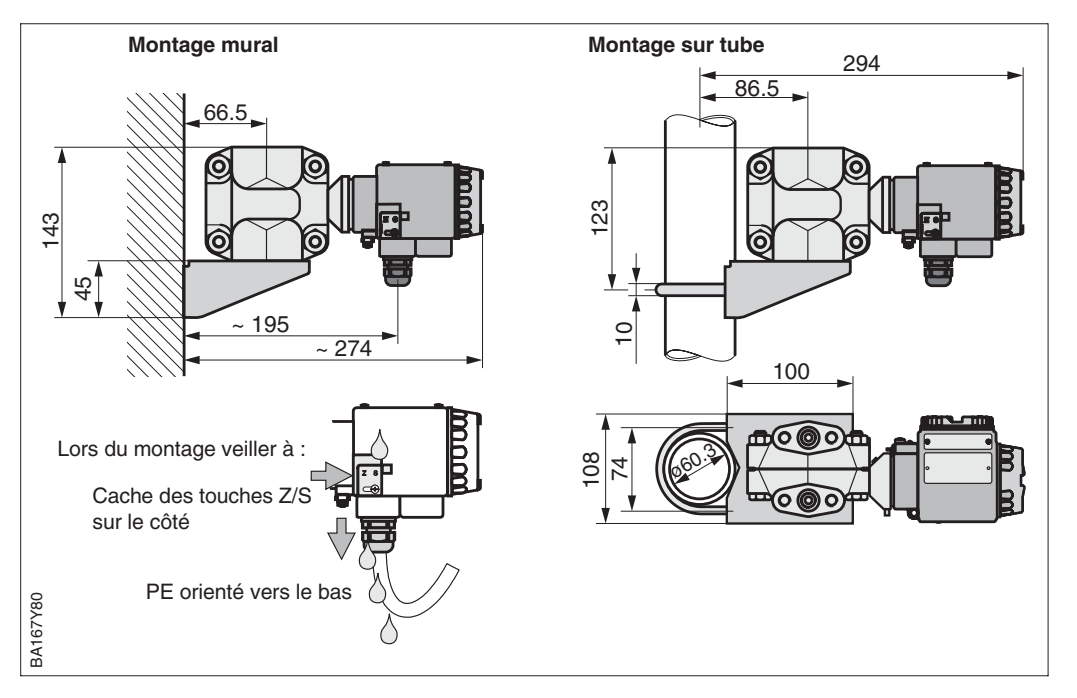

Après le montage du Deltabar S, il est possible d'orienter le boîtier de manière à ce que :

- les bornes de raccordement soient bien accessibles
- l'affichage puisse être lu de manière optimale
- l'entrée de câble soit protégée contre la pénétration d'humidité (orientation si possible vers le bas)

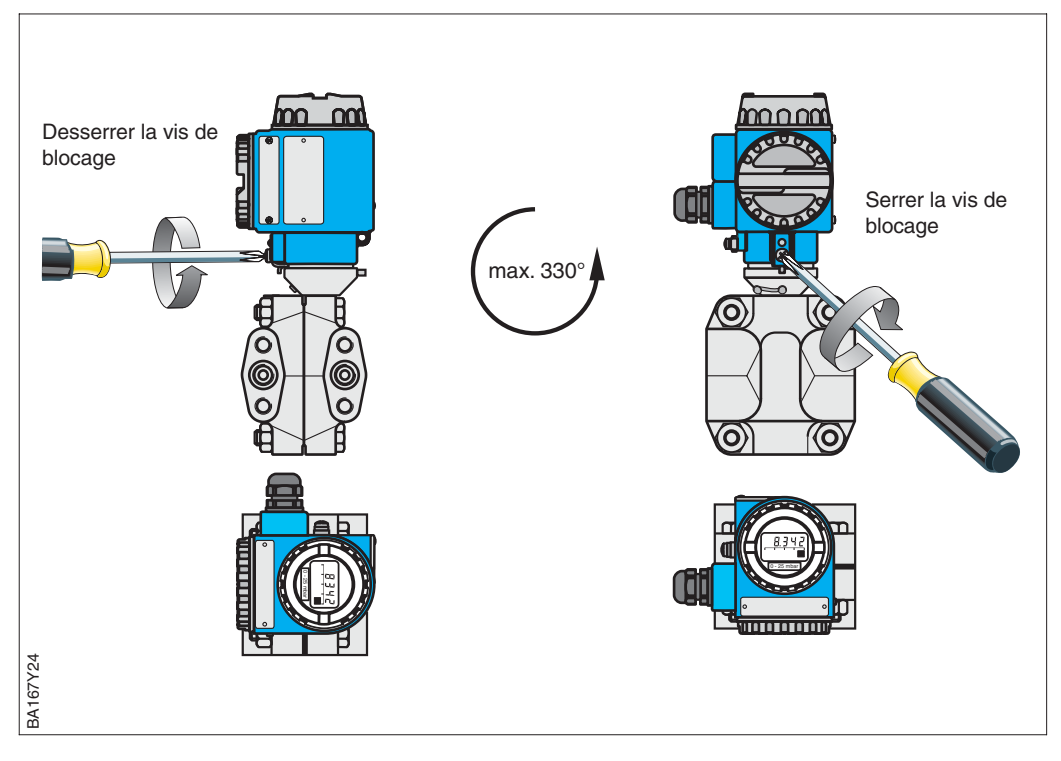

# Montage mural ou sur tube

Fig. 2.3 Montage mural et sur tube

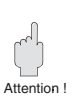

Attention ! Monter le boîtier de manière à ce que

- l'entrée de câble soit toujours orientée vers le bas afin que l'humidité puisse s'écouler le long du câble de raccordement, sans pénétrer dans le boîtier
- le cache des touches Z/S se trouve sur le côté du boîtier, de manière à ce que l'humidité puisse s'écouler, sans pénétrer dans le boîtier

## Orientation du boîtier

Fig. 2.4 Orienter le boîtier

## 2.5 Raccordement électrique

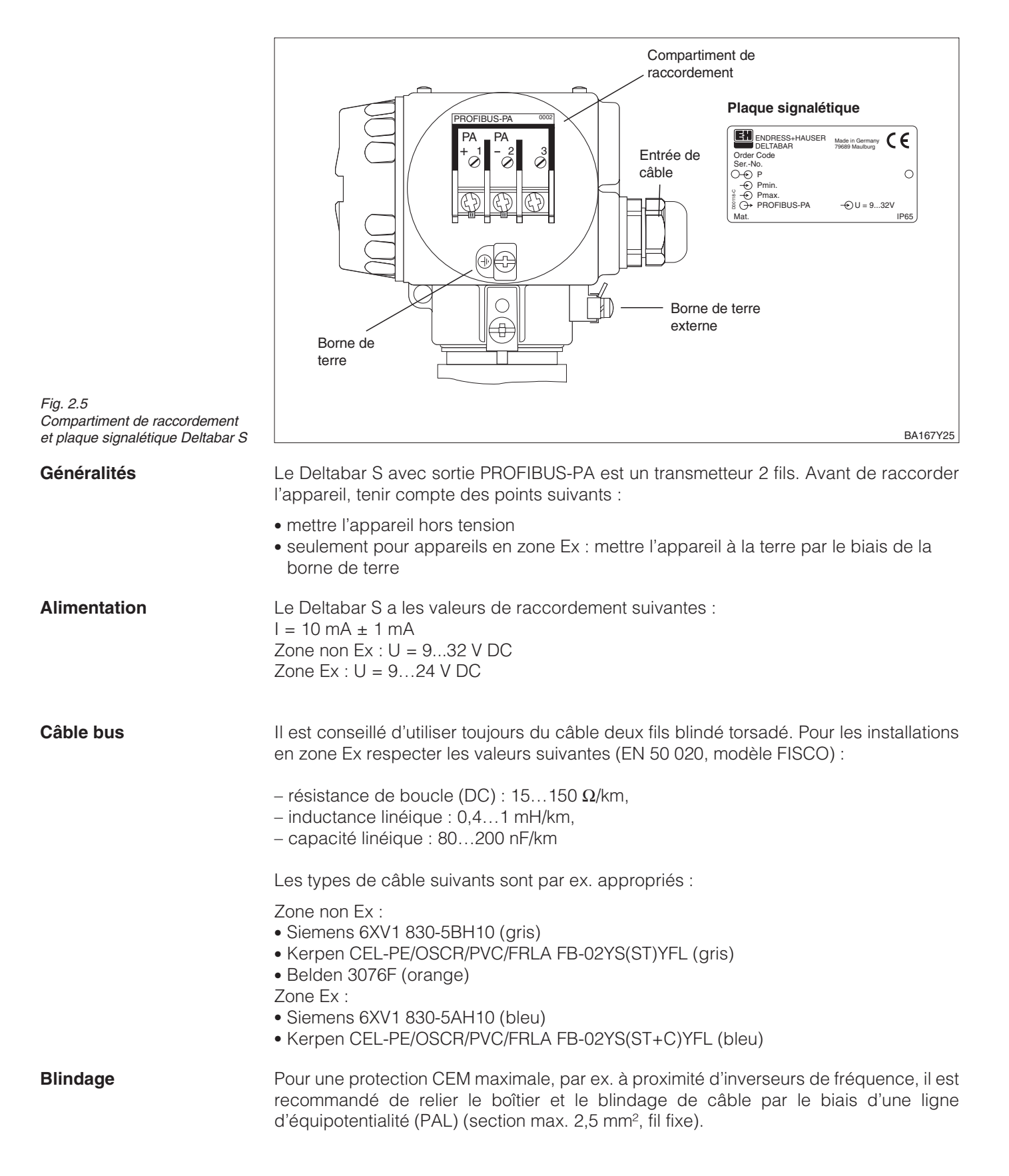

Tenir compte des points suivants :

- Mettre l'appareil à la terre par le biais de la borne de terre externe
- Le blindage du câble bus ne doit pas être interrompu
- Mettre le blindage à la terre de chaque côté du câble; maintenir le câble de liaison entre blindage et terre aussi court que possible
- Dans le cas d'importantes différences de potentiel entre les différents points de la mise à la terre, un seul point est relié à la terre de référence. Toutes les autres extrémités de blindage sont reliées par le biais d'un condensateur HF avec le potentiel de référence (par ex. condensateur céramique 10 nF/250 V~).

#### Attention !

Les applications soumises à la protection anti-déflagrante permettent, seulement sous certaines conditions, la mise à la terre multiple du blindage, voir EN 60079-14.

D'autres informations relatives à la construction et à la mise à la terre de réseaux figurent dans la notice de mise en service BA 198F "PROFIBUS-PA" et dans la directive PNO.

> Raccorder le câble bus comme suit : mettre hors tension

- le cas échéant raccorder la borne de terre externe à la ligne d'équipotentialité
- dévisser le couvercle de la zone de raccordement
- faire passer le câble à travers l'entrée de câble
- raccorder les fils aux bornes PA+ et PA- : une inversion de polarité n'a aucune influence sur le fonctionnement
- raccorder le blindage à la borne de terre interne
- revisser le couvercle

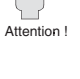

## Raccordement de l'appareil

Le Deltabar S PROFIBUS-PA avec connecteur M12 est livré câblé; il suffit d'un câble Connecteur M12 préconfectionné pour le raccorder à PROFIBUS-PA.

## **Remarque** !

Zone de

raccordement

Pour éviter les effets des vibrations, toujours relier le Deltabar S par le biais d'un câble !

• embrocher le connecteur dans la prise

Mettre la borne de

terre externe sur le boîtier à la terre

bien serrer la vis moletée

PROFIBILIS-P

 mettre l'appareil et la boite de jonction à la terre, voir manuel de mise en service BA 198F, chapitre 5.

PA-

PA+

BA167Y26

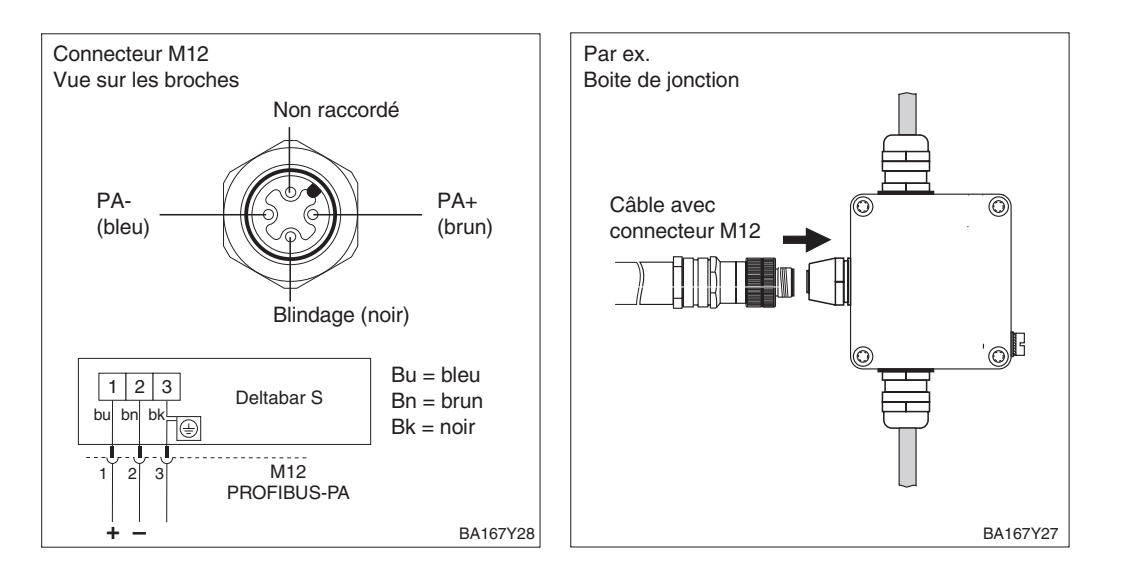

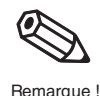

# **3** Interface PROFIBUS-PA

## 3.1 Aperçu

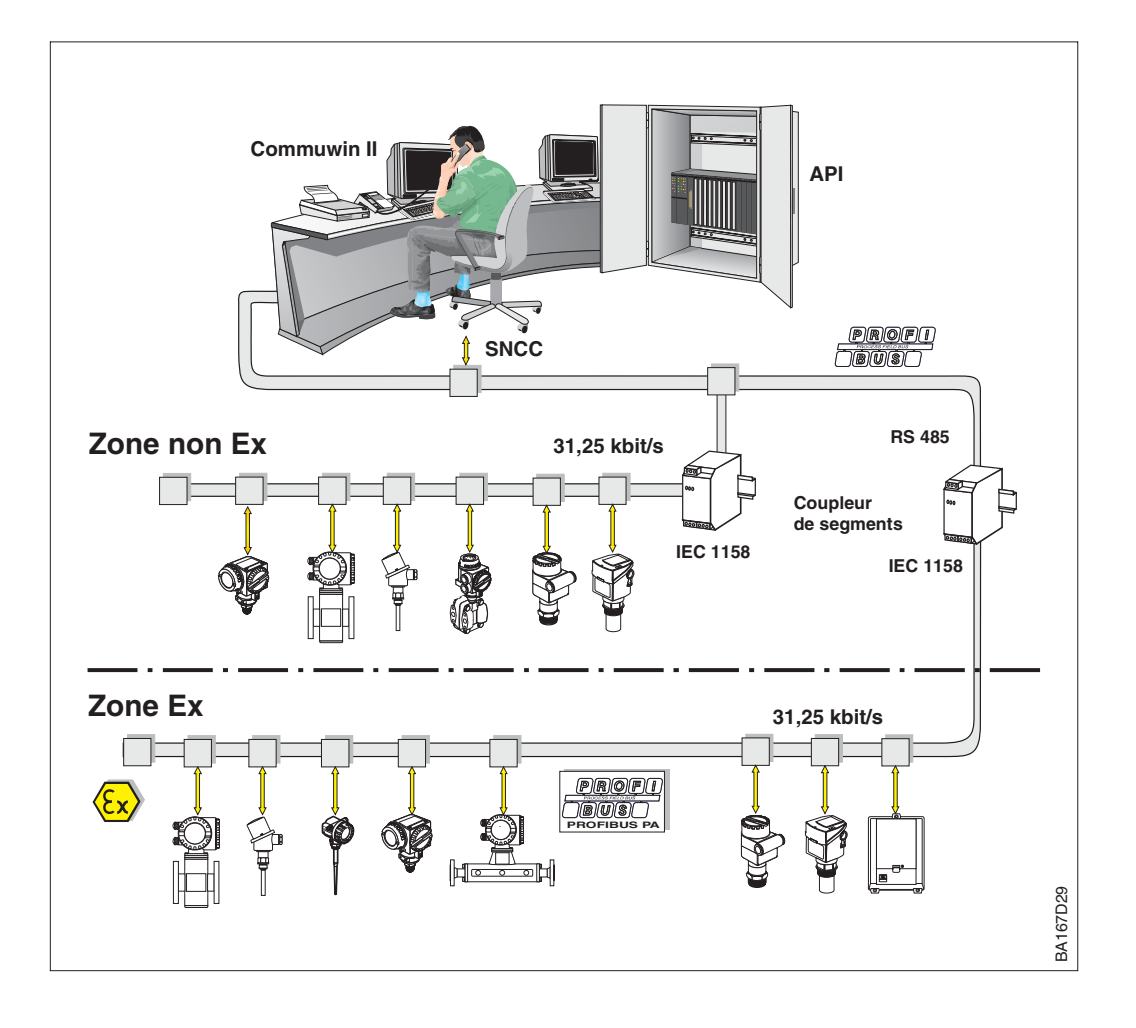

Fig. 3.1 Schéma de principe PROFIBUS-DP/-PA

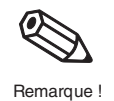

## Remarque !

D'autres conseils relatifs à PROFIBUS-PA se trouvent dans le manuel BA 198F

## 3.2 Réglage de l'adresse de l'appareil

L'adresse doit toujours être réglée sur un appareil PROFIBUS-PA. Le système de configuration ne reconnaît pas l'appareil si l'adresse n'est pas réglée correctement.

- La gamme de réglage est 0...126. Tous les appareils sont fournis par défaut avec l'adresse 126
- Chaque adresse ne peut être attribuée qu'une seule fois dans un réseau PROFIBUS-PA. Voir aussi BA 198F.

L'adresse par défaut peut être utilisée pour le contrôle du fonctionnement et pour l'intégration au réseau PROFIBUS-PA existant. Cette adresse doit toutefois être modifiée par la suite pour pouvoir raccorder d'autres appareils.

Il existe deux possibilités pour régler l'adresse du Deltabar S :

- soit avec le programme d'exploitation (Maître DP classe 2, par ex. Commuwin II),
- ou directement sur l'appareil avec les micro-commutateurs accessibles derrière l'afficheur

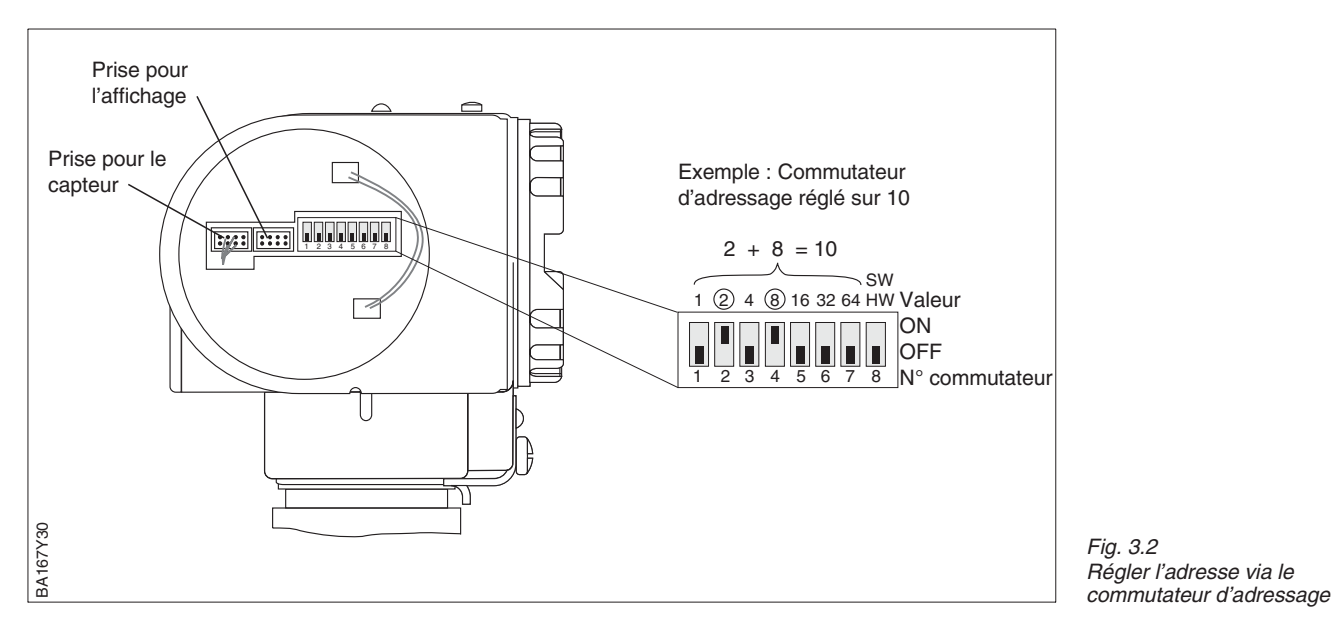

Réglage du mode d'adressage sur le commutateur 8

• ON = adressage par le bus (réglage par défaut) (SW)

• OFF = adressage avec les micro-commutateurs n°1...7 de l'appareil (HW)

Procéder comme suit pour régler l'adresse hardware

- 1. régler le commutateur 8 sur OFF
- 2. régler une adresse unique à l'aide des commutateurs 1 à 7 selon tableau ci-dessous
- 3. l'adresse devient effective 10 s après changement de position des commutateurs

| N° commutateur           |   | 2 | 3 | 4 | 5  | 6  | 7  |
|--------------------------|---|---|---|---|----|----|----|
| Valeur en position "ON"  | 1 | 2 | 4 | 8 | 16 | 32 | 64 |
| Valeur en position "OFF" | 0 | 0 | 0 | 0 | 0  | 0  | 0  |

Pour l'adressage des appareils via soft, se reporter au manuel de mise en service BA 198F.

#### Adresse software

#### Mode d'adressage

Adresse hardware

Endress+Hauser

## 3.3 Fichiers données mères et types (GSD)

Le fichier des données mères (GSD) donne une description des propriétés de l'appareil PROFIBUS-PA. Ce fichier est un simple fichier texte qui décrit par exemple la vitesse de transmission des données ou les informations digitales au format API. Les fichiers bitmap font également partie des fichiers GSD; ils permettent de représenter le point de mesure au moyen d'une icône. Les fichiers données mères et les fichiers bitmap correspondants sont requis par le tool de réseau PROFIBUS.

Chaque capteur reçoit de l'organisation des utilisateurs PROFIBUS (PNO) un numéro d'identification qui est à la base du fichier (GSD).

Pour Endress+Hauser, ce numéro ID commence toujours par "15xx", xx représentant le nom de l'appareil.

| Nom de<br>l'appareil | N°ID          | GSD          | Fichier de type | Bitmaps                                      |
|----------------------|---------------|--------------|-----------------|----------------------------------------------|
| Deltabar S           | 1504<br>(hex) | EH3x1504.gsd | EH31504x.200    | EH1504_d.bmp<br>EH1504_n.bmp<br>EH1504_s.bmp |

Les fichiers GSD de l'ensemble des appareils Endress+Hauser peuvent être obtenus aux adresses suivantes :

• INTERNET: Endress+Hauser  $\mathbb{R} \rightarrow \text{http://www.endress.com}$ , puis  $\rightarrow$  Produits  $\rightarrow$  Process solutions PNO ®

 $\rightarrow$  http://www.PROFIBUS.com (GSD library)

• CD-ROM : Endress+Hauser, réf de commande 52003894

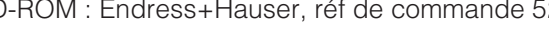

PNO fournit également un fichier données mères universel avec la désignation PA\_x9700.gsd pour les appareils avec un bloc de sortie analogique. Ce fichier supporte la transmission de la valeur mesurée principale. La transmission d'une seconde valeur mesurée (2nd cyclic value) ou d'une valeur d'affichage (Display value) n'est pas supportée. Le profil universel doit également être sélectionné dans la case V6H0 dans Commuwin II.

Les fichiers GSD doivent être chargés dans un sous-répertoire spécifique du programme PROFIBUS-DP de votre système de configuration de process.

- Les fichiers GSD et Bitmap qui se situent dans le répertoire "Extended" sont nécessaires aux logiciels de projection, par ex. STEP7 utilisé par Siemens S7-300/400 PLC.
- Si vous utilisez un automate Siemens S5, le réseau PROFIBUS-PA est projeté avec le programme COM ET200. Dans ce cas, il faut utiliser les fichiers types (x.200).
- Dans le fichier GSD, il existe un sous-répertoire dans lequel vous trouverez les fichiers GSD avec une identification non-standard (0x94). Ces fichiers GSD s'utilisent par exemple avec un automate PLC5 d'Allen-Bradley.

Pour plus de détails veuillez vous reporter au chapitre 6.4 du manuel BA 198F.

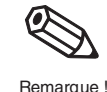

## **Remargue** !

Utilisation des fichiers

GSD

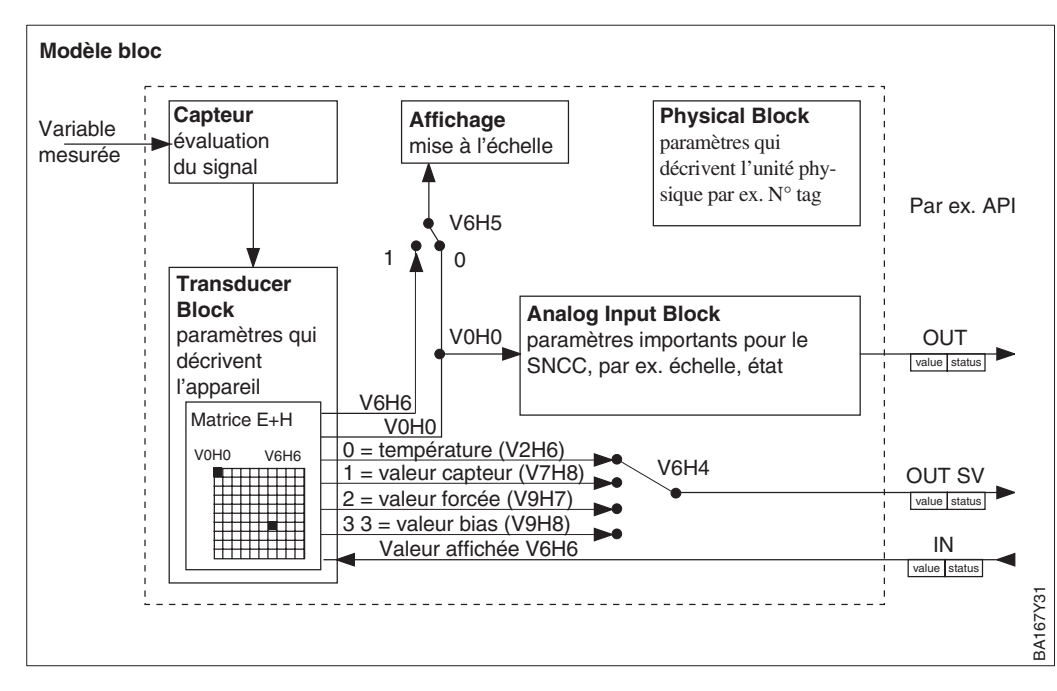

## 3.4 Echange de données cyclique

Fig. 3.3 Modèle bloc du Deltabar S avec profil PROFIBUS-PA 3.0

Les désignations entre parenthèses indiquent les cases matricielles dans Commuwin II.

La fig. 3.3 représente un modèle bloc du Deltabar S. La première valeur de V0H0 est émise sur le bloc transducteur et utilisée comme valeur de process pour le bloc Analog Input. Là elle est mise à l'échelle, traitée et remise à l'échelle avant transmission sous forme de donnée cyclique (variable OUT) à l'API. Cette donnée est composée d'une valeur et d'un état.

L'afficheur et la case matricielle V0H0 indiquent généralement la même valeur. Cependant, l'afficheur peut également indiquer une valeur de sortie cyclique en utilisant l'API. Ceci est effectué en réglant la case matricielle V6H5 dans Commuwin II sur 1. Par exemple : un Deltabar S mesure le débit volumique (voir aussi chapitre 8). En même temps on mesure aussi la température et la pression. Toutes les valeurs mesurées sont amenées à un API. L'API calcule la masse de vapeur à partir du débit volumique, de la température et de la pression. La valeur calculée est attribuée à la case matricielle V6H6 et à l'affichage local.

Le Deltabar S peut également transmettre deux valeurs secondaires à l'API. La case V6H4 dans Commuwin II permet de sélectionner une valeur parmi quatre disponibles (voir suite, pas 7)

#### Modèle bloc

## Configuration

L'échange de données est configuré dans le tool de réseau et dans Commuwin II.

- 1) A l'aide du tool de réseau pour votre API, ajouter le Deltabar S dans le réseau en veillant à ce que l'adresse attribuée corresponde à celle réglée dans l'appareil
- 2) Sélectionner Deltabar S et appeler l'outil de configuration : cinq options apparaissent : – "Main Process Value", "2nd Cyclic Value", "3rd Cyclic Value", "Display Value", "FREE PLACE"
- 3) Sélectionner "Main Process Value". Si aucune autre valeur n'est requise, fermer la fenêtre de configuration, sinon
- 4) Sélectionner "2nd Cyclic Value" ou "FREE PLACE" (= fonction désactivée) et sélectionner "3rd Cyclic Value" ou "FREE PLACE" (= fonction désactivée) et "Display Value" ou "FREE PLACE" (= fonction désactivée). Puis fermer la fenêtre de configuration
- 5) Lancer Commuwin II et établir la connexion en utilisant le serveur PA DPV1. Générer une liste live, localiser l'adresse de l'appareil et cliquer sur "Deltabar S".
- 6) Ouvrir le menu et sélectionner la matrice de paramètres
- 7) Si une valeur secondaire doit être transmise, sélectionner le type en V6H4 :
   0 = température 1 = valeur du capteur, 2 = valeur forcée, 3 = valeur bias
- Si une valeur cyclique doit être affichée sur l'appareil, régler V6H5 = 1 (= valeur affichée)
- 9) L'échange de données est maintenant configuré pour le Deltabar S concerné

Deltabar S à API

(donnée d'entrée)

Un API peut lire les données d'entrée du Deltabar S à partir du télégramme de réponse du service Data\_Exchange. Le télégramme de données cyclique a la structure suivante :

| Indice<br>donnée<br>d'entrée | Données                                                                                  | Accès | Format données/remarques             |
|------------------------------|------------------------------------------------------------------------------------------|-------|--------------------------------------|
| 0, 1, 2, 3                   | Valeur primaire,<br>pression niveau ou<br>débit                                          | Read  | Nombre flottant à 32 bits (IEEE-754) |
| 4                            | Code d'état pour<br>valeur primaire                                                      | Read  | Voir code d'état                     |
| 5, 6, 7, 8                   | Valeur secondaire,<br>température, valeur<br>de capteur, valeur<br>forcée ou valeur bias | Read  | Nombre flottant à 32 bits (IEEE-754) |
| 9                            | Code d'état pour valeur secondaire                                                       | Read  | Voir code d'état                     |
| 10, 11, 12,<br>13            | Troisième valeur<br>Totalisateur                                                         | Read  | Nombre flottant à 32 bits (IEEE-754) |
| 14                           | Code d'état pour<br>troisième valeur                                                     | Read  | Voir code d'état                     |

Les données de sortie de l'API à l'afficheur sont structurées comme suit :

API à Deltabar S (données de sortie)

| Indice<br>donnée<br>d'entrée | Donnée          | Accès | Format données/remarques                 |
|------------------------------|-----------------|-------|------------------------------------------|
| 0, 1, 2, 3                   | Valeur affichée | Write | Nombre flottant à 32 bits (IEEE-754)     |
| 4                            | Code d'état     | Write | Voir codes d'état pour valeur secondaire |

Les codes d'état suivants sont supportés par le Deltabar S pour les valeurs primaires et **Codes d'état** secondaires.

| Code état | Etat appareil | Signification                                     | Valeur<br>primaire | Valeur<br>secondaire |
|-----------|---------------|---------------------------------------------------|--------------------|----------------------|
| 0F Hex    | BAD           | Non spécifique                                    | х                  | x                    |
| 1F Hex    | BAD           | Hors d'état (mode target)                         | х                  |                      |
| 40 Hex    | UNCERTAIN     | Non spécifique (simulation)                       | х                  | x                    |
| 47 Hex    | UNCERTAIN     | Dernière valeur utilisable (mode sécurité actif)  | x                  |                      |
| 4B Hex    | UNCERTAIN     | Alternative réglée (mode sécurité actif)          | х                  |                      |
| 4F Hex    | UNCERTAIN     | Valeur initiale (mode sécurité actif)             | х                  |                      |
| 5C Hex    | UNCERTAIN     | Erreur de configuration (limites mal réglées)     | х                  |                      |
| 80 Hex    | GOOD          | ОК                                                | х                  | x                    |
| 84 Hex    | GOOD          | Alarme bloc actif (révision statique décrémentée) | x                  |                      |
| 89 Hex    | GOOD          | LOW-LIM (alarme active)                           | x                  |                      |
| 8A Hex    | GOOD          | HI_LIM (alarme active)                            | x                  |                      |
| 8D Hex    | GOOD          | ) LOW_LOW_LIM (alarme active)                     |                    |                      |
| 8E Hex    | GOOD          | HI_HI_LIM (alarme active)                         | x                  |                      |

## 3.5 Echange de données acyclique

L'accès aux paramètres d'appareil dans le bloc physique, le bloc transducteur et le bloc Analog Input, voir fig. 3.3, ainsi qu'à la gestion d'appareil peut être effectué par un maître PROFIBUS-DP Classe 2 utilisant des services de données acycliques. Les fig. 3.4 et 3.5 représentent les diagrammes des blocs transducteur et entrée analogique. Une description détaillée figure au chapitre 7 du manuel BA 198F.

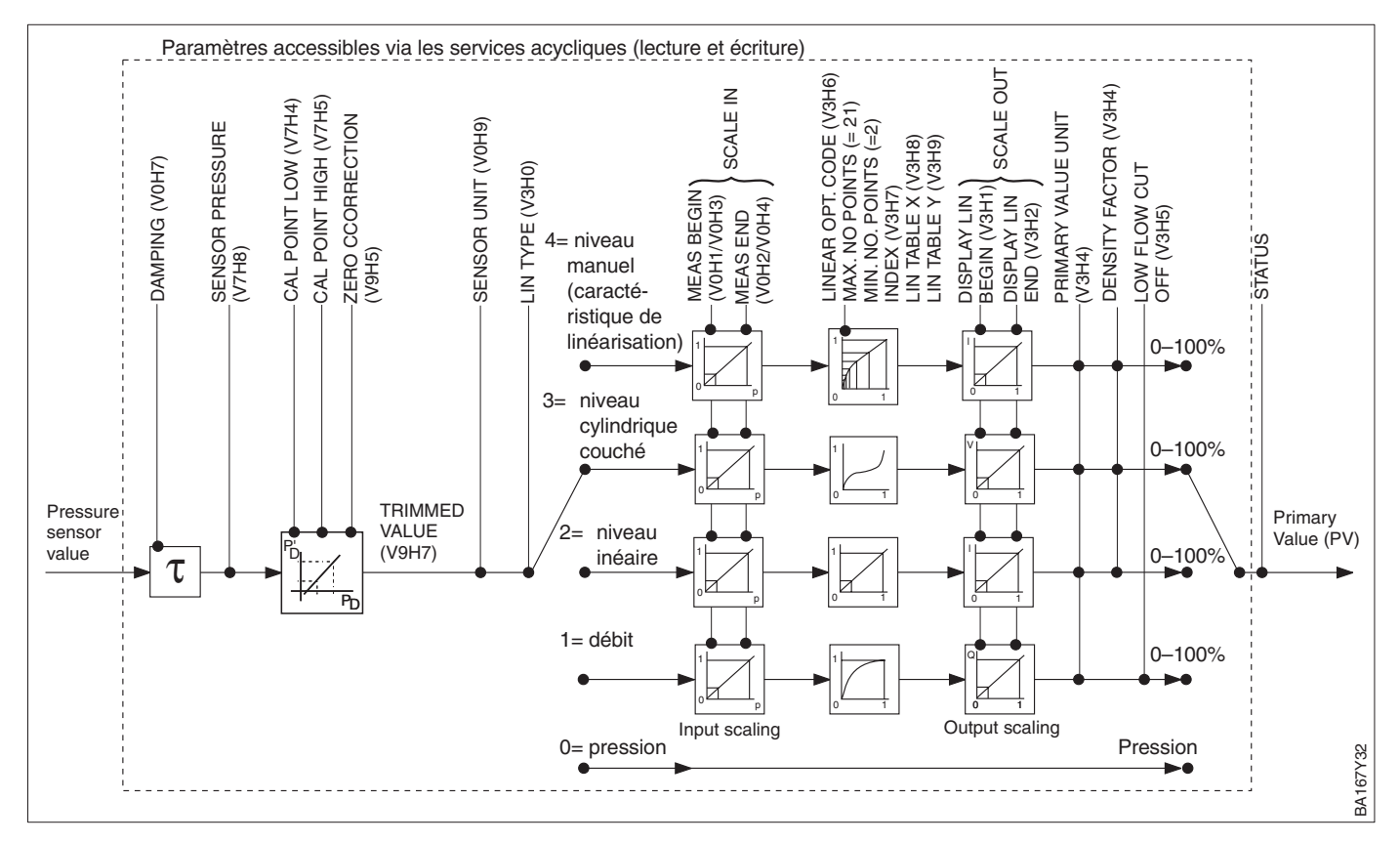

#### Fig. 3.4

Diagramme du Transducer Block Deltabar S.

Les paramètres correspondent aux désignations dans la liste slot/index. Les paramètres comprenant une information relative à une case matricielle sont également accessibles via Commuwin II.

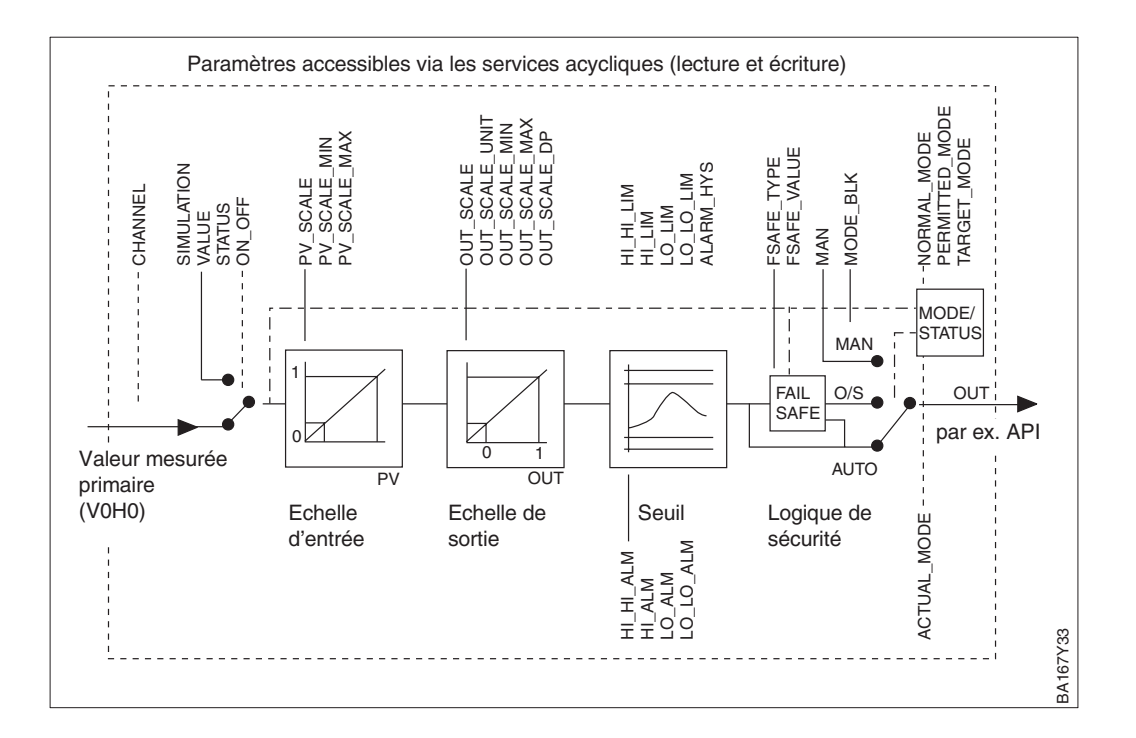

Fig. 3.5 Diagramme du Analog Input Block Deltabar S

# Les paramètres d'appareil figurent dans les tableaux suivants. Les paramètres sont **Tableau slot/index** accessibles via les numéros slot et index. Les blocs sortie analogique, transducteur et physique contiennent des paramètres standard, des paramètres blocs et des paramètres spécifiques fabricant.

Si le logiciel d'exploitation utilisé est Commuwin II, la matrice et la fonction graphique sont disponibles sur l'interface utilisateur. Si l'appareil est configuré pour mesurer la pression selon chapitre 5, la matrice standard ou les modules graphiques doivent être utilisés. Si les paramètres d'exploitation standard se trouvent dans l'un des blocs de l'appareil, les changements effectués sont automatiquement appliqués aux paramètres blocs. Les dépendances sont indiquées dans la colonne "matrice E+H". Voir aussi fig. 3.4 et 3.5.

| Paramètre                        | Matrice<br>E+H | Slot | Index | Taille | Туре                   | Read | Write | Classe<br>stockage |
|----------------------------------|----------------|------|-------|--------|------------------------|------|-------|--------------------|
| Directory object header          |                | 1    | 0     | 12     | Array of<br>UNSIGNED16 | Х    |       | С                  |
| Composite list directory entries |                | 1    | 1     | 24     | Array of<br>UNSIGNED16 | Х    |       | С                  |
| GAP directory continuous         |                | 1    | 2-8   |        |                        |      |       |                    |
| GAP reserved                     |                | 1    | 9-15  |        |                        |      |       |                    |

## Gestion d'appareil

| Paramètre          | Matrice<br>E+H | Slot | Index | Taille | Туре           | Read | Write | Classe<br>stockage |
|--------------------|----------------|------|-------|--------|----------------|------|-------|--------------------|
| Standardparameter  |                |      |       |        |                | •    |       |                    |
| Al Block data      |                | 1    | 16    | 20     | DS-32*         | X    |       | С                  |
| Static revision    |                | 1    | 17    | 2      | UNSIGNED16     | X    |       | N                  |
| Device tag         | VAHO           | 1    | 18    | 32     | OSTRING        | X    | Х     | S                  |
| Strategy           |                | 1    | 19    | 2      | UNSIGNED16     | X    | Х     | S                  |
| Alert key          |                | 1    | 20    | 1      | UNSIGNED8      | X    | Х     | S                  |
| AI Target mode     |                | 1    | 21    | 1      | UNSIGNED8      | X    | Х     | S                  |
| Al Mode block      |                | 1    | 22    | 3      | DS-37*         | X    |       | D/N/C              |
| AI Alarm summary   |                | 1    | 23    | 8      | DS-42*         | X    |       | D                  |
| Batch              |                | 1    | 24    | 10     | DS-67*         | X    | Х     | S                  |
| Gap                |                | 1    | 25    |        |                |      |       |                    |
| Blockparameter     |                |      |       |        |                |      |       |                    |
| OUT                | V6H2/3         | 1    | 26    | 5      | DS-33*         | Х    |       | D                  |
| PV scale           |                | 1    | 27    | 8      | Array of FLOAT | Х    | Х     | S                  |
| OUT scale          |                | 1    | 28    | 11     | DS-36*         | X    | Х     | S                  |
| Linearisation type |                | 1    | 29    | 1      | UNSIGNED8      | X    | Х     | S                  |
| Channel            |                | 1    | 30    | 2      | UNSIGNED16     | X    | Х     | S                  |
| Gap                |                | 1    | 31    |        |                |      |       |                    |
| PV FTIME           |                | 1    | 32    | 4      | FLOAT          | Х    | Х     | S                  |
| Fail safe type     |                | 1    | 33    | 1      | UNSIGNED8      | X    | Х     | S                  |
| Fail safe value    |                | 1    | 34    | 4      | FLOAT          | X    | Х     | S                  |
| Alarm Hysteresis   |                | 1    | 35    | 4      | FLOAT          | X    | Х     | S                  |
| Gap                |                | 1    | 36    |        |                |      |       |                    |
| HI HI Limit        |                | 1    | 37    | 4      | FLOAT          | X    | Х     | S                  |
| Gap                |                | 1    | 38    |        |                |      |       |                    |
| HI Limit           |                | 1    | 39    | 4      | FLOAT          | X    | Х     | S                  |
| Gap                |                | 1    | 40    |        |                |      |       |                    |
| LO Limit           |                | 1    | 41    | 4      | FLOAT          | X    | Х     | S                  |
| Gap                |                | 1    | 42    |        |                |      |       |                    |
| LO LO Limit        |                | 1    | 43    | 4      | FLOAT          | Х    | Х     | S                  |
| Gap                |                | 1    | 44-45 |        |                |      |       |                    |
| HI HI Alarm        |                | 1    | 46    | 16     | DS-39*         | X    |       | D                  |
| HI Alarm           |                | 1    | 47    | 16     | DS-39*         | X    |       | D                  |
| LO Alarm           |                | 1    | 48    | 16     | DS-39*         | Х    |       | D                  |
| LO LO Alarm        |                | 1    | 49    | 16     | DS-39*         | X    |       | D                  |
| Simulate           |                | 1    | 50    | 6      | DS-50*         | Х    | Х     | S                  |
| OUT unit text      |                | 1    | 51    |        | OSTRING        | Х    | Х     | S                  |
| Gap reserved       |                | 1    | 52-60 |        |                |      |       |                    |
| Gap                |                | 1    | 61-65 |        |                |      |       |                    |

## Analog Input Block

\* Voir "Chaines de données" chap. 3.6.

C = constant, N = non volatile (reste en mémoire), S = statique (est compté), D = dynamique

## **Physical Block**

| Paramètre                     | Matrice<br>E+H | Slot | Index   | Taille | Туре        | Read | Write | Classe<br>stockage |
|-------------------------------|----------------|------|---------|--------|-------------|------|-------|--------------------|
| Standardparameter             |                |      |         |        | - I         |      |       |                    |
| PB Block data                 |                | 1    | 66      | 20     | DS-32*      | Х    |       | С                  |
| Static revision               |                | 1    | 67      | 2      | UNSIGNED16  | Х    |       | Ν                  |
| Device tag                    | VAH0           | 1    | 68      | 32     | OSTRING     | Х    | Х     | S                  |
| Strategy                      |                | 1    | 69      | 2      | UNSIGNED16  | Х    | Х     | S                  |
| Alert key                     |                | 1    | 70      | 1      | UNSIGNED8   | Х    | Х     | S                  |
| PB Target mode                |                | 1    | 71      | 1      | UNSIGNED8   | Х    | Х     | S                  |
| PB Mode block                 |                | 1    | 72      | 3      | DS-37*      | Х    |       | D/N/C              |
| PB Alarm summary              |                | 1    | 73      | 8      | DS-42*      | Х    |       | D                  |
| Blockparameter                |                |      |         |        |             |      |       |                    |
| Software revision             |                | 1    | 74      | 16     | OSTRING     | Х    |       | С                  |
| Hardware revision             |                | 1    | 75      | 16     | OSTRING     | Х    |       | С                  |
| Device manufacturer identity  |                | 1    | 76      | 2      | UNSIGNED16  | Х    |       | С                  |
| Device identity               |                | 1    | 77      | 16     | OSTRING     | Х    |       | С                  |
| Device serial number          | VAH2           | 1    | 78      | 16     | OSTRING     | Х    |       | С                  |
| Diagnosis                     |                | 1    | 79      | 4      | OSTRING     | Х    |       | D                  |
| Diagnosis extension           |                | 1    | 80      | 6      | OSTRING     | Х    |       | D                  |
| Diagnosis mask                |                | 1    | 81      | 4      | OSTRING     | Х    |       | С                  |
| Diagnosis mask extension      |                | 1    | 82      | 6      | OSTRING     | Х    |       | С                  |
| Device certification          |                | 1    | 83      | 16     | OSTRING     | Х    |       | Ν                  |
| Security locking              | V9H9           | 1    | 84      | 2      | UNSIGNED16  | Х    | Х     | Ν                  |
| Factory reset                 | V2H9           | 1    | 85      | 2      | UNSIGNED16  |      | Х     | S                  |
| Descriptor                    |                | 1    | 86      | 32     | OSTRING     | Х    | X     | S                  |
| Device message                | VAH1           | 1    | 87      | 32     | OSTRING     | Х    | Х     | S                  |
| Device installation date      |                | 1    | 88      | 16     | OSTRING     | Х    | Х     | S                  |
| reserved                      |                | 1    | 89      |        |             |      |       |                    |
| Identification number         | V6H0           | 1    | 90      | 1      | UNSIGNED 8  | x    | x     | S                  |
| HW write protection           |                | 1    | 91      | 1      | UNSIGNED 8  | x    |       | D                  |
| Gap reserved                  |                | 1    | 9298    |        |             |      |       |                    |
| Gap                           |                | 1    | 99103   |        |             |      |       |                    |
| Matrix error code             | V2H0           | 1    | 104     | 2      | UNSIGNED16  | Х    |       | D                  |
| Matrix last error code        | V2H1           | 1    | 105     | 2      | UNSIGNED16  | Х    | Х     | D                  |
| UpDown features supported     |                | 1    | 106     | 1      | OSTRING     | Х    |       | С                  |
| UpDown control                |                | 1    | 107     | 1      | UNSIGNED8   |      | X     | D                  |
| UpDown data                   |                | 1    | 108     | 20     | OSTRING     | Х    | Х     | D                  |
| Bus address                   |                | 1    | 109     | 1      | UNSIGNED8   | Х    |       | D                  |
| Matrix device software number | V2H2           | 1    | 110     | 2      | UNSIGNED16  | Х    |       | С                  |
| PA set unit to bus            | V6H1           | 1    | 111     | 1      | UNSIGNED 8  | x    | x     | S                  |
| PA input value                | V6H6           | 1    | 112     | 6      | FLOAT+U8+U8 | x    |       | D                  |
| PA select V0H0                | V6H5           | 1    | 113     | 1      | UNSIGNED8   | x    | x     | S                  |
| PA profile revision           | V6H7           | 1    | 114     | 16     | OSTRING     | x    |       | С                  |
| Gap                           |                | 1    | 115-119 |        |             |      |       |                    |
| PA select second cyclic value | V6H4           | 1    | 120     | 1      | UNSIGNED8   | х    |       | S                  |
| PA identity number            |                | 1    | 121     | 2      | UNSIGNED16  | x    | x     | D                  |
| PA identity string            |                | 1    | 122     | 32     | OSTRING     | х    | х     | С                  |
| PA DP status                  |                | 1    | 123     | 1      | UNSIGNED8   | х    |       | D                  |
| Gap                           |                | 1    | 124-128 |        |             |      |       |                    |

\* Voir "Chaines de données" chap. 3.6. C = constant, N = non volatile (reste en mémoire), S = statique (est compté), D = dynamique

## View\_1 parameters

| Paramètre                 | Matrice<br>E+H | Slot | Index   | Taille | Туре    | Read | Write | Classe<br>stockage |
|---------------------------|----------------|------|---------|--------|---------|------|-------|--------------------|
| View 1 Physical block     |                | 1    | 216     | 17     | OSTRING | Х    |       | D/N/C              |
| Gap reserved              |                | 1    | 217-221 |        |         |      |       |                    |
| View 1 Transducer block   |                | 1    | 222     | 22     | OSTRING | Х    |       | D/N/C              |
| Gap reserved              |                | 1    | 223-227 |        |         |      |       |                    |
| View 1 Analog Input block |                | 1    | 228     | 18     | OSTRING | Х    |       | D/N/C              |
| Gap reserved              |                | 1    | 229-233 |        |         |      |       |                    |

| Paramètre                           | Matrice<br>E+H | Slot | Index   | Taille | Туре           | Read | Write | Classe<br>stockage | Transducer Bloc |
|-------------------------------------|----------------|------|---------|--------|----------------|------|-------|--------------------|-----------------|
| Standardparameter                   |                |      | 1       |        |                |      |       |                    |                 |
| TB Block data                       |                | 1    | 129     | 20     | DS-32*         | Х    |       | С                  |                 |
| Static revision                     |                | 1    | 130     | 2      | UNSIGNED16     | X    |       | N                  |                 |
| Device tag                          | VAHO           | 1    | 131     | 32     | OSTRING        | X    | Х     | S                  |                 |
| Strategy                            |                | 1    | 132     | 2      | UNSIGNED16     | X    | Х     | S                  |                 |
| Alert key                           |                | 1    | 133     | 1      | UNSIGNED8      | X    | X     | S                  |                 |
| TB Target mode                      |                | 1    | 134     | 1      | UNSIGNED8      | X    | X     | S                  |                 |
| TB Mode                             |                | 1    | 135     | 3      | DS-37*         | X    |       | D/N/C              |                 |
| TB Alarm summary                    |                | 1    | 136     | 8      | DS-42*         | X    | -     | D                  |                 |
| Blockparameter                      | -              | l ·  | 100     |        | 0012           |      | -     |                    |                 |
| Sensor value                        | V7H8           | 1    | 137     | 4      | FL OAT         | X    |       | D                  |                 |
| Sensor high limit                   | V7H7           | 1    | 138     | 4      | FLOAT          | X    |       | N                  |                 |
| Sensor low limit                    | V7H6           | 1    | 130     | 4      | FLOAT          | X    | -     | N                  |                 |
| Calibration point high              | V7H5           | 1    | 140     | 4      | FLOAT          | V    | v     | C                  |                 |
|                                     | V7H4           | 1    | 140     | 4      | FLOAT          | V V  | ×     | 0                  |                 |
|                                     | V/174          | 1    | 1/10    | 4      | FLOAT          | ×    | X     | N                  |                 |
|                                     |                | 1    | 142     | 4      |                |      | ×     | N                  |                 |
|                                     |                | -    | 143     | 2<br>F |                | ~    | ^     |                    |                 |
|                                     | V9H7           |      | 144     | 5      | US-33"         | X    |       |                    |                 |
| Sensor type                         |                | 1    | 145     | 2      | UNSIGNED16     | X    |       | N                  |                 |
| Sensor serial number                | VAH3           | 1    | 146     | 4      | UNSIGNED32     | X    |       | N                  |                 |
| Primary value                       | VOHO           | 1    | 147     | 5      | DS-33*         | X    |       | D                  |                 |
| Primary value unit                  | V3H3           | 1    | 148     | 2      | UNSIGNED16     | X    | X     | S                  |                 |
| Primary value type                  |                | 1    | 149     | 2      | UNSIGNED16     | X    | X     | S                  |                 |
| Sensor diaphragm material           | VAH7           | 1    | 150     | 1      | UNSIGNED16     | X    | Х     | S                  |                 |
| Sensor fill fluid                   | VAH8           | 1    | 151     | 1      | UNSIGNED16     | Х    | Х     | S                  |                 |
| Gap                                 |                | 1    | 152     |        |                |      |       |                    |                 |
| Sensor O-ring material              | VAH6           | 1    | 153     | 2      | UNSIGNED16     | Х    | Х     | S                  |                 |
| Process connection type             |                | 1    | 154     | 2      | UNSIGNED16     | Х    | Х     | S                  |                 |
| Process connection material         | VAH4           | 1    | 155     | 2      | UNSIGNED16     | Х    | Х     | S                  |                 |
| Temperature                         | V2H6           | 1    | 156     | 5      | DS-33*         | Х    |       | D                  |                 |
| Temperature unit                    | V7H9           | 1    | 157     | 2      | UNSIGNED16     | Х    | Х     | S                  |                 |
| Secondary value 1                   |                | 1    | 158     | 5      | DS-33*         | Х    |       | D                  |                 |
| Secondary value 1 unit              | V0H9           | 1    | 159     | 2      | UNSIGNED16     | Х    | Х     | S                  |                 |
| Secondary value 2                   |                | 1    | 160     | 5      | DS-33*         | X    |       | D                  |                 |
| Secondary value 2 unit              | V0H9           | 1    | 161     | 2      | UNSIGNED16     | Х    |       | D                  |                 |
| Linearisation type                  | V3H0           | 1    | 162     | 1      | UNSIGNED8      | Х    | Х     | S                  |                 |
| Scale in                            | V0H1/2         | 1    | 163     | 2*4    | Array of FLOAT | Х    | Х     | S                  |                 |
| Scale out                           | V3H1/2         | 1    | 164     | 2*4    | Array of FLOAT | Х    | Х     | S                  |                 |
| Low flow cut off                    | V3H5           | 1    | 165     | 4      | FLOAT          | X    | X     | S                  |                 |
| Elow linear sort point              |                | 1    | 166     | 4      | FLOAT          | X    |       | S                  |                 |
| Table actual number (linearisation) |                | 1    | 167     | 1      | UNSIGNED8      | X    | X     | S                  |                 |
| Table index (linearisation)         | V3H7           | 1    | 168     | 1      | UNSIGNED8      | X    | X     | S                  |                 |
| Table may no of points              | VOIT           | 1    | 169     | 1      | UNSIGNED8      | X    | X     | S                  |                 |
| Table min, no, of points            |                | 1    | 170     | 1      |                | X    | X     | 9                  |                 |
| Table option code (linearisation)   | V3H6           | 1    | 171     | 1      |                | ×    | X     | 9                  |                 |
|                                     | 0110           | 1    | 172     | 1      |                | ×    | X     | 9                  |                 |
|                                     |                | 1    | 172     | 0*4    | Arroy of Elect | v v  | ×     | 0                  |                 |
|                                     | 1/01/4         | -    | 173     | 2 4    | FLOAT          | ~    | ×     | 3                  |                 |
|                                     | V2H4           |      | 175     | 4      | FLUAT          | X    | X     | 5                  |                 |
| IVIII. sensor value                 | V2H3           |      | 1/5     | 4      | FLUAT          | X    | X     | 5                  |                 |
|                                     | V2H8           | 1    | 1/6     | 4      | FLOAT          | X    | X     | S                  |                 |
| Min temperature                     | V2H7           | 1    | 177     | 4      | FLOAT          | - X  | X     | S                  |                 |
| Gap reserved                        |                | 1    | 178-187 |        |                |      |       |                    |                 |

\* Voir "Chaines de données" chap. 3.6. C = constant, N = non volatile (reste en mémoire), S = statique (est compté), D = dynamique

## Transducer Block (suite)

| Paramètre                      | Matrice<br>E+H | Slot | Index   | Taille | Туре       | Read | Write | Classe<br>stockage |
|--------------------------------|----------------|------|---------|--------|------------|------|-------|--------------------|
| Endress+Hauser Parameter       |                |      |         |        |            |      |       |                    |
| Measure begin                  | V0H1           | 1    | 188     | 4      | FLOAT      | Х    | Х     | S                  |
| Measure end                    | V0H2           | 1    | 189     | 4      | FLOAT      | Х    | Х     | S                  |
| Automatically measure begin    | V0H3           | 1    | 190     | 1      | UNSIGNED8  | Х    | Х     | S                  |
| Automatically measure end      | V0H4           | 1    | 191     | 1      | UNSIGNED8  | Х    | Х     | S                  |
| Bias pressure                  | V0H5           | 1    | 192     | 4      | FLOAT      | X    | Х     | S                  |
| Automatically bias pressure    | V0H6           | 1    | 193     | 1      | UNSIGNED8  | Х    | Х     | S                  |
| Damping                        | V0H7           | 1    | 194     | 4      | FLOAT      | Х    | Х     | S                  |
| Max. pressure event counter    | V2H5           | 1    | 195     | 1      | UNSIGNED8  | X    | Х     | S                  |
| Display linearisation begin    | V3H1           | 1    | 196     | 4      | FLOAT      | Х    | X     | S                  |
| Display linearisation end      | V3H2           | 1    | 197     | 4      | FLOAT      | Х    | Х     | S                  |
| Density                        | V3H4           | 1    | 198     | 4      | FLOAT      | X    | Х     | S                  |
| Linearisation table edit mode  | V3H6           | 1    | 199     | 1      | UNSIGNED8  | Х    | Х     | S                  |
| Linearisation table x (level)  | V3H8           | 1    | 200     | 4      | FLOAT      | Х    | Х     | S                  |
| Linearisation table y (volume) | V3H9           | 1    | 201     | 4      | FLOAT      | Х    | Х     | S                  |
| Totalizer value                | V5H0           | 1    | 202     | 4      | FLOAT      | Х    |       | D                  |
| Totalizer display select       | V5H1           | 1    | 203     | 1      | UNSIGNED8  | X    | Х     | S                  |
| Totalizer operation mode       | V5H2           | 1    | 204     | 1      | UNSIGNED8  | Х    | Х     | S                  |
| Totalizer convention factor    | V5H3           | 1    | 205     | 4      | FLOAT      | Х    | Х     | S                  |
| Totalizer unit                 | V5H4           | 1    | 206     | 2      | UNSIGNED16 | Х    | Х     | S                  |
| Sensor Trim off                | V9H5           | 1    | 207     | 4      | FLOAT      | Х    |       | S                  |
| Sensor Trim off value          | V9H6           | 1    | 208     | 4      | FLOAT      | Х    |       | S                  |
| Biased pressure                | V9H8           | 1    | 209     | 4      | FLOAT      | Х    |       | D                  |
| Process connection material    | VAH5           | 1    | 210     | 2      | UNSIGNED16 | Х    | Х     | S                  |
| Gap reserved                   |                | 1    | 211-215 |        |            |      |       |                    |

\* Voir "Chaines de données" chap. 3.6. C = constant, N = non volatile (reste en mémoire), S = statique (est compté), D = dynamique

## 3.6 Formats de données

La valeur mesurée est transmise sous forme d'un nombre à virgule flottante IEEE 754, **Format IEEE 754** avec

Valeur mesurée =  $(-1)^{\text{Sign}} \times 2^{(E-127)} \times (1 + F)$ 

| D15             | D14             | D13              | D12              | D11              | D10              | D9               | D8               | D7               | D6               | D5               | D4               | D3               | D2               | D1               | D0               |
|-----------------|-----------------|------------------|------------------|------------------|------------------|------------------|------------------|------------------|------------------|------------------|------------------|------------------|------------------|------------------|------------------|
| Signe           | Expos           | ant (E)          |                  |                  |                  |                  |                  |                  | Fractio          | on (F)           |                  |                  |                  |                  |                  |
|                 | 2 <sup>7</sup>  | 2 <sup>6</sup>   | 2 <sup>5</sup>   | 2 <sup>4</sup>   | 2 <sup>3</sup>   | 2 <sup>2</sup>   | 2 <sup>1</sup>   | 2 <sup>0</sup>   | 2 <sup>-1</sup>  | 2-2              | 2 <sup>-3</sup>  | 2-4              | 2-5              | 2-6              | 2-7              |
| Fractio         | on (F)          |                  |                  |                  |                  |                  |                  |                  |                  |                  |                  |                  |                  |                  |                  |
| 2 <sup>-8</sup> | 2 <sup>-9</sup> | 2 <sup>-10</sup> | 2 <sup>-11</sup> | 2 <sup>-12</sup> | 2 <sup>-13</sup> | 2 <sup>-14</sup> | 2 <sup>-15</sup> | 2 <sup>-16</sup> | 2 <sup>-17</sup> | 2 <sup>-18</sup> | 2 <sup>-19</sup> | 2 <sup>-20</sup> | 2 <sup>-21</sup> | 2 <sup>-22</sup> | 2 <sup>-23</sup> |

## Valeur= $(-1)^0 \times 2^{(129 - 127)} \times (1 + 2^{-1} + 2^{-2} + 2^{-3})$ = $1 \times 2^2 \times (1 + 0.5 + 0.25 + 0.125)$ = $1 \times 4 \times 1.875$

= 7.5

## **Remarque** !

- Tous les API ne supportent pas le format IEEE 754. De ce fait il convient d'employer ou d'écrire un module de conversion.
- En fonction de l'endroit où sont stockées les données dans l'API (MSB ou LSB), il peut être nécessaire d'utiliser un sous-programme de transfert dans l'API

Les types de données marqués d'un astérisque dans le tableau, par ex. DS-36, sont des chaînes de données structurées selon spécification PROFIBUS-PA partie 1, version 3.0. Elles comprennent plusieurs éléments qui peuvent être adressés via le slot, l'index et les sous-index, comme montrés sur les deux exemples ci-dessous

| Type de paramètres | Slot | Index | Elément    | Sous-<br>index | Туре      | Taille |
|--------------------|------|-------|------------|----------------|-----------|--------|
| DS-33              | 1    | 26    | OUT Value  | 1              | FLOAT     | 4      |
|                    |      |       | OUT Status | 5              | UNSIGNED8 | 1      |

| Type de paramètres | Slot | Index | Elément                       | Sous-<br>index | Туре       | Taille |
|--------------------|------|-------|-------------------------------|----------------|------------|--------|
| DS-36              |      | 27    | OUT Scale Max.                | 1              | FLOAT      | 4      |
|                    |      |       | OUT Scale Min                 | 5              | FLOAT      | 4      |
|                    |      |       | OUT Scale Unit.               | 9              | UNSIGNED16 | 2      |
|                    |      |       | OUT Scale DP (decimal point). | 11             | INTEGER8   | 1      |

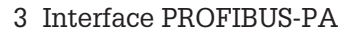

## *Nombre à virgule flottante IEEE 754*

Fig. 3.6

Exemple

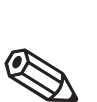

Remarque !

## Chaînes de données

## 3.7 Configuration des profils de paramètres

Les paramètres de bloc sont accessibles via un maître PROFIBUS-DP classe 2, par ex. Commuwin II, exploitable sur un PC ou un portable compatible IBM. Le PC doit être équipé d'une interface PROFIBUS c'est à dire PROFIBOARD pour PC et PROFICARD pour portables. Durant l'intégration du système, le PC est enregistré comme maître classe 2.

**Fonctionnement** Le serveur PA-DPV1 doit être installé. La liaison à Commuwin II est ouverte à partir du serveur PA-DPV1.

• Générer une liste comportant des "tags"

| Sélection<br>fonctionnement<br>standard<br>Sélection<br>fonctionnement | 010 - DELTABAR S<br>PHY_30: PIC 206<br>Pressure PIC 206<br>AI: PIC 206 |
|------------------------------------------------------------------------|------------------------------------------------------------------------|
|                                                                        |                                                                        |

- Le fonctionnement E+H est sélectionné en cliquant sur le nom de l'appareil, par ex. Deltabar S
- Le fonctionnement profil est sélectionné en cliquant sur le tag correspondant par ex. Al : PIC 205 = bloc Analog Input Deltabar S ou
- en sélectionnant le profil d'appareil adéquat dans le module graphique E+H
  - Les réglages sont entrés dans le menu d'appareil

Menu d'appareil Le menu d'appareil dans Commuwin II permet de choisir entre un fonctionnement via matrice ou via module graphique.

- Dans le cas d'un fonctionnement par matrice, les paramètres d'appareil ou de profil sont affichés dans une matrice. Un paramètre peut être modifié lorsque la case matrice correspondante est sélectionnée.
- Dans le cas d'un fonctionnement par module graphique, la séquence est représentée dans une série de modules avec paramètres. Pour un fonctionnement par profil, les images Diagnostic, Echelle, Simulation et Bloc sont intéressantes.

Valeur de sortie digitale (OUT Value) = valeur de

l'affichage local

L'affichage du Deltabar S et la sortie digitale fonctionnent indépendamment l'un de l'autre. En mode de fonction "Pression", la valeur mesurée est transmise dans l'unité figurant sur la plaque signalétique. En mode de fonction "Débit" et "Niveau", la valeur de sortie digitale (OUT Value) correspond en standard à une valeur se basant sur une pression entre 0 et 100%.

Pour que l'affichage et la sortie digitale éditent la même valeur, il existe les possibilités de configuration suivantes :

- mettre à égalité les valeurs pour les seuils inférieur et supérieur de PV Scale et OUT Scale dans le bloc Analog Input; PV Scale min. = OUT Scale min. et PV Scale max. = OUT Scale max. Voir aussi dans ce chapitre le tableau slot/index et dans le chapitre 12.2 "Matrice bloc Analog Input (Transmetteur AI)
- mettre à l'échelle les seuils de PV Scale et OUT Scale dans Commuwin II en mode graphique, voir schéma ci-dessous ou
- valider "Réglage unité OUT" selon chapitre 6.1 "Sélection unité de pression". Cette validation met automatiquement à égalité les seuils de PV Scale et OUT Scale.

Si vous avez besoin d'une valeur de sortie autrement mise à l'échelle pour votre API, différente de la valeur d'affichage local, il existe les possibilités suivantes :

- régler les valeurs pour les seuils inférieur et supérieur de PV Scale et OUT Scale dans le bloc Analog Input en fonction des besoins ; voir aussi dans ce chapitre le tableau slot/index et dans le chapitre 12.2 "Matrice bloc Analog Input (Transmetteur AI) ou
- mettre à l'échelle les seuils de PV Scale et OUT Scale dans Commuwin II en mode graphique, voir schéma ci-dessous.

#### **Remarque** !

Si vous souhaitez réaliser pour la valeur d'affichage local une correction de position au moyen de la pression bias (voir chapitre 6.1 "Etalonnage de position"), il faudra le faire avant de modifier les valeurs pour OUT Scale min. et OUT Scale max.

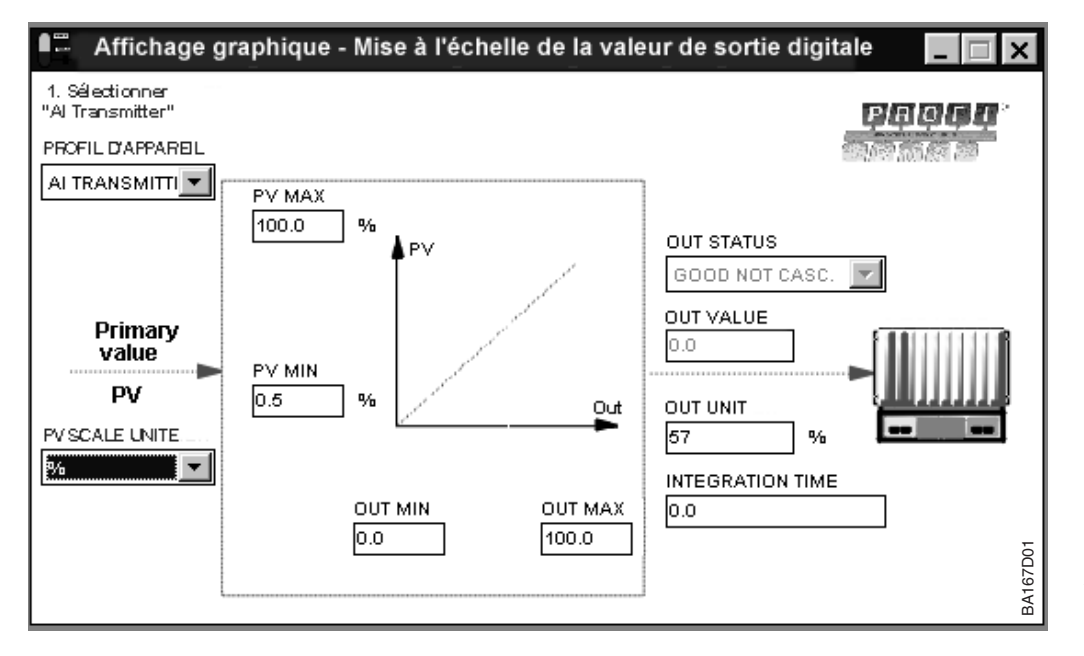

Fig. 3.7 Mise à l'échelle de OUT Value via le mode graphique dans Commuwin II

l'affichage local

Valeur de sortie digitale (OUT Value) ≠ valeur de

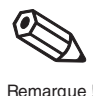

# **4** Exploitation

## 4.1 Configuration sur site

# Eléments de configuration

Pour la configuration sur site on dispose de 4 touches permettant de régler le début et la fin d'échelle. En mode de fonction "Pression", ces touches n'agissent que sur le bargraph dans le module d'affichage. Le début et la fin d'échelle n'ont aucun effet sur la valeur de sortie digitale ou sur la valeur affichée. Les fonctions des touches sont expliquées dans le tableau ci-dessous.

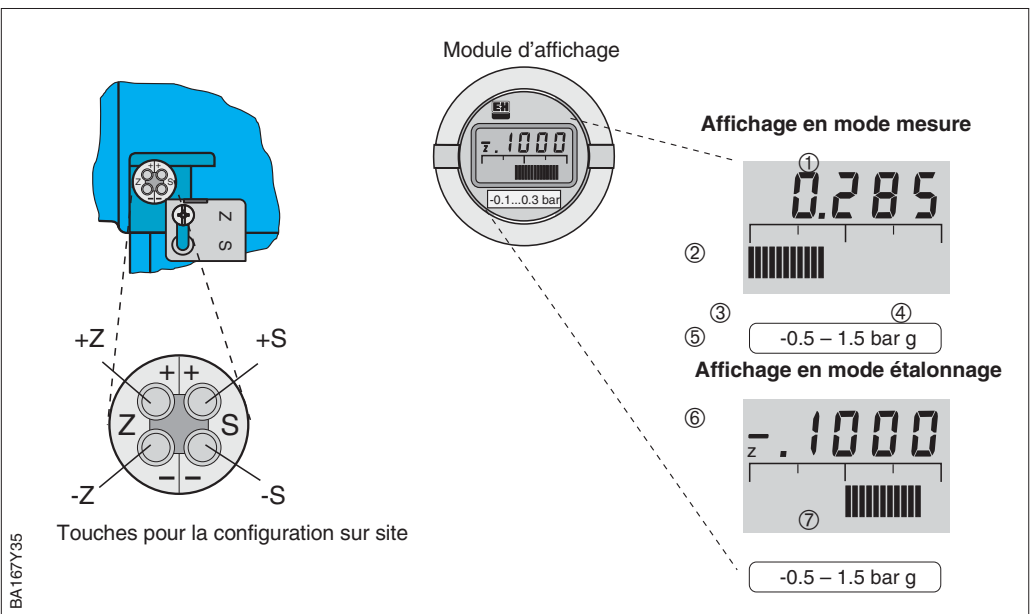

d'affichage en option
Affichage en mode mesure

Niveau de configuration du Deltabar S avec module

- Afficheur à 4 digits des valeurs mesurées et des paramètres
- d'entrée

Fig. 4.1

- ② Bargraph de la valeur mesurée
- ③ Début d'échelle
- ④ Fin d'échelle

#### ⑤ Gamme de mesure nominale En plus pour affichage en

## mode étalonnage

- 6 Affichage du point
- d'étalonnage (Z = zéro, S = span) ⑦ Gamme de mesure réglée dans les tolérances de la cellule

## Module d'affichage

Le module d'affichage local (en option) permet deux modes d'affichage :

- affichage en mode mesure : apparaît en standard
- affichage en mode étalonnage : apparaît après activation unique d'une des touches +Z, -Z +S, -S. Revient automatiquement à l'affichage en mode mesure après 2 s.

| Fonction des touch     | nes                                                             |
|------------------------|-----------------------------------------------------------------|
| +Z                     | incrémente la valeur du début d'échelle de +1 digit*            |
| -Z                     | décrémente la valeur du début d'échelle de -1 digit*            |
| +S                     | incrémente la valeur de la fin d'échelle de +1 digit*           |
| -S                     | décrémente la valeur de la fin d'échelle de -1 digit*           |
| Combinaisons de t      | couches (activer simultanément)                                 |
| Touches                | Fonction                                                        |
| Etalonnage             |                                                                 |
| 2 fois +Z et -Z        | La pression mesurée est reprise comme valeur de début d'échelle |
| 2 fois +S et -S        | La pression mesurée est reprise comme valeur de fin d'échelle   |
| Pression bias          |                                                                 |
| 2 fois +Z et +S        | La pression mesurée est reprise comme pression bias             |
| 1 fois +Z et +S        | La pression bias** est affichée                                 |
| 2 fois -Z et -S        | La pression bias** est effacée                                  |
| Verrouiller/déverrouil | ller l'accès au point de mesure                                 |
| 2 fois +Z et -S        | Verrouiller les touches de configuration                        |
| 2 fois -Z et +S        | Déverrouiller les touches de configuration                      |

#### Tableau 4.1 Fonctions des touches

## \*Remarque :

La première activation active l'affichage; à la seconde l'affichage commence à compter. Avec la touche enfoncée, les valeurs commencent à défiler lentement, puis de plus en plus vite.

\*\*Si après l'étalonnage du début d'échelle l'affichage n'indique pas zéro pour un débit nul (dépendance de la position), il peut être corrigé à zéro par reprise d'une pression bias. La correction de position par le biais de la pression bias n'a aucun effet sur la valeur de sortie digitale (OUT Value), transmise par le bus. Voir chap. 6.1 section "Etalonnage de position affichage (pression bias)".

## 4.2 Configuration avec Commuwin II

Lors de la configuration via le logiciel d'affichage et d'exploitation Commuwin II, le Deltabar S est réglable ou configurable

- soit via la matrice de programmation
- soit à l'aide d'un mode graphique

Le serveur PA-DPV1 doit être activé via le menu "Etablir la liaison". Voir Manuel de mise en service Commuwin II, BA 124F.

## **Remarque** !

La description d'appareil (DD) actuelle est disponible auprès de votre agence E+H, ou sur Internet (http://www.endress.com  $\rightarrow$  Produits  $\rightarrow$  Process solutions  $\rightarrow$  Commuwin II  $\rightarrow$  Updates/Downloads).

Par le biais du menu "Données d'appareil/Configuration par matrice", il est possible d'accéder aux fonctionnalités étendues du Deltabar S comme par ex. la mesure de niveau :

- chaque ligne est affectée à un groupe de fonctions
- chaque case représente un paramètre

Page graphique - Image d'état

Les paramètres de réglage sont notés dans les cases correspondantes et validées avec J. Par le biais de la case matricielle "Profil d'appareil (VAH9) on alterne entre les représentations de blocs : standard, physical, press, Al transmitter

Par le biais du menu "Données d'appareil/Configuration graphique" Commuwin II vous propose des images pour différentes procédures de configuration. Les modifications de paramètres sont entrées directement ici et validées avec L . Les paramètres de profil du bloc sont également accessibles par le biais de la configuration graphique, voir chap. 3.7.

> Fig. 4.3 Menu "Données 3A167D03 d'appareil/Configuration

BA167D02

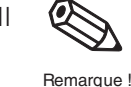

Matrice de programmation (Menu Données d'appareil)

Fig. 4.2 Menu "données d'appareil/configuration par matrice" dans Commuwin II

## Mode graphique (menu Données d'appareil)

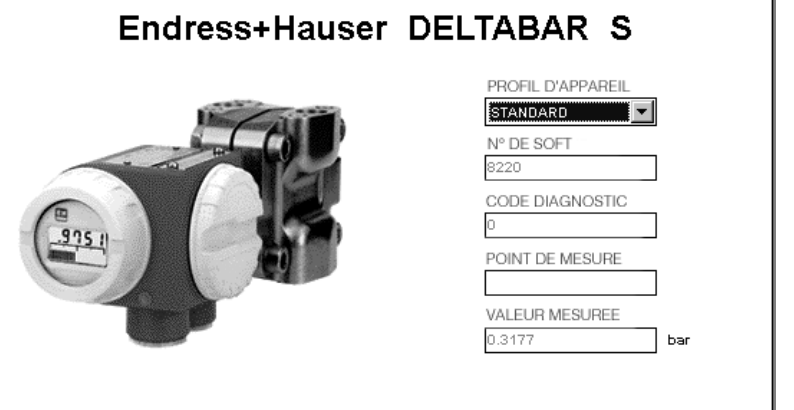

## 5 Mise en service du point de mesure

*Deltabar S PMD 230/235* : Ce chapitre décrit la configuration des points de mesure équipés de manifolds 3 voies. Etant donné que la configuration des manifolds doit se faire sur site, l'étalonnage de l'implantation du Deltabar S sur site doit être réalisé à l'aide des touches.

*Deltabar S FMD 230/630/633* : Après ouverture de vannes d'isolement éventuellement existantes il est possible d'étalonner l'appareil sur site ou via PROFIBUS-PA.

## Remarque !

Remarque !

Remarque !

La configuration peut être réalisée, soit par la touche, soit via un logiciel d'exploitation comme par ex. Commuwin II. D'autres fonctions comme l'activation de la mesure de niveau ou de débit, l'amortissement ou la suppression de débits de fuite peuvent être exclusivement effectuées par le biais de la communication. Voir les chapitres suivants.

## 5.1 Fonctionnement des manifolds

Manifold 3 voies

Le manifold 3 voies comprend deux vannes d'isolement et une vanne d'équilibrage :

• vannes d'isolement (2 et 4) verrouillage du transmetteur par rapport aux prises de pression

 vanne d'équilibrage (3) équilibrage de pression entre côté positif et côté négatif

Il est souvent nécessaire de séparer au moyen des vannes d'arrêt (A et B) les conduites de pression et les prises de pression.

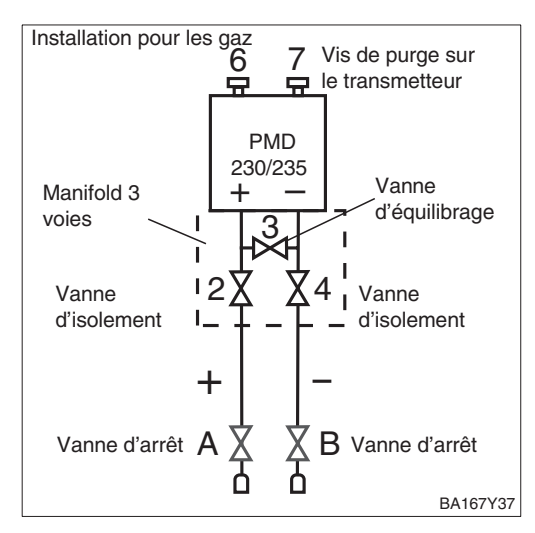

## Produits chargés

Dans les fluides chargés, qui ont tendance à former des dépôts de solides, l'utilisation de vannes de purge est usuelle. L'installation comprend :

- des vannes de purge (1 et 5) évacuation (éventuellement par soufflage d'air) de dépôts dans les prises de pression
- des vannes d'isolement (2 et 4) verrouillage du transmetteur par rapport aux prises de pression
- une vanne d'équilibrage (3) équilibrage de pression entre côtés positif et négatif

Il est souvent nécessaire de séparer au moyen des vannes d'arrêt (A et B) les conduites de pression et les prises de pression.

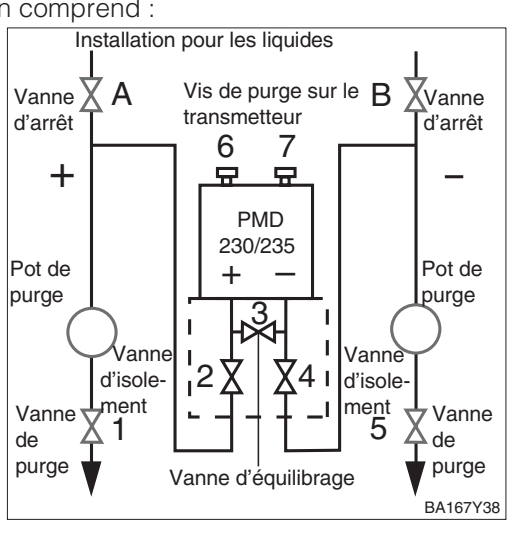

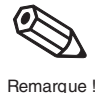

#### Remarque !

Dans les centrales d'énergie cette configuration est souvent réalisée au moyen d'un manifold 5 voies

## 5.2 Mesure de pression différentielle

Ce chapitre comprend les informations suivantes :

- description générale de la configuration par touches
- mise en service du point de mesure

Le chapitre 6 décrit la mesure de pression différentielle et la configuration via Commuwin II.

## **Remarque** !

Avec les touches de l'affichage local on peut régler les début et la fin d'échelle pour le bargraph dans le module d'affichage. Ces réglages n'ont aucun effet sur la valeur de sortie digitale ou sur la valeur dans le module d'affichage.

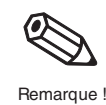

Début et fin d'échelle :

étalonnage sans pression de référence

Le début et la fin d'échelle souhaités sont réglés à l'aide des touches.

| # | Touche | Entrée                                                                                                    |
|---|--------|----------------------------------------------------------------------------------------------------|
| 1 |        | <b>Réglage du début d'échelle :</b><br>Activer +Z et -Z à plusieurs reprises<br>(étant donné que l'étendue de<br>mesure reste constante, la fin<br>d'échelle est déplacée en fonction du<br>début d'échelle) |
| 2 |        | <b>Réglage de la fin d'échelle</b><br>Activer +S et -S à plusieurs reprises<br>(le début d'échelle n'est pas<br>influencé).                                                                                  |

..... BA167Y39

On dispose d'une pression de référence

correspondant exactement au début et à la

fin d'échelle souhaités.

Début et fin d'échelle : étalonnage avec pression

de référence

| # | Touche                                                | Entrée                                                                                                    |
|---|-------------------------------------------------------|----------------------------------------------------------------------------------------------------|
| 1 | Entrer la pression exactement pour le début d'échelle |                                                                                                    |
| 2 |                                                       | Activer +Z et -Z simultanément à<br>deux reprises (étant donné que<br>l'étendue de mesure reste constante,<br>la fin d'échelle est déplacée en<br>fonction du début d'échelle) |
| 3 | Entrer la pression exactement pour la fin d'échelle   |                                                                                                    |
| 4 |                                                       | Activer +S et -S simultanément à<br>deux reprises (le début d'échelle<br>n'est pas influencé).                                                                                 |

| Si anràs l'átalannaga l'affichaga n'indigua |          |
|---------------------------------------------|----------|
| pas zéro pour une pression nulle, il peut   | Af<br>pc |
| pression bias existante. Ceci reste sans    |          |
| Value)                                      |          |

fichage du réglage de osition (pression bias)

#### 1 Correction de l'affichage Activer +Z et +S simultanément à deux reprises. La pression bias existante est reprise. 2 Affichage de la pression bias Activer simultanément +Z et +S. La pression bias mémorisée est brièvement affichée. Effacer la pression bias 3 Activer -Z et -S simultanément à deux reprises. La pression bias mémorisée est effacée.

Endress+Hauser

#

Touche Entrée

Vis de purge sur

## Mise en service du point de mesure

Avant de mettre le Deltabar S en service pour la mesure de la pression différentielle, il convient de nettoyer les prises de pression et de remplir l'appareil de produit. L'étendue de mesure (Fin d'échelle - Début d'échelle) est soit préréglée (voir page 35), soit elle est réglée lors de la mise en route. Installation pour les gaz

| π | Vanne                                                                                                    | Signification                                                                                                    |  |  |  |  |
|---|----------------------------------------------------------------------------------------------------|----------------------------------------------------------------------------------------------------|--|--|--|--|
| 1 | Fermer 3                                                                                                    |                                                                                                    |  |  |  |  |
| 2 | Remplir l'installation avec le fluide                                                                                                    |                                                                                                    |  |  |  |  |
|   | Ouvrir A , B, 2 et 4                                                                                                    | Le produit se remplit                                                                                                    |  |  |  |  |
| 3 | Le cas échéant nettoyer les prises de pression*<br>- pour les gaz par balayage à l'air comprimé<br>- pour les liquides par rinçage                                                                                                    |                                                                                                    |  |  |  |  |
|   | Fermer 2 et 4                                                                                                    | Le transmetteur est isolé                                                                                                    |  |  |  |  |
|   | Ouvrir 1 et 5*                                                                                                    | Nettoyer la prise de pression                                                                                                    |  |  |  |  |
|   | Fermer 1 et 5*                                                                                                    | Fermer les vannes<br>après le nettoyage                                                                                                    |  |  |  |  |
| 4 | Dégazer le transmetteur                                                                                                    |                                                                                                    |  |  |  |  |
|   | Ouvrir 2 et 4                                                                                                    | Le fluide remplit le volume                                                                                                    |  |  |  |  |
|   | Fermer 4                                                                                                    | Isoler le côté négatif                                                                                                    |  |  |  |  |
|   | Ouvrir 3                                                                                                    | Equilibrage côtés<br>positif et négatif                                                                                                    |  |  |  |  |
|   | Ouvrir brièvement 6<br>et 7, puis fermer à<br>nouveau                                                                                                    | Remplir<br>complètement le<br>transmetteur de fluide<br>et supprimer l'air                                                                                                    |  |  |  |  |
| 5 | Mettre le point de mesure en service                                                                                                    |                                                                                                    |  |  |  |  |
|   | Fermer 3                                                                                                    | Isoler les côtés positif<br>et négatif                                                                                                    |  |  |  |  |
|   | Ouvrir 4                                                                                                    | Raccorder le côté<br>négatif                                                                                                    |  |  |  |  |
|   | Maintenant : 1*, 3, 5*, 6 et 7 sont fermés<br>2 et 4 sont ouverts<br>A et B sont ouverts (si existants)                                                                                                    |                                                                                                    |  |  |  |  |
| 6 | Mettre le début d'échelle sur la pression<br>initiale et l'affichage sur zéro<br>– pour les filtres : arrêter le débit ou entrer la<br>pression minimale pour un filtre propre<br>– pour les pressions de réservoir et de<br>conduite : entrer la pression initiale<br>Début d'échelle :<br>appuyer<br>simultanément deux<br>fois sur 17 et -7 |                                                                                                    |  |  |  |  |
|   |                                                                                                    | appuyer<br>simultanément deux<br>fois sur +7 et -7                                                                                                    |  |  |  |  |
|   |                                                                                                    | appuyer<br>simultanément deux<br>fois sur +Z et -Z<br>Correction de<br>l'affichage : appuyer<br>simultanément deux<br>fois sur +Z et +S**                                                                                                    |  |  |  |  |
| 7 | Régler la fin d'échelle<br>– pour les filtres : entr<br>pour un filtre sale<br>– pour les pressions c<br>conduite : entrer la p                                                                                                    | appuyer<br>simultanément deux<br>fois sur +Z et -Z<br>Correction de<br>l'affichage : appuyer<br>simultanément deux<br>fois sur +Z et +S**<br>sur la pression finale<br>er la pression minimale<br>de réservoir et de<br>pression finale<br>Fin d'échelle : activer<br>simultanément à deux<br>reprises +S et -S                                                  |  |  |  |  |
| 7 | Régler la fin d'échelle<br>– pour les filtres : entr<br>pour un filtre sale<br>– pour les pressions c<br>conduite : entrer la p<br>Régler le cas échéant<br>sélectionner le mode c<br>selon chap. 6                                                                                                    | appuyer<br>simultanément deux<br>fois sur +Z et -Z<br>Correction de<br>l'affichage : appuyer<br>simultanément deux<br>fois sur +Z et +S**<br>sur la pression finale<br>er la pression minimale<br>de réservoir et de<br>pression finale<br>Fin d'échelle : activer<br>simultanément à deux<br>reprises +S et -S<br>un amortissement et<br>de fonction "pression" |  |  |  |  |

\* Seulement avec manifold à 5 voies

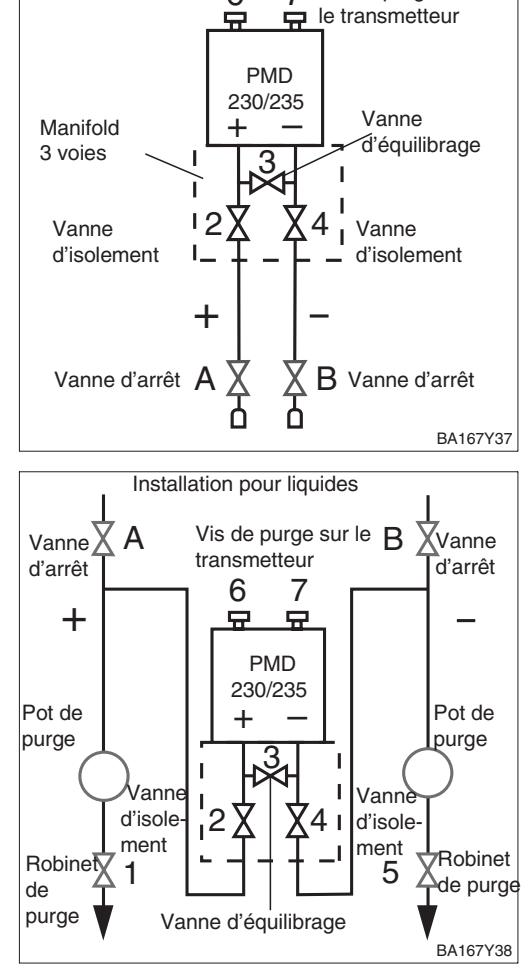

## Attention !

Lors de l'ouverture et de la fermeture des vannes au cours d'un process, il convient d'éviter à la fois la surchauffe et les surcharges unilatérales de la cellule de mesure au delà des limites indiquées. Si la gamme de mesure est déréglée, le signal de sortie ne doit pas provoquer des sauts intempestifs dans le circuit de régulation.

#### \*\*Remarque

L'étalonnage de position par le biais des touches +Z et +S n'a aucun effet sur la valeur de sortie digitale (OUT Value), transmise par le bus. Pour que la valeur affichée dans le module d'affichage et la valeur de sortie digitale adoptent la même valeur, il faut activer dans Commuwin II après l'étalonnage (après le pas 8) le paramètre "Réglage unité Out". Noter qu'une modification de la valeur de sortie digitale pourrait influencer la régulation. Voir aussi chapitre 6.1 section "Etalonnage de position - affichage (pression bias)".

Attention !

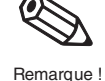
Remarque !

# 5.3 Mesure de niveau

Le présent chapitre comprend les informations suivantes :

- Description générale de la configuration par touches
- Mise en service du point de mesure

# Remarque : Etalonnage par touches

Après la première mise en service via les touches, le module d'affichage indique la valeur mesurée actuelle comme valeur de pression. Par le biais d'un logiciel d'exploitation comme Commuwin II, la valeur mesurée peut être affichée dans d'autres unités (niveau, volume ou masse).

Le chapitre 7 décrit la mesure de niveau et la configuration via Commuwin II.

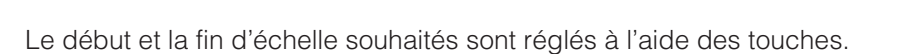

| # | Touche | Entrée                                                                                                    | z.0003 V |
|---|--------|----------------------------------------------------------------------------------------------------|----------|
| 1 |        | <b>Réglage du début d'échelle :</b><br>Activer +Z ou -Z à plusieurs reprises<br>(étant donné que l'étendue de<br>mesure reste constante, la fin<br>d'échelle est décalée en fonction du<br>début d'échelle). |          |
| 2 |        | <b>Réglage de la fin d'échelle</b><br>Activer +S et -S à plusieurs reprises<br>(le début d'échelle n'est pas<br>influencé).                                                                                  |          |

Début et fin d'échelle : configuration sans pression de référence

On dispose d'une pression de référence qui correspond très précisément au début et à la fin d'échelle souhaités.

Début et fin d'échelle : étalonnage avec pression de référence

BA167Y39

| 1 | Générer précisément la pression pour le<br>début d'échelle                                         |                                                                                                    |  |  |
|---|----------------------------------------------------------------------------------------------------|----------------------------------------------------------------------------------------------------|--|--|
| 2 |                                                                                                    | Appuyer simultanément sur +Z et -Z<br>(étant donné que l'étendue de<br>mesure reste constante, la fin<br>d'échelle est décalée en fonction du<br>début d'échelle). |  |  |
| 3 | Générer précisément la pression pour la fin<br>d'échelle                                           |                                                                                                    |  |  |
| 4 | Appuyer simultanément à deux<br>reprises sur +S et -S (le début<br>d'échelle n'est pas influencé). |                                                                                                    |  |  |
|   |                                                                                                    |                                                                                                    |  |  |

Touche Entrée

#

Etalonnage de position : configuration de l'afficheur (pression bias) Si après l'étalonnage du début d'échelle, l'afficheur n'indique pas zéro pour une pression process nulle, il est possible de procéder à une correction en validant une pression bias. Ceci n'a aucun effet sur la valeur de sortie digitale (OUT Value).

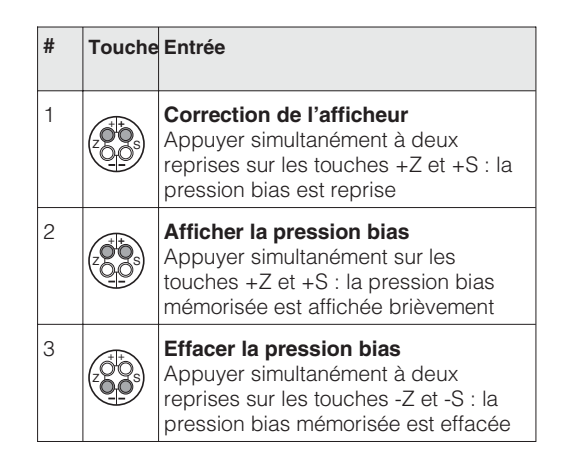

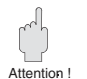

# Attention !

Lors de l'ouverture et de la fermeture des vannes en cours de process, il faut éviter une surchauffe et ne jamais dépasser les surpressions unilatérales admissibles pour la cellule de mesure. Si la gamme de mesure est déréglée, le signal de sortie ne doit pas provoquer des sauts intempestifs au niveau de la boucle de régulation.

# Mise en service du point de mesure : réservoirs à ciel ouvert

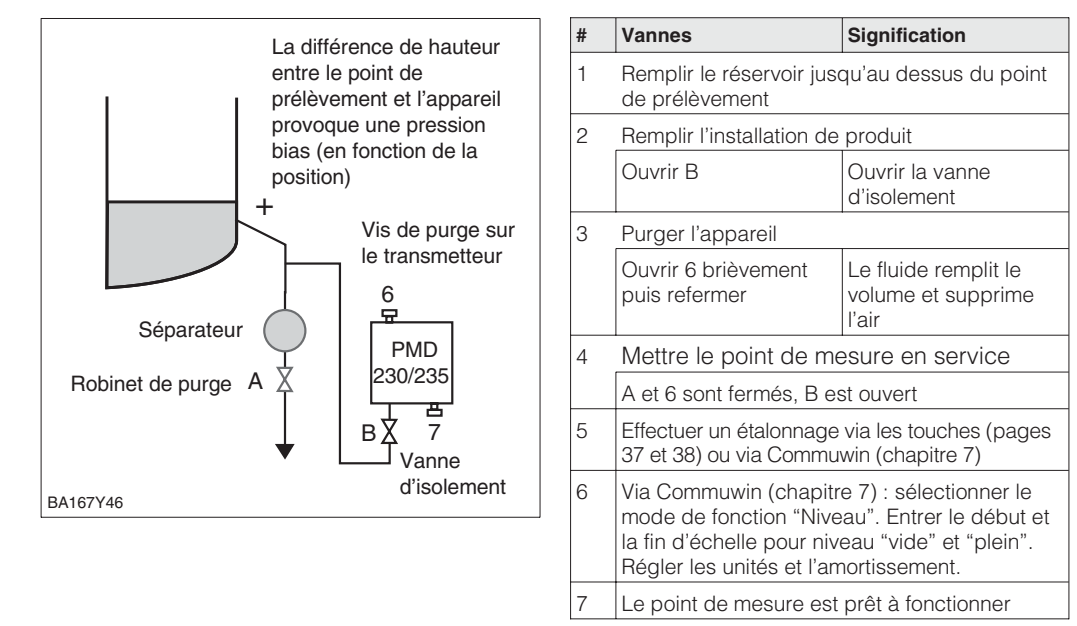

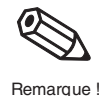

# Remarque !

- Le séparateur est purgé au moyen de la vanne A
- le côté négatif du Deltabar S reste à la pression atmosphérique
- lors de l'étalonnage la prise de pression "+" doit être remplie de liquide
- la variante FMD 230/630 est prête à être étalonnée dès l'ouverture d'une vanne d'isolement éventuellement disponible.

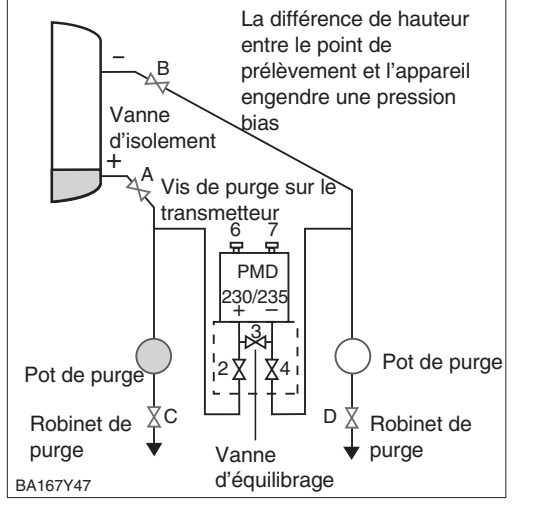

| # | Vannes                                                                                                    | Signification                                             |  |  |
|---|----------------------------------------------------------------------------------------------------|-----------------------------------------------------------|--|--|
| 1 | Remplir le réservoir jusqu'à la prise de pression inférieure                                                                                                    |                                                           |  |  |
| 2 | Remplir l'installation de                                                                                                    | produit                                                   |  |  |
|   | Fermer 3                                                                                                    | Isoler les côtés positif<br>et négatif. Ouvrir les        |  |  |
|   | Ouvrir A et B                                                                                                    | vannes d'isolement                                        |  |  |
| 3 | Purger le côté positif (éve                                                                                                    | nt. purger le côté négatif)                               |  |  |
|   | Ouvrir 2 et 4                                                                                                    | Remplir le côté positif avec le fluide                    |  |  |
|   | Ouvrir 6 et 7<br>brièvement, puis<br>refermer                                                                                                    | Le fluide remplit le<br>côté positif et<br>supprime l'air |  |  |
| 4 | Mettre le point de mesure en service<br>Maintenant : 3, 6 et 7 sont fermés<br>2, 4, A et B sont ouverts                                                                                  |                                                           |  |  |
| 5 | Effectuer l'étalonnage via les touches (pages 37 et 38) ou via Commuwin (chapitre 7)                                                                                                    |                                                           |  |  |
| 6 | Via Commuwin (chapitre 7) : sélectionner le<br>mode de fonction "Niveau". Entrer le début et<br>la fin d'échelle pour niveau "vide" et "plein".<br>Régler les unités et l'amortissement. |                                                           |  |  |
| 7 | Le point de mesure est                                                                                                    | prêt à fonctionner                                        |  |  |

# Mise en service du point de mesure : réservoir fermé

# **Remarque** !

- Les séparateurs sont purgés au moyen des vannes C ou D
- lors de l'étalonnage la prise de pression "+" doit être remplie de liquide
- la variante FMD 230/630 est prête à être étalonnée dès l'ouverture d'une vanne d'isolement éventuellement disponible
- la variante FMD 633 peut être étalonnée immédiatement

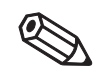

Remarque !

# Réservoirs fermés avec colonne humide

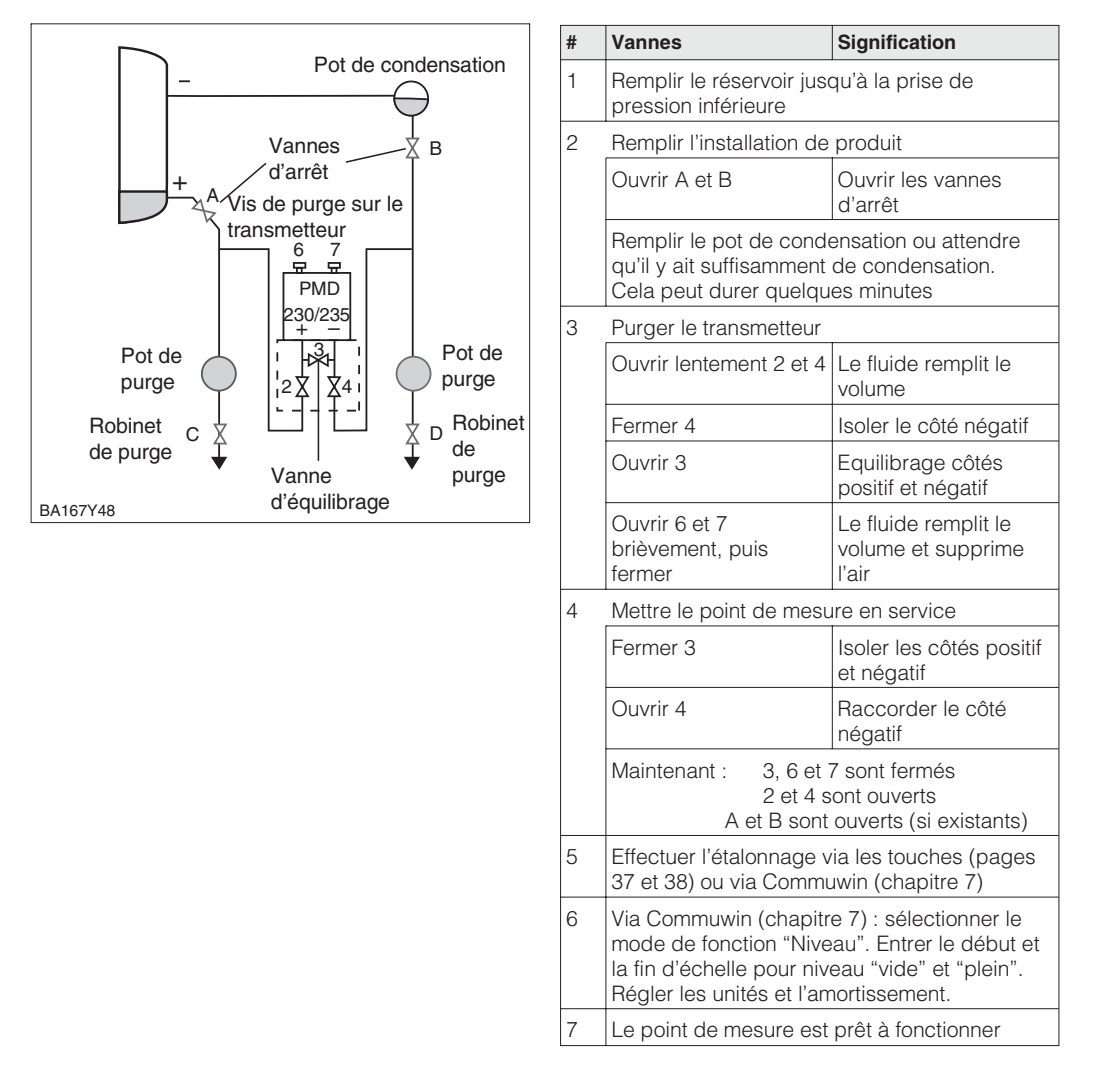

# Remarque !

Hinweis!

- Les séparateurs ou pots de condensation disponibles sont rincés à l'aide de la vanne C ou D
- lors de l'étalonnage les deux prises de pression doivent être remplies de liquide
- la variante FMD 230/630 est prête à être étalonnée dès l'ouverture de la vanne d'isolement éventuellement disponible. La prise de pression "-" doit être remplie de produit.
- la variante FMD 633 est immédiatement prête à être étalonnée.

# 5.4 Mesure de débit avec pression différentielle

Le présent chapitre comprend les informations suivantes :

- Description générale de la configuration par touches
- Mise en service du point de mesure

# Remarque : Etalonnage par touches

Après la première mise en service via les touches, le module d'affichage indique la valeur mesurée actuelle comme valeur de pression. Par le biais d'un logiciel d'exploitation comme Commuwin II, la valeur mesurée peut être affichée dans une unité de débit

Le chapitre 8 décrit la mesure de débit et la configuration via Commuwin II.

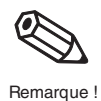

Début et fin d'échelle : configuration sans pression de référence

Le début et la fin d'échelle souhaités sont réglés à l'aide des touches. Le débit est déterminé au moyen de la pression différentielle avec prises de pression par ex. des sondes de Pitot ou diaphragmes. La valeur du début d'échelle correspond au débit nul (pression différentielle = 0 mbar). La valeur pour la fin d'échelle correspond à la pression différentielle à débit maximal (voir fiche technique Deltatop/Deltaset).

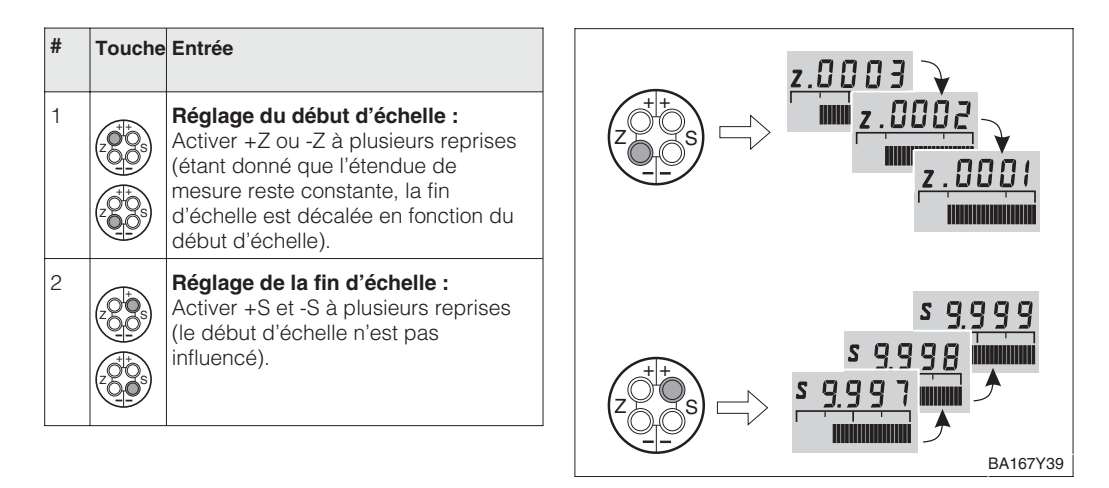

# Début et fin d'échelle : configuration avec pression de référence

On dispose d'une pression de référence qui correspond très précisément au début et à la fin d'échelle souhaités. La pression de référence pour le début d'échelle correspond au débit nul (pression différentielle = 0 mbar). La pression de référence correspond à la pression différentielle à débit maximal (voir fiche technique Deltatop/Deltaset).

| # | Touche                                                                                             | Entrée                                                                                                    |  |
|---|----------------------------------------------------------------------------------------------------|----------------------------------------------------------------------------------------------------|--|
| 1 | Générer précisément la pression pour le<br>début d'échelle                                         |                                                                                                    |  |
| 2 |                                                                                                    | Appuyer simultanément sur +Z et -Z<br>(étant donné que l'étendue de<br>mesure reste constante, la fin<br>d'échelle est décalée en fonction du<br>début d'échelle). |  |
| 3 | Générer précisément la pression pour la fin<br>d'échelle                                           |                                                                                                    |  |
| 4 | Appuyer simultanément à deux<br>reprises sur +S et -S (le début<br>d'échelle n'est pas influencé). |                                                                                                    |  |

# Etalonnage de position : configuration de l'afficheur (pression bias)

Si après l'étalonnage du début d'échelle, l'afficheur n'indique pas zéro pour une pression process nulle, il est possible de procéder à une correction en validant une pression bias. Ceci n'a aucun effet sur la valeur de sortie digitale (OUT Value).

| # | Touche | Entrée                                                                                                    |
|---|--------|----------------------------------------------------------------------------------------------------|
| 1 |        | <b>Correction de l'afficheur</b><br>Appuyer simultanément à deux<br>reprises sur les touches +Z et +S : la<br>pression bias est reprise          |
| 2 |        | Afficher la pression bias<br>Appuyer simultanément sur les<br>touches +Z et +S : la pression bias<br>mémorisée est affichée brièvement           |
| 3 |        | <b>Effacer la pression bias</b><br>Appuyer simultanément à deux<br>reprises sur les touches -Z et -S : la<br>pression bias mémorisée est effacée |

Avant de mettre le Deltabar S en service pour la mesure de la pression différentielle, il convient de nettoyer les prises de pression et de remplir l'appareil de produit. L'étendue de mesure (Fin d'échelle - Début d'échelle) est soit préréglée (voir pages 41 et 42), soit seul le début d'échelle est réglé lors de la mise en route selon description ci-après.

# Mise en service du point de mesure

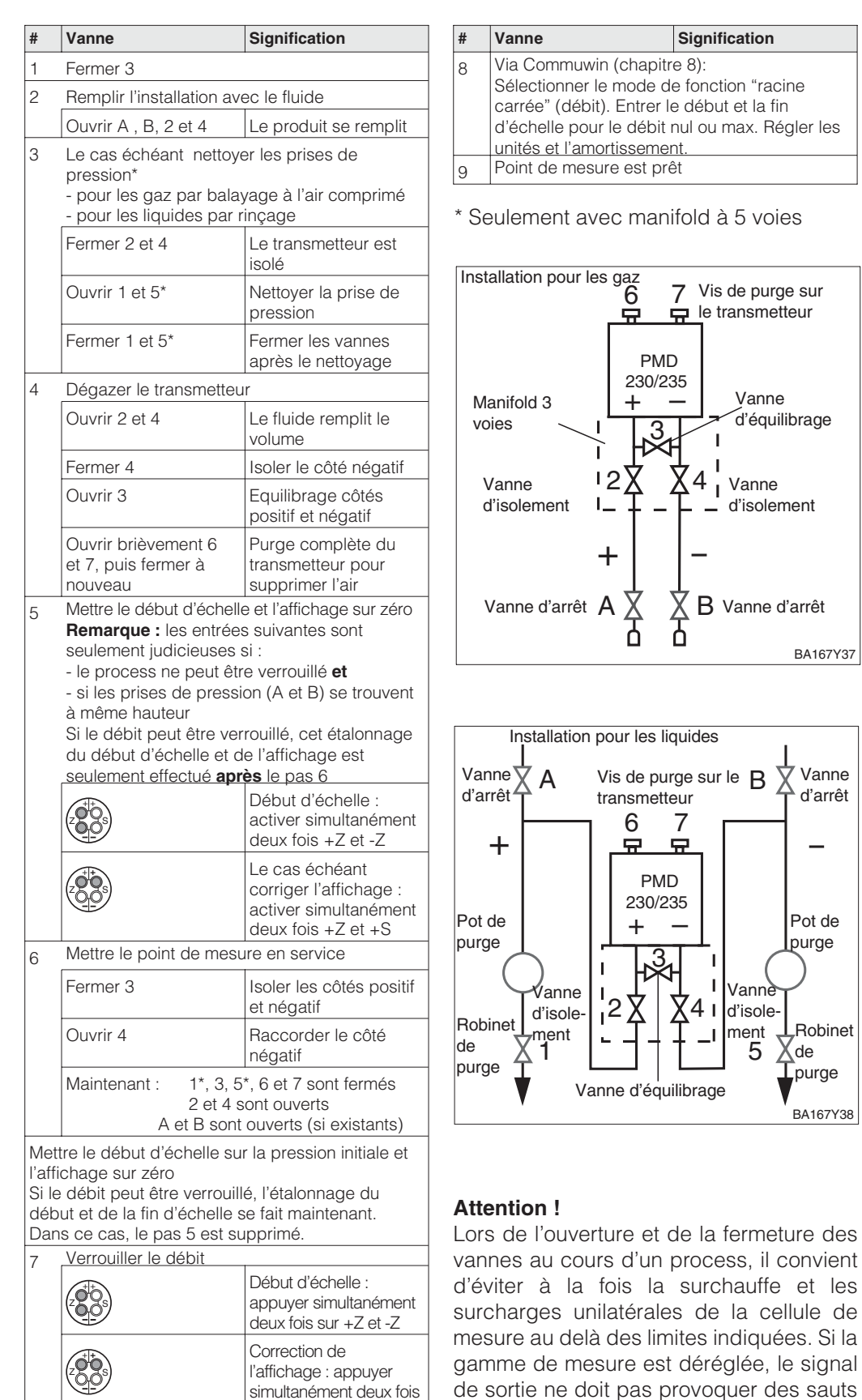

Attention !

intempestifs dans le circuit de régulation

Rétablir le débit

sur +Z et +S

# 6 Mesure de pression différentielle

Lorsque le Deltabar S est mis en service comme décrit au chapitre 5.2, il est prêt à mesurer. La gamme de mesure correspond aux indications de la plaque signalétique. En standard, la pression mesurée est toujours transmise via PROFIBUS-PA dans les unités indiquées sur la plaque. Après un Reset "5140" la valeur mesurée est transmise dans l'unité "bar" (voir aussi chap. 9.3 Reset).

Une dilatation de la gamme de mesure en tant que telle n'existe pas. La valeur mesurée est cependant transmise avec une résolution qui offre 0,1% de précision pour une rangeabilité de 10:1 (voir aussi chap. 11 Caractéristiques techniques). Le présent chapitre décrit

- la configuration via Commuwin II (avec et sans pression de référence)
- l'amortissement
- le verrouillage/déverrouillage de la configuration
- les informations relatives au point de mesure

# 6.1 Configuration via Commuwin II

La configuration est réalisée via Commuwin II (à distance) par la matrice de programmation.

| Case matricielle | Signification                                                                                                    |
|------------------|----------------------------------------------------------------------------------------------------|
| V0H1             | Entrée valeur de pression pour le début d'échelle (agit seulement sur le bargraph affiché)                                                                                                    |
| V0H2             | Entrée valeur de pression pour la fin d'échelle (agit seulement sur le bargraph affiché)                                                                                                    |
| V0H3             | Validation de la pression de référence comme début d'échelle (agit seulement sur le bargraph affiché)                                                                                                    |
| V0H4             | Validation de la pression de référence comme fin d'échelle - (agit seulement sur le bargraph affiché)                                                                                                    |
| V0H5             | Entrée pression bias (agit seulement sur le bargraph affiché et sur les cases V0H0, V0H1 et V0H2)                                                                                                    |
| V0H6             | Validation de la pression comme pression bias (agit seulement sur le bargraph affiché et sur les cases V0H0, V0H1 et V0H2)                                                                                                    |
| V0H7             | Entrée amortissement $\tau$ (040 s)                                                                                                    |
| V0H9             | Sélection unité de pression                                                                                                    |
| V3H0             | Mode de fonction 1 = pression                                                                                                    |
| V6H1             | Par le biais de V0H9 on peut sélectionner différentes unités de pression. Les paramètres de pression sont convertis et représentés avec l'unité sélectionnée dans Commuwin II. Pour que les valeurs converties soient transmises via le bus, il faut valider V6H1, voir ce chapitre, section "sélection unité de pression". |
| V9H5             | Etalonnage de position, voir ce chapitre, section "correction du zéro"                                                                                                    |

Endress+Hauser

νн

V3H0

V3H1

V3H2

V3H3

#

1

2

3

4

5

Entrée

Par ex. 0

%

Par ex. 100

Par ex. valeur mesurée actuelle (V0H0) = 7%

Niveau linéaire

Signification

Entrer le début d'échelle

Sélectionner mode de fonction "niveau linéaire"

Entrer la fin d'échelle

Sélectionner l'unité

Entrée

Par le biais du paramètre en V0H9 vous pouvez sélectionner une unité de pression. Lors de la sélection d'une nouvelle unité de pression en V0H9, tous les paramètres de pression sont convertis et représentés avec la nouvelle unité dans Commuwin II. Les unités de pression du tableau ci-dessous sont disponibles.

mbar

bar

Pa

hPa

# Sélectionner l'unité de pression

| 1 | Tous les paramètres de pression sont<br>représentés dans l'unité bar      |  |                    |                     | kPa                 | MPa                | mmH <sub>2</sub> O | m H <sub>2</sub> O |
|---|---------------------------------------------------------------------------|--|--------------------|---------------------|---------------------|--------------------|--------------------|--------------------|
|   | Par ex. valeur mesurée (V0H0) = 1 bar                                     |  |                    | in H <sub>2</sub> O | ft H <sub>2</sub> O | psi                | g/cm <sup>2</sup>  |                    |
| 2 | V0H9 Par ex. psi Sélectionner une                                         |  | kg/cm <sup>2</sup> | kgf/cm2             | atm                 | lb/ft <sup>2</sup> |                    |                    |
| 3 | Tous les paramètres de pression sont                                      |  | 1                  | Torr                | mmHg                | inHg               |                    |                    |
| - | représentés dans l'unité psi.<br>Par ex. valeur mesurée (V0H0) = 14,5 psi |  |                    |                     |                     |                    |                    |                    |

Signification

Si on souhaite une représentation de la mesure en %, voir section ci-dessous "Valeur pression en %".

# **Remargue** !

#

VH

En standard, la valeur mesurée est indiquée dans l'unité figurant sur la plaque signalétique et transmise via le bus. Afin que la valeur de sortie digitale et la valeur mesurée dans la case matricielle V0H0 - également après le choix d'une nouvelle unité de pression - soient identiques, il faut valider en V6H1 le paramètre "Réglage unité OUT". Veuillez noter qu'une modification de la valeur de sortie digitale peut influencer la régulation.

| # | VH                                                                                                    | Entrée                        | Signification                              |  |  |
|---|----------------------------------------------------------------------------------------------------|-------------------------------|--------------------------------------------|--|--|
| 1 | Par ex.                                                                                                    | valeur mesurée (V0H0) = 1 bar |                                            |  |  |
| 2 | V0H9                                                                                                    | Par ex. psi                   | Sélectionner nouvelle<br>unité de pression |  |  |
| 3 | Affichage valeur mesurée (V0H0) = 14,5 psi<br>Par le biais du bus la valeur 1 est transmise<br>V6H2 indique : 1.0 UNKNOWN |                               |                                            |  |  |
| 4 | V6H1 Valider<br>"Réglage<br>unité OUT"<br>avec Enter                                                                      |                               | V6H2 indique :<br>14,5 psi                 |  |  |
| 5 | Le bus transmet maintenant la valeur 14.5                                                                                 |                               |                                            |  |  |

Si on souhaite une indication de pression en "%", il faut régler le mode de fonction sur "Niveau linéaire" (V3H0 = 2). Au début et à la fin d'échelle du signal PROFIBUS-PA sont alors attribuées par défaut les valeurs 0% et 100%, c'est à dire OUT Value dans le bloc Analog Input est automatiquement convertie en %. Avec les paramètres "Début d'échelle" (V3H1) et "Fin d'échelle " (V3H2), vous définissez les valeurs de début et fin d'échelle. Avec le paramètre "Unité après linéarisation" (V3H3), vous sélectionnez %

| Valeur de | pression | en | % |
|-----------|----------|----|---|
|-----------|----------|----|---|

| arque | ! |  |
|-------|---|--|
|       |   |  |

Rema

45

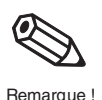

# Remarque !

Avec les paramètres "Début d'échelle (V0H1/V0H3) et "Fin d'échelle" (V0H2/V0H4) on règle le bargraph dans l'affichage. Les réglages du début et de la fin d'échelle n'ont aucun effet sur la valeur de sortie digitale (OUT Value) ou sur la valeur mesurée en V0H0.

# Configuration sans pression de référence

On règle le début et la fin d'échelle souhaités; une pression n'est pas nécessaire.

| # | VH                                                   | Entrée          | Signification                                     |
|---|------------------------------------------------------|-----------------|---------------------------------------------------|
| 1 | V0H9                                                 | Par ex.<br>mbar | Sélection unité de<br>pression                    |
| 2 | V3H0                                                 | Pression        | Sélection mode de fonction pression               |
| 3 | V0H1                                                 | Par ex. 0       | Régler valeur de pression<br>pour début d'échelle |
| 4 | V0H2                                                 | Par ex. 100     | Régler valeur de pression<br>pour fin d'échelle   |
| 5 | Par ex. valeur de mesure actuelle (V0H0) = $0.7$ bar |                 |                                                   |

#### Configuration avec pression de référence

La pression de référence ou de process existante correspond exactement au début et à la fin d'échelle du bargraph et est validée.

| # | VH                                                        | Entrée                | Signification                                               |  |
|---|-----------------------------------------------------------|-----------------------|-------------------------------------------------------------|--|
| 1 | V0H9                                                      | Par ex.<br>mbar       | Sélection unité de<br>pression                              |  |
| 2 | V3H0                                                      | Pression              | Sélection mode de fonction pression                         |  |
| 3 | Générer exactement la pression pour le début<br>d'échelle |                       |                                                             |  |
| 4 | V0H3                                                      | Valider<br>avec Enter | Reprendre la pression<br>mesurée pour le début<br>d'échelle |  |
| 5 | Générer exactement la pression pour la fin<br>d'échelle   |                       |                                                             |  |
| 6 | V0H2                                                      | Valider<br>avec Enter | Reprendre la pression<br>mesurée pour la fin<br>d'échelle   |  |
| 7 | Par ex. valeur de mesure actuelle<br>(V0H0) = 0,7 bar     |                       |                                                             |  |

#### Configuration de l'affichage (pression bias)

Si après l'étalonnage du début d'échelle, l'afficheur n'indique pas zéro pour une pression process nulle, il est possible de procéder à une correction en validant une pression bias.

Validation d'une pression bias

Reprise d'une pression bias existante

| VH                                                                                                    | Entrée                                                                                  | Signification           |           | #                                                                                                    | VH   | Entrée                                                                   | Signification                                              |
|----------------------------------------------------------------------------------------------------|-----------------------------------------------------------------------------------------|-------------------------|-----------|----------------------------------------------------------------------------------------------------|------|--------------------------------------------------------------------------|------------------------------------------------------------|
| V0H5                                                                                                    | Par ex. 0,1                                                                             | Entrer la pression bias | sion bias |                                                                                                    | V0H6 | Valider avec<br>Enter                                                    | Reprise de la pression<br>existante comme<br>pression bias |
| Le cas échéant mettre à égalité la valeur de<br>sortie (OUT Value) avec la valeur mesurée<br>(voir remarque ci-dessous) |                                                                                         |                         |           | 2 Le cas échéant mettre à égalité la va<br>sortie (OUT Value) avec la valeur me<br>(voir remarque ci-dessous) |      |                                                                          | e à égalité la valeur de<br>ec la valeur mesurée<br>sous)  |
| V6H1                                                                                                    | SH1Valider avecMettre à égalité la<br>valeur de sortie avec la<br>valeur mesurée (V0H0) |                         |           | V6H1 Valider avec Mettre<br>Enter valeur<br>valeur                                                            |      | Mettre à égalité la<br>valeur de sortie avec la<br>valeur mesurée (V0H0) |                                                            |

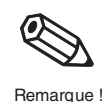

# Remarque !

2

- Dans les liquides et vapeurs une pression bias (pression en fonction de la position) ne peut être reprise que si les prises de pression correspondantes sont remplies.
- La correction de position par le biais de la pression bias n'a aucun effet sur la valeur de sortie digitale (OUT Value), transmise par le bus. Afin que la mesure (V0H0) et la sortie (OUT Value) indiquent la même valeur, il faut valider dans la case matricielle V6H1 le paramètre "Réglage unité OUT".

Le paramètre "Correction zéro" (V9H5) offre une possibilité supplémentaire de correction **Correction du zéro** de position. Contrairement à l'étalonnage à l'aide de la pression bias (V0H5/V0H6), on corrige non seulement la valeur de l'affichage local (V0H0) mais également la valeur de sortie digitale (OUT Value).

Lors d'une correction de zéro, on affecte à la pression mesurée via "Correction zéro" (V9H5) une valeur de correction. Ceci décale la caractéristique du capteur conformément au schéma ci-dessous et les valeurs pour Calibration capteur bas (V7H4) et Calibration capteur haut (V7H5) sont à nouveau calculées. La case matricielle "Valeur correction zéro" (V9H6) indique la valeur de laquelle la caractéristique a été décalée.

La valeur pour "Valeur correction zéro" (V9H6) est calculée comme suit :

• Valeur correction zéro (V9H6) = Pression capteur (V7H8) - Correction zéro (V9H5)

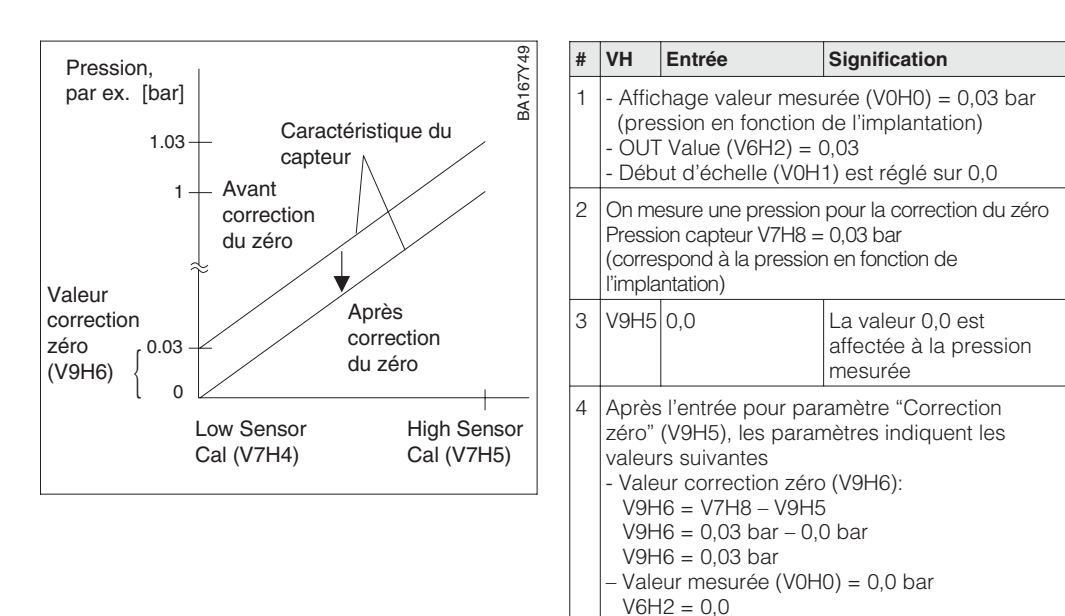

La "Pression capteur" (V7H8) indique la pression actuellement mesurée

# Mise en service du point de mesure

Avant de mettre le Deltabar S en service pour la mesure de la pression différentielle, il convient de nettoyer les prises de pression et de remplir l'appareil de produit. L'étendue de mesure (Fin d'échelle - Début d'échelle) est soit préréglée (voir page 46), soit elle est réglée lors de la mise en route.

| # | Vanne Signification                                                                                                    |                                                                                             |  |  |  |  |
|---|----------------------------------------------------------------------------------------------------|---------------------------------------------------------------------------------------------|--|--|--|--|
| 1 | Fermer 3                                                                                                    |                                                                                             |  |  |  |  |
| 2 | Remplir l'installation ave                                                                                                    | ec le fluide                                                                                |  |  |  |  |
|   | Ouvrir A , B, 2 et 4                                                                                                    | Le produit se remplit                                                                       |  |  |  |  |
| 3 | Le cas échéant nettoyer les prises de<br>pression*<br>- pour les gaz par balayage à l'air comprimé<br>- pour les liquides par rincage                                                  |                                                                                             |  |  |  |  |
|   | Fermer 2 et 4                                                                                                    | Le transmetteur est isolé                                                                   |  |  |  |  |
|   | Ouvrir 1 et 5*                                                                                                    | Nettoyer la prise de pression                                                               |  |  |  |  |
|   | Fermer 1 et 5*                                                                                                    | Fermer les vannes<br>après le nettoyage                                                     |  |  |  |  |
| 4 | Dégazer le transmetteu                                                                                                    | r                                                                                           |  |  |  |  |
|   | Ouvrir 2 et 4                                                                                                    | Le fluide remplit le<br>volume                                                              |  |  |  |  |
|   | Fermer 4                                                                                                    | Isoler le côté négatif                                                                      |  |  |  |  |
|   | Ouvrir 3                                                                                                    | Equilibrage côtés<br>positif et négatif                                                     |  |  |  |  |
|   | Ouvrir brièvement 6<br>et 7, puis fermer à<br>nouveau                                                                                                    | Purge complète du<br>transmetteur pour<br>supprimer l'air                                   |  |  |  |  |
| 5 | Mettre le point de mesure en service                                                                                                    |                                                                                             |  |  |  |  |
|   | Fermer 3                                                                                                    | Isoler les côtés positif<br>et négatif                                                      |  |  |  |  |
|   | Ouvrir 4                                                                                                    | Raccorder le côté<br>négatif                                                                |  |  |  |  |
|   | Maintenant : 1*, 3, 5*, 6 et 7 sont fermés<br>2 et 4 sont ouverts<br>A et B sont ouverts (si existants)                                                                                |                                                                                             |  |  |  |  |
| 6 | Mettre le début d'échel<br>initiale et l'affichage sur<br>- filtre : verrouiller le dél<br>minimal pour un filtre r<br>- pression de réservoir<br>la pression initiale                 | le sur la pression<br>r zéro<br>bit ou entrer le débit<br>oropre<br>ou de conduite : entrer |  |  |  |  |
|   | Paramètre V0H3<br>Réglage début<br>d'échelle                                                                                                    | Reprendre la<br>pression pour le<br>début d'échelle                                         |  |  |  |  |
|   | Paramètre V0H5<br>Pression bias autom.                                                                                                    | Mettre l'affichage sur<br>"0" (étalonnage de<br>position)**                                 |  |  |  |  |
| 7 | Régler la fin d'échelle s                                                                                                    | sur la pression finale                                                                      |  |  |  |  |
|   | <ul> <li>filtre : verrouiller le débit ou entrer le débit<br/>minimal pour un filtre propre</li> <li>pression de réservoir ou de conduite : entrer<br/>la pression initiale</li> </ul> |                                                                                             |  |  |  |  |
|   | Paramètre V0H4<br>Réglage fin d'échelle                                                                                                    | Reprendre la<br>pression pour la fin<br>d'échelle                                           |  |  |  |  |
|   | Paramètre V3H0<br>Pression                                                                                                    | Sélectionner le mode de fonction Pression                                                   |  |  |  |  |
| 8 | Régler l'amortissement                                                                                                    | le cas échéant (V0H7)                                                                       |  |  |  |  |
| 9 | Point de mesure est prêt                                                                                                    |                                                                                             |  |  |  |  |

\* Seulement avec manifold à 5 voies

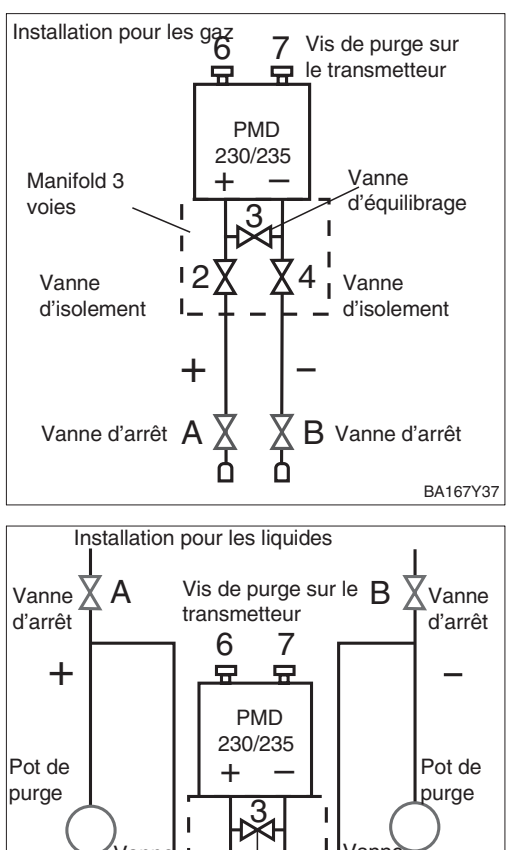

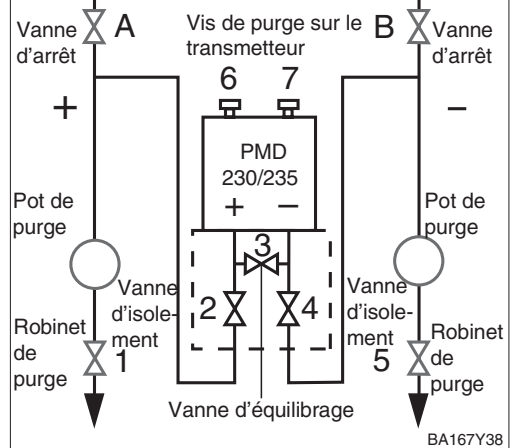

# Attention !

Lors de l'ouverture et de la fermeture des vannes au cours d'un process, il convient d'éviter à la fois la surchauffe et les surcharges unilatérales de la cellule de mesure au delà des limites indiquées. Si la gamme de mesure est déréglée, le signal de sortie ne doit pas provoquer des sauts intempestifs dans le circuit de régulation.

# \*\*Remarque !

L'étalonnage de position par le biais des paramètres V0H5 ou V0H6 n'a aucun effet sur la valeur de sortie digitale (OUT Value) transmise par le bus. Afin que la valeur affichée et la valeur de sortie soient identiques, il faut valider dans Commuwin II après l'étalonnage (après pas 7) le paramètre "Réglage unité Out" en case matricielle V6H1. Voir aussi ce chapitre, section Etalonnage de l'affichage (pression bias).

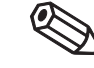

Remarque

# 6.2 Amortissement

Entrée

V0H7 Par ex. 30

νн

#

1

L'amortissement exerce une influence sur le temps de réaction de l'affichage V0H0 aux variations de pression. Amortis d'intégra

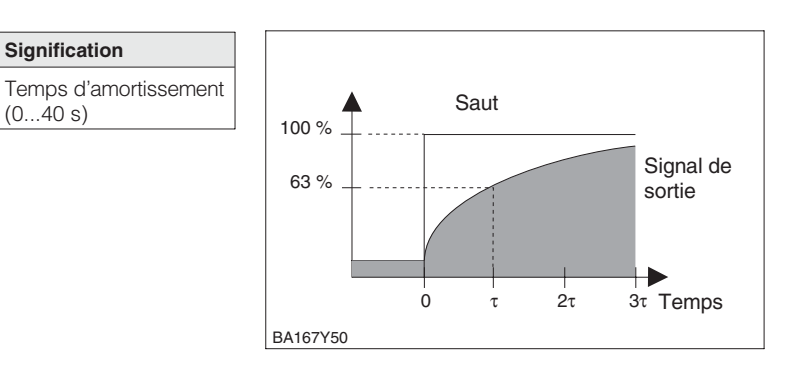

Amortissement  $\tau$  (temps d'intégration)

# 6.3 Verrouillage/Déverrouillage de la configuration

Après la configuration ou la validation de tous les paramètres, on peut les verrouiller :

- par le biais des touches +Z et -S
- par le biais de la matrice en entrant un code entre 1 et 9998 sauf 130 et 2457

Vous protégez ainsi votre point de mesure contre toute modification intempestive de vos entrées.

| # | Touche | Entrée                                        |                                                           |                                             | Touches |
|---|--------|-----------------------------------------------|-----------------------------------------------------------|---------------------------------------------|---------|
| 1 |        | Verrouillage of Appuyer simu et -S            | <b>de la configuration : :</b><br>Itanément 2 fois sur +Z | Verrouillage<br>Activer deux fois           |         |
| 2 |        | <b>Déverrouillag</b><br>Appuyer simu<br>et -Z | e de la configuration :<br>ltanément 2 fois sur +S        | simultanément +Z et -S                      |         |
|   |        |                                               |                                                           |                                             | Matrice |
| # | VH     | Entrée                                        | Signification                                             | Activer deux fois                           |         |
| 1 | V9H9   | Par ex. 131                                   | Verrouiller configuration                                 | simultanément -Z et +S                      |         |
| 2 | V9H9   | 130 ou<br>2457                                | Déverrouiller<br>configuration                            | BA167Y51                                    |         |
|   |        |                                               |                                                           | Le verrouillage par touches est prioritaire |         |

Le tableau donne une vue d'ensemble des fonctions de verrouillage

| Verrouillage par | Affichage/                | Modification/Rééo | criture par   | Déverrouillage par |               |
|------------------|---------------------------|-------------------|---------------|--------------------|---------------|
|                  | lecture des<br>paramètres | Touches           | Communication | Touches            | Communication |
| Touches          | oui                       | non               | non           | oui                | non           |
| Matrice          | oui                       | non               | non           | oui                | oui           |

# 6.4 Informations relatives au point de mesure

Les informations suivantes relatives au point de mesure peuvent être interrogées via la matrice dans Commuwin II :

| Case matricielle     | Signification                                                      |  |  |  |  |
|----------------------|--------------------------------------------------------------------|--|--|--|--|
| Valeurs mesurées     |                                                                    |  |  |  |  |
| V0H0                 | Valeur mesurée principale : pression                               |  |  |  |  |
| V2H6                 | Température actuelle (unité au choix en V7H9)                      |  |  |  |  |
| V6H2/V6H3            | OUT Value, OUT Status (bloc Analog Input)                          |  |  |  |  |
| V7H8                 | Pression cellule actuelle (unité au choix en V0H9)                 |  |  |  |  |
| Données cellule      |                                                                    |  |  |  |  |
| V0H1                 | Début d'échelle                                                    |  |  |  |  |
| V0H2                 | Fin d'échelle                                                      |  |  |  |  |
| V2H5                 | Compteur de surpression (0255)                                     |  |  |  |  |
| V7H4                 | Calibration capteur bas (unité au choix dans V0H9)                 |  |  |  |  |
| V7H5                 | Calibration capteur haut (unité au choix dans V0H9)                |  |  |  |  |
| V7H6                 | Limite de mesure inférieure de la cellule (unité au choix en V0H9) |  |  |  |  |
| V7H7                 | Limite de mesure supérieure de la cellule (unité au choix en V0H9) |  |  |  |  |
| V9H7                 | Pression avant bias (unité au choix en V0H9)                       |  |  |  |  |
| V9H8                 | Pression après bias (unité au choix en V0H9)                       |  |  |  |  |
| Information sur le p | oint de mesure                                                     |  |  |  |  |
| V2H2                 | Numéro d'appareil et de soft                                       |  |  |  |  |
| Mode défaut          |                                                                    |  |  |  |  |
| V2H0                 | Code défaut instantané                                             |  |  |  |  |
| V2H1                 | Dernier code défaut                                                |  |  |  |  |

# Affichage diagnostic de suivi de mesure

La fonction "suivi de mesure" permet, pour la pression et la température, d'interroger rétroactivement la plus petite et la plus grande valeur mesurée. La valeur n'est pas perdue à la mise hors tension de l'appareil.

| Case matricielle | Signification                                              |
|------------------|------------------------------------------------------------|
| V2H3             | Pression minimale (fonction de suivi de mesure)            |
| V2H4             | Pression maximale (fonction de suivi de mesure)            |
| V2H7             | Température minimale (fonction de suivi de mesure)         |
| V2H8             | Température maximale (fonction de suivi de mesure)         |
| V2H5             | Compteur de surpression (0255)                             |
| V2H6             | Température actuelle au capteur (unité au choix dans V7H9) |

# Interface utilisateur

La case matricielle VAH2 indique le numéro de série de l'appareil. La case matricielle VAH3 indique le numéro de série de la cellule. Les cases VAH0, VAH1 et VAH4-VAH8 offrent la possibilité de mémoriser des informations supplémentaires sur le point de mesure et l'appareil.

| Case matricielle | Signification                                  |
|------------------|------------------------------------------------|
| VAH0 *           | Désignation du point de mesure (bloc physique) |
| VAH1 *           | Texte utilisateur (bloc physique)              |
| VAH2             | Affichage numéro de série                      |
| VAH3             | Numéro de série de la cellule                  |
| VAH4 – VAH8      | Informations relatives au transmetteur         |

\*Entrée jusqu'à 32 caractères (ASCII)

# 7 Mesure de niveau

Le présent chapitre décrit les modes de fonction "niveau linéaire", "niveau cylindrique couché" et "caractéristique niveau" ; ils peuvent être exclusivement activés par le biais de la communication. Dans ces modes la valeur de pression instantanée est convertie en %, c'est à dire que la valeur de sortie digitale (OUT Value) et la valeur mesurée en V0H0 sont automatiquement converties en %. D'autres unités pour le niveau, le volume et le poids peuvent être sélectionnées par le biais du paramètre "Unité après linéarisation" (V3H3).

Ce chapitre comprend les informations suivantes :

- étalonnage via Commuwin II
- étalonnage avec pression de référence (étalonnage vide ou plein)
- étalonnage sans pression de référence (étalonnage sec)
- linéarisation
- amortissement
- verrouillage/déverrouillage de la matrice
- information sur le point de mesure

# 7.1 Etalonnage via Commuwin II

L'étalonnage est effectué via la matrice de programmation avec Commuwin II :

| Case matricielle | Signification                                                                                                    |
|------------------|----------------------------------------------------------------------------------------------------|
| V0H1             | Entrée valeur de pression pour le début d'échelle (pression pour niveau "vide")                                                                  |
| V0H2             | Entrée valeur de pression pour la fin d'échelle (pression pour niveau "plein")                                                                   |
| V0H3             | Validation de la pression de référence comme début d'échelle (pression pour niveau "vide")                                                       |
| V0H4             | Validation de la pression de référence comme fin d'échelle (pression pour niveau "plein")                                                        |
| V0H5             | Entrée pression bias (agit seulement sur le bargraph affiché et sur les cases matricielles V0H0, V0H1 et V0H2)                                   |
| V0H6             | Validation de la pression actuelle comme pression bias (agit seulement sur le bargraph affiché et sur les cases matricielles V0H0, V0H1 et V0H2) |
| V0H7             | Entrée amortissement $\tau$ (040 s)                                                                                                    |
| V0H9             | Unité de pression                                                                                                    |
| V3H0             | Mode de fonction 2 = niveau linéaire, 3 = niveau cyl. couché, 4 = caractéristique niveau                                                         |
| V3H1             | Début d'échelle pour niveau, volume ou poids (vide)                                                                                              |
| V3H2             | Fin d'échelle pour niveau, volume ou poids (plein)                                                                                               |
| V3H3             | Sélectionner l'unité pour niveau, volume ou poids                                                                                                |
| V3H4             | Facteur de densité pour la correction de densité                                                                                                 |
| V3H6 *           | Mode de linéarisation : activer tableau, manuel, semi-automatique, effacer                                                                       |
| V3H7 *           | Entrée N° de ligne pour tableau                                                                                                    |
| V3H8 *           | Entrée niveau en %                                                                                                    |
| V3H9 *           | Entrée volume en %                                                                                                    |
| V6H1             | Mettre à égalité valeur de sortie (OUT Value) avec valeur mesurée (V0H0)                                                                         |

\* seulement en mode de fonction "caractéristique de niveau", voir chapitre 7.4 Linéarisation

# Sélection de l'unité de pression

Par le biais du paramètre "Sélection unité de pression" (V0H9), on peut sélectionner une unité de pression. Lors de la sélection d'une nouvelle unité de pression en V0H9, tous les paramètres de pression sont convertis et représentés dans la nouvelle unité dans Commuwin II

| # | VH Entrée                                                                                                    |                                                                                                    | Signification                                    |  |  |  |
|---|----------------------------------------------------------------------------------------------------|----------------------------------------------------------------------------------------------------|--------------------------------------------------|--|--|--|
| 1 | Tous les<br>représe<br>Par ex.                                                                                   | lous les paramètres de pression sont<br>eprésentés dans l'unité bar<br>Par ex. valeur mesurée (V0H0) = 1 bar |                                                  |  |  |  |
| 2 | V0H9                                                                                                    | Par ex. psi                                                                                                  | Sélectionner la<br>nouvelle unité de<br>pression |  |  |  |
| 3 | Tous les paramètres de pression sont<br>représentés dans l'unité psi<br>Par ex. valeur mesurée (V0H0) = 14,5 psi |                                                                                                    |                                                  |  |  |  |

Les unités de pression du tableau ci-dessous sont disponibles.

| mbar               | bar                 | Pa                  | hPa  | kPa               | MPa                | mmH <sub>2</sub> O  |
|--------------------|---------------------|---------------------|------|-------------------|--------------------|---------------------|
| m H <sub>2</sub> O | in H <sub>2</sub> O | ft H <sub>2</sub> O | psi  | g/cm <sup>2</sup> | kg/cm <sup>2</sup> | kgf/cm <sup>2</sup> |
| atm                | lb/ft <sup>2</sup>  | Torr                | mmHg | inHg              |                    |                     |

# Sélection des unités de niveau, volume ou poids (unités après linéarisation)

Les unités de niveau, volume ou poids peuvent être sélectionnées à l'aide du paramètre "Unité après linéarisation" (V3H3). La sélection d'une unité permet uniquement d'améliorer l'affichage mais n'affecte pas la valeur de sortie digitale (OUT Value) et la valeur mesurée dans la case V0H0.

| # | VH                                  | Entrée     | Signification                                                    |  |  |
|---|-------------------------------------|------------|------------------------------------------------------------------|--|--|
| 1 | Par ex. valeur mesurée (V0H0) = 55% |            |                                                                  |  |  |
| 2 | V3H3                                | Par ex. hl | Sélectionner l'unité<br>pour le niveau, le<br>volume ou le poids |  |  |
| 3 | Valeur mesurée (V0H0) = 55 hl       |            |                                                                  |  |  |

Unités pour mode opératoire "niveau linéaire" et "caractéristique niveau"

| %      | cm      | dm              | m               | inch           | ft              |
|--------|---------|-----------------|-----------------|----------------|-----------------|
| 1      | hl      | cm <sup>3</sup> | dm <sup>3</sup> | m <sup>3</sup> | ft <sup>3</sup> |
| US gal | Imp gal | ton             | kg              | t              | lb              |

Unités pour mode opératoire "niveau cylindrique couché"

| %               | 1      | hl      | cm <sup>3</sup> | dm <sup>3</sup> | m <sup>3</sup> |
|-----------------|--------|---------|-----------------|-----------------|----------------|
| ft <sup>3</sup> | US gal | Imp gal | ton             | kg              | t              |
| lb              |        |         |                 |                 |                |

Si vous souhaitez afficher la grandeur mesurée convertie dans l'unité de niveau sélectionnée, entrer les valeurs converties pour les niveaux min. et max. Le paramètre "Début d'échelle après linéarisation" (V3H1) correspond au niveau min et le paramètre "Fin d'échelle après linéarisation" (V3H2) au niveau max.

| # | νн                                                   | Entrée                                                                                             | Signification                                                                          | #                                                                                                    | VH     |      | Entrée         | Signification                                |
|---|------------------------------------------------------|----------------------------------------------------------------------------------------------------|----------------------------------------------------------------------------------------|----------------------------------------------------------------------------------------------------|--------|------|----------------|----------------------------------------------|
| 1 | Exemp<br>les vale                                    | le :<br>eurs de début et                                                                           | de fin d'échelle sont                                                                  | 6                                                                                                    | V3H    | -11  | Par ex. 0 (m)  | Entrer la valeur de<br>niveau min. convertie |
|   | réglées<br>Début o<br>Fin d'éo                       | ; :<br>d'échelle (V0H1)<br>chelle (V0H2) =                                                         | ) = 0 mbar<br>1500 mbar                                                                | 7                                                                                                    | V3F    | 12   | Par ex. 15 (m) | Entrer valeur de<br>niveau max. convertie    |
| 2 | La vale<br>pressio                                   | ur mesurée actu<br>n (V0H0) = 750                                                                  | ielle indique en mode<br>mbar                                                          | Re                                                                                                    | ésulta | at : | <b>.</b> .     |                                              |
| 3 | V3H0                                                 | Niveau linéaire                                                                                    | Sélectionner mode de fonction "niveau linéaire"                                        | <ul> <li>les paramètres pour les valeurs de<br/>niveau min. ou max. indiquent</li> <li>Début d'échelle après lin. (V3H1) = 0 m</li> </ul>            |        |      |                |                                              |
| 4 | Le nive<br>mesuré<br>- Début<br>- Fin d'é<br>- Valeu | au min. , niveau<br>e sont affichés c<br>t d'échelle après<br>échelle après lin<br>r mesurée (VOH0 | max. et la valeur<br>comme suit :<br>s lin. (V3H1) = 0%<br>. (V3H2) = 100%<br>D) = 50% | <ul> <li>Fin d'échelle après lin. (V3H2) = 15 m</li> <li>Ia valeur actuelle mesurée (V0H0) indique</li> <li>valeur mesurée (V0H0) = 7,5 m</li> </ul> |        |      |                |                                              |
| 5 | V3H3                                                 | Par ex. m                                                                                          | Sélectionner l'unité<br>pour le niveau, le<br>volume ou le poids                       |                                                                                                    |        |      |                |                                              |

Si l'étalonnage doit être effectué avec de l'eau, ou si le produit change ultérieurement, Correction de densité veuillez corriger l'étalonnage en entrant simplement un facteur de densité.

nouvelle densité

Facteur de densité = facteur actuel x

# ancienne densité

Exemple : un réservoir est rempli d'eau et étalonné. La densité de l'eau (ancienne densité) est de 1 g/cm3. Plus tard le réservoir est utilisé comme cuve de stockage et rempli avec un autre produit. La nouvelle densité est de 1,2 g/cm3. En V3H4 on retrouve encore le réglage usine de 1, c'est à dire le facteur actuel est 1.

Détermination du facteur de densité

Facteur de densité = 1,0 x 
$$\frac{1,2 \text{ g/cm}^3}{1,0 \text{ g/cm}^3}$$
 = 1,2

| # | VH   | Entrée         | Signification      |
|---|------|----------------|--------------------|
| 1 | V3H4 | par ex. 1.2    | Facteur de densité |
| 2 | VOHO | par ex. 62.5 % | Niveau corrigé     |

Résultat

• La valeur mesurée en V0H0 est divisée par le facteur de densité et de ce fait adaptée au nouveau produit.

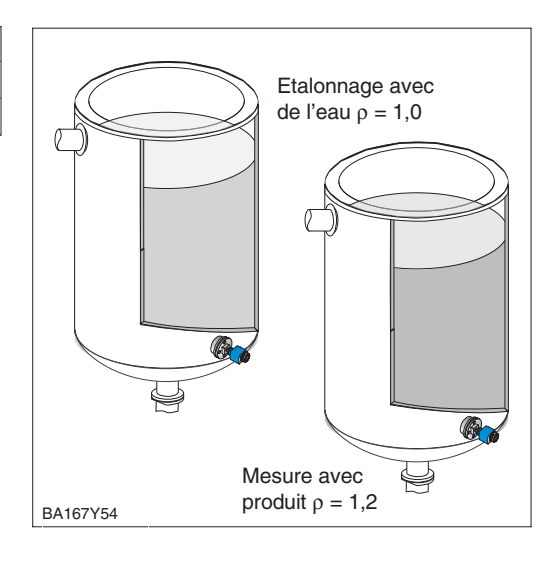

# **Remarque** !

Le facteur de densité influence la mesure de niveau. Tenir compte du fait, lors de la modification de la densité du produit, qu'un tableau de linéarisation existant ne pourra être utilisé qu'avec un facteur de densité corrigé.

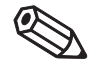

Remarque !

# 7.2 Etalonnage avec pression de référence

Pour l'étalonnage on remplit le réservoir jusqu'au début puis jusqu'à la fin de l'échelle de mesure. Deux conditions sont nécessaires :

- le Deltabar S est monté
- le réservoir peut être rempli ou vidé

Après avoir sélectionné le mode de fonction (V3H0), on peut choisir entre les formes de réservoir suivantes :

- vertical "niveau linéaire" et
- horizontal "niveau cylindrique couché"

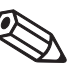

# **Remarque** !

Remarque !

- Si l'appareil possède un affichage et s'il est monté en-dessous du niveau vide, il est possible de reprendre la pression mesurée comme pression bias en V0H6 (correction de position)
- Pour le pas 3 vous pouvez aussi effectuer une correction du zéro selon chap. 6.1, page 47.

# Etalonnage

| #  | VH                                       | Entrée                                                                         | Signification                                                                                     | Mode de fon                                 |
|----|------------------------------------------|--------------------------------------------------------------------------------|---------------------------------------------------------------------------------------------------|---------------------------------------------|
| 1  | Point d<br>chapitr<br>déjà ét<br>5.3, po | e mesure prêt à<br>e 5.3. Si les déb<br>é réglés par tou<br>ursuivre l'étaloni | fonctionner ? Voir<br>fout et fin d'échelle ont<br>ches selon chapitre<br>nage à partir du pas 7. | Plein,<br>par ex. 3 m<br>(100%) _           |
| 2  | Rempli                                   | r le réservoir jus                                                             | V0H4/V3H2                                                                                         |                                             |
| 3  | Le cas<br>reprena<br>en fonc             | échéant mettre<br>ant une pression<br>ction de l'implant                       | l'affichage à zéro en<br>bias connue (pression<br>tation)                                         | Vide,                                       |
|    | V0H6                                     | Valider avec<br>Enter                                                          | Régler pression bias automatique                                                                  | par ex. 0 m<br>(0%)                         |
| 4  | V0H3                                     | Valider avec<br>Enter                                                          | Reprendre la<br>pression existante<br>pour le début<br>d'échelle                                  | P                                           |
| 5  | Rempli                                   | r le réservoir jus                                                             |                                                                                                   |                                             |
| 6  | V0H4                                     | Valider avec<br>Enter                                                          | Reprendre la<br>pression existante<br>pour la fin d'échelle                                       | Mode de fon                                 |
| 7  | V3H0                                     | Niveau<br>linéaire <b>ou</b><br>niveau<br>cylindrique<br>couché                | Sélectionner mode<br>niveau, réservoir<br>vertical ou réservoir<br>horizontal                     | Plein<br>par ex. 3 m<br>(100%)<br>V0H4/V3H2 |
| 8  | V3H1                                     | Par ex. 0                                                                      | Régler le niveau, le<br>volume ou le poids<br>pour "vide"                                         | Vide                                        |
| 9  | V3H2                                     | Par ex. 3                                                                      | Régler le niveau, le<br>volume ou le poids<br>pour plein                                          | (0%)<br>V0H3/V3H1                           |
| 10 | V3H3                                     | Par ex. m                                                                      | Sélectionner unité<br>pour niveau, volume<br>ou poids (voir<br>tableaux page 52)                  | Point d'étalo<br>même haute<br>de montage   |

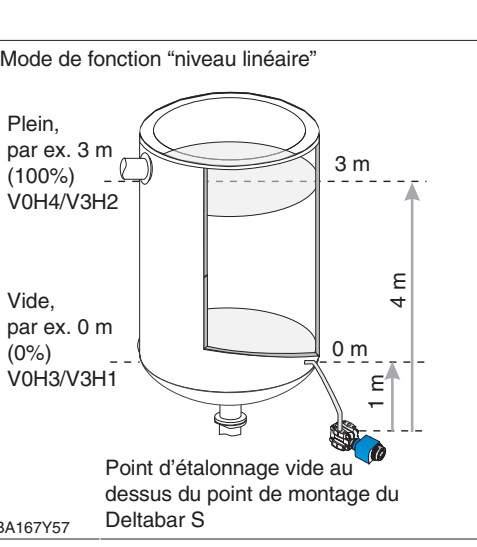

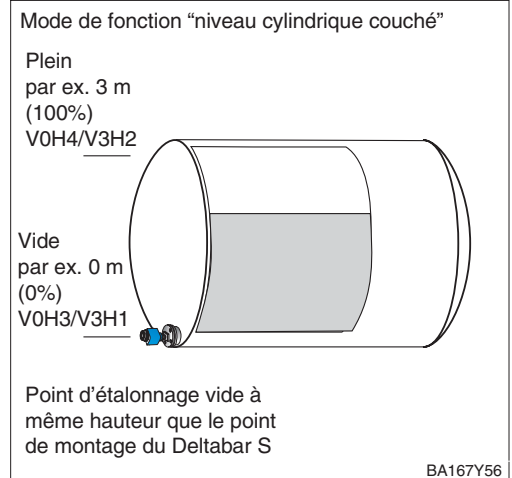

# Résultat

• La valeur mesurée est affichée dans la case matricielle V0H0 comme valeur de niveau, ici par ex. en m.

# 7.3 Etalonnage sec

L'étalonnage sec est un étalonnage calculé qui peut également être effectué sur un Deltabar S non monté ou en cas de réservoir vide. Non recommandé pour les appareils avec capillaires ou réservoirs avec colonne humide. Le point de calibration "vide" se situe à même hauteur (version à bride) ou au-dessus du point de montage du Deltabar S. Ceci doit être pris en compte lors du calcul. Les conditions pour un étalonnage sec sont les suivantes :

- les hauteurs de remplissage pour les points de calibration "vide" et "plein" sont connus
- le facteur de densité est connu
- la pression équivalente pour "vide" et "plein" a été calculée (p = rgh)

En sélectionnant le mode de fonction, vous pouvez choisir entre les formes de réservoir suivantes :

- vertical niveau linéaire et
- horizontal niveau cylindrigue couché

# **Remarque** !

- Si l'appareil est muni d'un afficheur et s'il est monté en dessous du niveau "vide", il est possible de reprendre une pression connue comme pression bias en V0H5 (en fonction de l'implantation).
- Pour le pas 3 il est possible d'effectuer une correction du zéro selon chap. 6.1 p. 47.

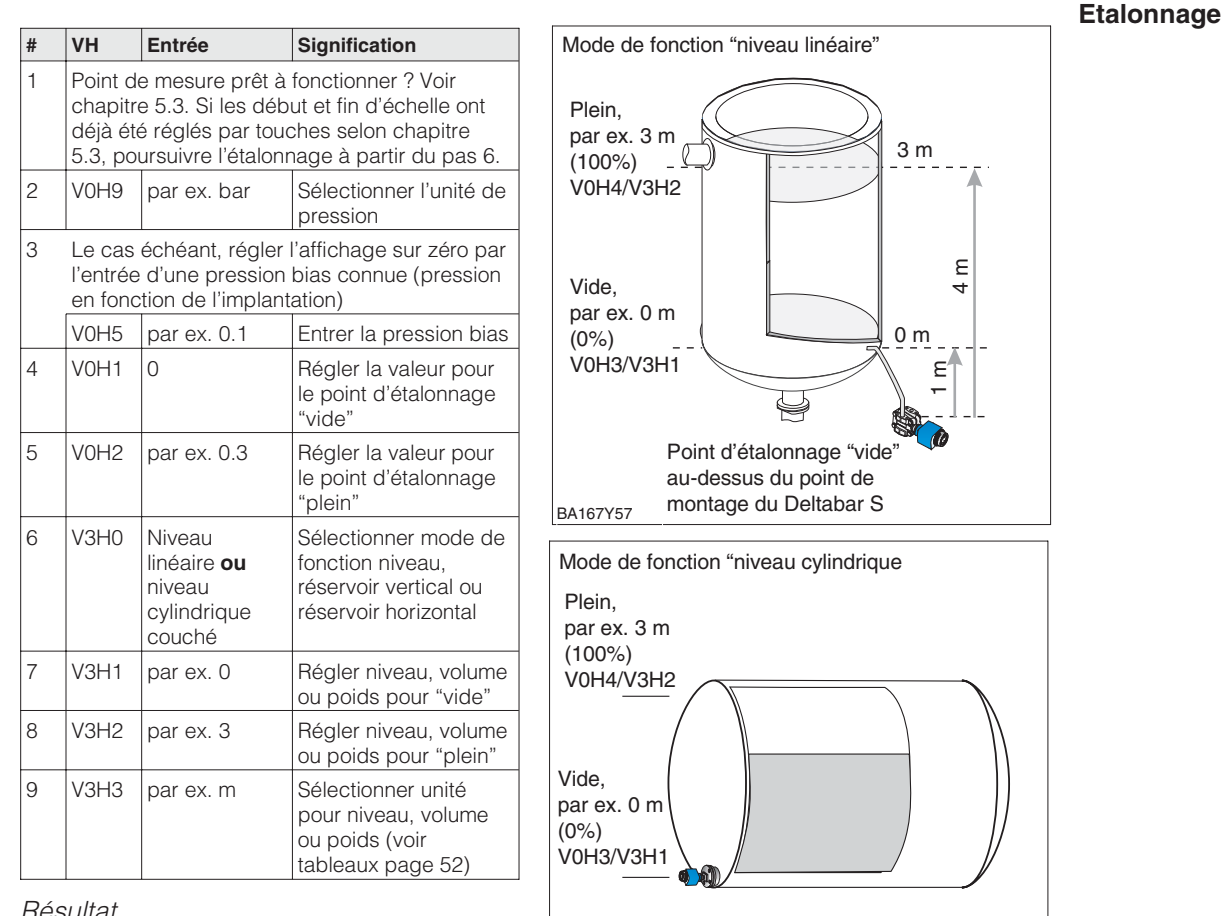

# Résultat

• La valeur mesurée est affichée en case matricielle V0H0 comme valeur de niveau, ici par ex. en m.

Après un étalonnage sec, le premier remplissage du réservoir doit toujours être effectué Contrôle après montage sous contrôle, afin de reconnaître immédiatement des erreurs ou imprécisions.

BA167Y56

Point d'étalonnage "vide" à

même hauteur que le point

de montage du Deltabar S

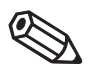

# Remarque

# 7.4 Linéarisation

# Mode de linéarisation

Une linéarisation permet une mesure volumique dans des réservoirs avec sortie conique, dans lesquels le volume n'est pas directement proportionnel au niveau. Le tableau ci-dessous donne un aperçu de la fonction de linéarisation (V3H6), disponible en mode de fonction "caractéristique niveau" (V3H0). La linéarisation fait suite à un étalonnage dans l'unité de volume souhaitée. Les unités de niveau, volume ou poids peuvent être sélectionnées par le biais du paramètre "Unité après linéarisation" (V3H3) (voir tableau page 52).

| Entrée<br>V3H6 | Mode de linéarisation                                       | Signification                                                                                                    |
|----------------|-------------------------------------------------------------|----------------------------------------------------------------------------------------------------|
| 1              | Entrée manuelle                                             | Pour une courbe de linéarisation on entre au max. 21 paires de valeurs composées d'un niveau en % et du volume en % correspondant                                                                                                    |
| 2              | Entrée semi-automatique<br>d'une courbe de<br>linéarisation | Lors de l'entrée semi-automatique d'une courbe de linéarisation le réservoir est rempli ou vidé progressivement. La hauteur de remplissage est mesurée automatiquement par Deltabar S via la pression hydrostatique, le volume correspondant est validé |
| En outre e     | n V3H6 on accède aux fonct                                  | ions suivantes :                                                                                                    |
| 0              | Activation du tableau                                       | Un tableau de linéarisation entré devient actif lorsqu'il a été activé                                                                                                    |
| 3              | Effacer le tableau                                          | Avant d'entrer un tableau de linéarisation il faut toujours effacer un tableau déjà disponible. Le mode de linéarisation passe alors automatiquement sur linéaire.                                                                                      |

# Avertissements

Après validation, la courbe de linéarisation est contrôlée quant à sa plausibilité. Les avertissements suivants peuvent être émis.

| Code | Туре          | Signification                                                                                                    |
|------|---------------|----------------------------------------------------------------------------------------------------|
| E602 | Avertissement | La courbe de linéarisation n'est pas monotone croissante ou<br>décroissante. En V3H7 apparaît automatiquement le numéro de la<br>dernière paire de valeurs valable. A partir de ce numéro il faut à<br>nouveau entrer toutes les paires de valeurs. |
| E604 | Avertissement | La courbe de linéarisation comprend moins de deux paires de valeurs. Compléter par d'autres paires. Le cas échéant répéter la linéarisation.                                                                                                    |

Après le choix du mode de fonction "caractéristique de niveau", le message erreur suivant peut survenir :

| Code | Туре   | Signification                                                               |
|------|--------|-----------------------------------------------------------------------------|
| E605 | Défaut | La courbe de linéarisation manuelle n'a pas encore été activée par<br>V3H6. |

Les conditions pour une linéarisation manuelle sont les suivantes :

- les max. 21 paires de valeurs pour les points de la courbe de linéarisation sont connues
- la courbe est entrée en % niveau (% plage de pression) sur % volume. La courbe de linéarisation doit être monotone croissante ou décroissante
- la valeur mesurée est exprimée en volume.

# Volume pour x % niveau = volume total · volume (%)

100

L'entrée des paires de valeurs pour la linéarisation se fait après un étalonnage avec pression de référence ou un étalonnage sec en %. Dans la suite est décrite la procédure de l'étalonnage sec :

| #  | VH                                                                                                    | Entrée                           | Signification                                                         |  |  |  |  |
|----|----------------------------------------------------------------------------------------------------|----------------------------------|-----------------------------------------------------------------------|--|--|--|--|
| 1  | Point de mesure prêt à fonctionner ? Voir<br>chapitre 5.3. Si les début et fin d'échelle ont<br>déjà été réglés par touches selon chapitre<br>5.3, poursuivre l'étalonnage à partir du pas 6. |                                  |                                                                       |  |  |  |  |
| 2  | V0H9                                                                                                    | par ex. bar                      | Sélectionner l'unité de<br>pression                                   |  |  |  |  |
| 3  | Le cas échéant, régler l'affichage sur zéro pa<br>l'entrée d'une pression bias connue (pression<br>en fonction de l'implantation)                                                             |                                  |                                                                       |  |  |  |  |
|    | V0H5                                                                                                    | par ex. 0,1                      | Entrer la pression bias                                               |  |  |  |  |
| 4  | V0H1                                                                                                    | par ex. 0                        | Régler la valeur pour<br>le point d'étalonnage<br>"vide"              |  |  |  |  |
| 5  | V0H2                                                                                                    | par ex. 0,5                      | Régler la valeur pour<br>le point d'étalonnage<br>"plein"             |  |  |  |  |
| 6  | V3H0                                                                                                    | Caractéristique<br>de niveau     | Sélectionner le mode<br>de fonction<br>"caractéristique de<br>niveau" |  |  |  |  |
| 7  | V3H1                                                                                                    | par ex. 0                        | Régler niveau, volume<br>ou poids pour "vide"                         |  |  |  |  |
| 8  | V3H2                                                                                                    | par ex. 10                       | Régler niveau, volume<br>ou poids pour "plein"                        |  |  |  |  |
| 9  | V3H3                                                                                                    | par ex. hl                       | Sélectionner l'unité<br>pour le niveau, le<br>volume ou le poids      |  |  |  |  |
| 10 | V3H6                                                                                                    | Effacer                          | Effacer la<br>caractéristique<br>existante                            |  |  |  |  |
| 11 | V3H6                                                                                                    | Entrée<br>manuelle               | Sélectionner le mode<br>de linéarisation<br>"manuel"                  |  |  |  |  |
| 12 | V3H7                                                                                                    | par ex. 1                        | Entrer le numéro de<br>ligne                                          |  |  |  |  |
| 13 | V3H8                                                                                                    | par ex. 0 %                      | Entrer le niveau                                                      |  |  |  |  |
| 14 | V3H9                                                                                                    | par ex. 0 %                      | Entrer le volume                                                      |  |  |  |  |
| 15 | Répéte<br>de vale                                                                                                    | r les pas 1214<br>eurs (max. 21) | pour d'autres paires                                                  |  |  |  |  |
| 16 | V3H6                                                                                                    | Act. tableau                     | Activer tableau                                                       |  |  |  |  |

# Résultat

• La valeur mesurée est affichée en case matricielle V0H0 comme valeur de volume, ici par ex. en hectolitres.

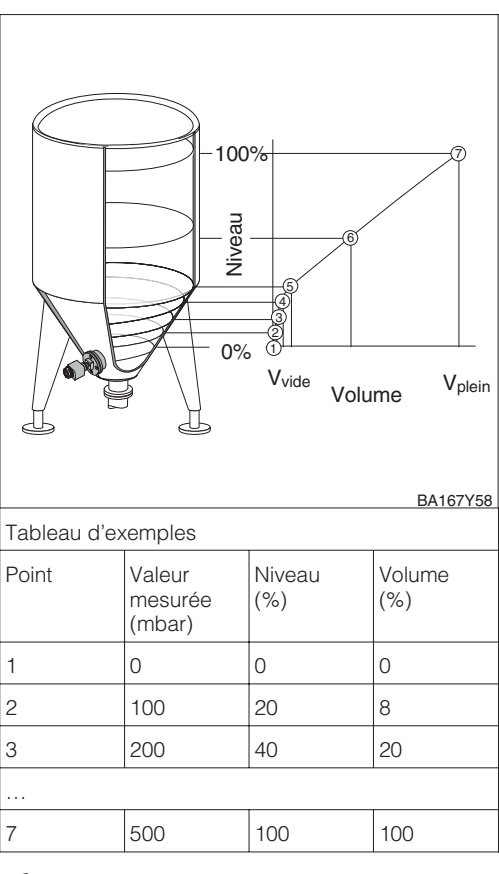

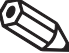

Remarque !

# Remarque !

- pour le pas 3 on peut effectuer une correction du zéro selon chap. 6.1 page 47
- pour les pas 2 5 on peut également effectuer un étalonnage avec pression de référence, voir page 54
- en mode d'édition, V3H6 = entrée manuelle, vous pouvez effacer différents points d'un tableau de linéarisation par entrée de 9999 pour le niveau ou le volume. Auparavant, il faut avoir activé une fois le tableau de linéarisation.

# Entrée manuelle

# Entrée semi-automatique

e Les conditions pour une entrée semi-automatique de la caractéristique sont les suivantes :

- Les max. 21 paires de valeurs pour les points de la courbe de linéarisation sont connus
- Le réservoir peut être rempli lors de l'étalonnage vide/plein et vidé progressivement lors de la linéarisation, comme décrit ci-dessous. Le niveau est mesuré automatiquement par le biais de la pression hydrostatique. Le volume correspondant est entré en %.
- La valeur mesurée est indiquée comme volume.

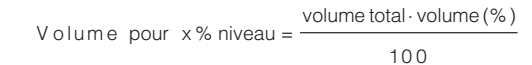

L'entrée du tableau est effectué après un étalonnage vide/plein ou un étalonnage sec en %. Dans la suite est décrit l'étalonnage vide/plein.

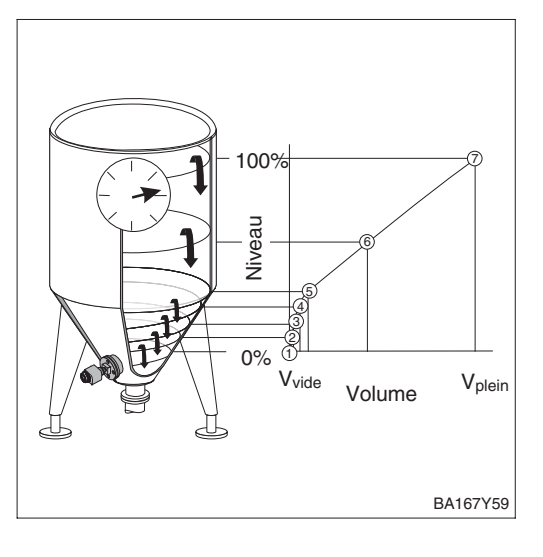

| Exemple : |                        |               |               |
|-----------|------------------------|---------------|---------------|
| Point     | Val. mesurée<br>(mbar) | Niveau<br>(%) | Volume<br>(%) |
| 1         | 0                      | 0             | 0             |
| 2         | 100                    | 20            | 8             |
| 3         | 200                    | 40            | 20            |
|           |                        |               |               |
| 7         | 500                    | 100           | 100           |

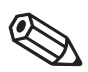

Remarque !

# **Remarque** !

- pour le pas 3 on peut effectuer une correction du zéro selon chap. 6.1 page 47
- pour les pas 2 7 on peut également effectuer un étalonnage sec, voir page 55
- en mode d'édition, V3H6 = entrée manuelle, vous pouvez effacer différents points d'un tableau de linéarisation par entrée de 9999 pour le niveau ou le volume. Auparavant, il faut avoir activé une fois le tableau de linéarisation.

| #                          | VH Entrée                                                                                                    |                                                          | Signification                                                                             |  |  |  |  |  |  |
|----------------------------|----------------------------------------------------------------------------------------------------|----------------------------------------------------------|-------------------------------------------------------------------------------------------|--|--|--|--|--|--|
| 1                          | Point de mesure prêt à fonctionner ? Voir<br>chapitre 5.3. Si les début et fin d'échelle ont<br>déjà été réglés par touches selon chapitre<br>5.3, poursuivre l'étalonnage à partir du pas 7. |                                                          |                                                                                           |  |  |  |  |  |  |
| 2                          | Remplir le réservoir jusqu'au niveau zéro                                                                                                    |                                                          |                                                                                           |  |  |  |  |  |  |
| 3                          | Le cas<br>l'entrée<br>en fonc                                                                                                    | échéant, régler l<br>d'une pression<br>tion de l'implant | 'affichage sur zéro par<br>bias connue (pression<br>ation)                                |  |  |  |  |  |  |
| V0H5 Valider avec<br>Enter |                                                                                                    | Valider avec<br>Enter                                    | Entrer la pression<br>bias automatique                                                    |  |  |  |  |  |  |
| 2                          | Remplir                                                                                                    | le réservoir jusc                                        | qu'au niveau zéro                                                                         |  |  |  |  |  |  |
| 4                          | V0H3                                                                                                    | Valider avec<br>Enter                                    | Reprendre la pres-<br>sion existante pour le<br>début d'échelle                           |  |  |  |  |  |  |
| 5                          | Remplir le réservoir jusqu'à la fin d'échelle<br>(100%)                                                                                                    |                                                          |                                                                                           |  |  |  |  |  |  |
| 6                          | V0H4                                                                                                    | Valider avec<br>Enter                                    | Reprendre la<br>pression existante<br>pour la fin d'échelle                               |  |  |  |  |  |  |
| 7                          | V3H0                                                                                                    | Caractéristique<br>de niveau                             | Sélectionner le mode<br>de fonction "caracté-<br>ristique de niveau"                      |  |  |  |  |  |  |
| 8                          | V3H1                                                                                                    | par ex. 0                                                | Régler niveau, volume<br>ou poids pour "vide"                                             |  |  |  |  |  |  |
| 9                          | V3H2                                                                                                    | par ex. 100                                              | Régler niveau, volume<br>ou poids pour "plein"                                            |  |  |  |  |  |  |
| 10                         | V3H3                                                                                                    | par ex. hl                                               | Sélectionner l'unité<br>pour le niveau, le<br>volume ou le poids<br>(voir tableaux p. 52) |  |  |  |  |  |  |
| 11                         | V3H6                                                                                                    | Effacer                                                  | Effacer la<br>caractéristique<br>existante                                                |  |  |  |  |  |  |
| 12                         | V3H6                                                                                                    | Semi-<br>automatique                                     | Sélectionner le mode<br>de linéarisation<br>"semi-automatique"                            |  |  |  |  |  |  |
| 13                         | V3H7                                                                                                    | par ex. 1                                                | Entrer le n° de ligne                                                                     |  |  |  |  |  |  |
| 14                         | V3H8                                                                                                    | Valider avec<br>Enter                                    | Entrer le niveau                                                                          |  |  |  |  |  |  |
| 15                         | V3H9                                                                                                    | par ex. 0 %                                              | Entrer le volume                                                                          |  |  |  |  |  |  |
| 16                         | Répéte<br>de vale                                                                                                    | r les pas 1315<br>urs (max. 21)                          | pour les autres paires                                                                    |  |  |  |  |  |  |
| 17                         | V3H6                                                                                                    | Act. tableau                                             | Activer tableau                                                                           |  |  |  |  |  |  |

# Résultat

• La valeur mesurée est affichée en case matricielle V0H0 comme valeur de volume, ici par ex. en hectolitres.

# 7.5 Amortissement

L'amortissement influence le temps de réaction du signal de sortie et de l'affichage V0H0 aux variations de niveau. En augmentant l'amortissement on peut atténuer l'influence de surfaces de liquides instables sur l'affichage et le suivi de la mesure.

Amortissement  $\boldsymbol{\tau}$  (temps d'intégration)

Signal de

sortie

<sup>3τ</sup> Temps

2τ

τ

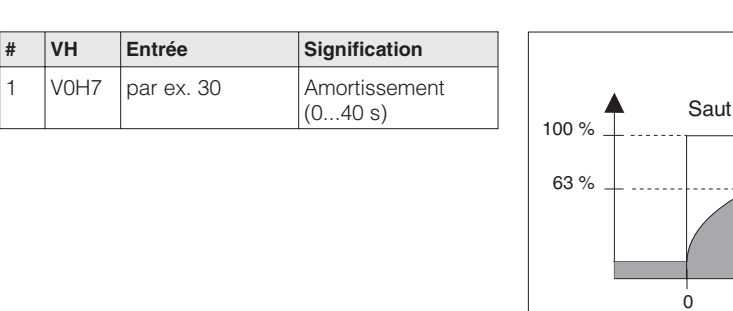

# 7.6 Verrouillage/Déverrouillage de la configuration

Après la configuration ou la validation de tous les paramètres, on peut les verrouiller : • par le biais des touches +Z, -S ou

BA167Y50

• par le biais de la matrice en entrant un code entre 1 et 9998, différent de 130 et 2457.

Vous protégez ainsi votre point de mesure contre toute modification intempestive des entrées.

|   |        |                                                   |                                              |                                       | Touches |
|---|--------|---------------------------------------------------|----------------------------------------------|---------------------------------------|---------|
| # | Touche | Entrée                                            |                                              |                                       |         |
| 1 |        | Verrouillage c<br>Appuyer simul<br>+Z et -S       | le la configuration<br>tanément 2 fois sur   | Verrouillage<br>Appuyer simultanément |         |
| 2 |        | <b>Déverrouillag</b><br>Appuyer simul<br>+S et -Z | e de la configuration<br>tanément 2 fois sur | deux fois sur +Z et -S                |         |
|   |        |                                                   |                                              | Déverrouillage                        | Matrice |
| # | VH     | Entrée                                            | Signification                                | Appuyer simultanément (ZSS)           |         |
| 1 | V9H9   | par ex. 131                                       | Verrouillage de la configuration             |                                       |         |
| 2 | V9H9   | 130 ou 2457                                       | Déverrouillage de la configuration           | BA167Y51                              |         |

Le verrouillage par touches est prioritaire

Le tableau donne une vue d'ensemble des fonctions de verrouillage

| Verrouillage | Affichage/ lecture | Modification/Réé | criture par   | Déverrouillage par |               |  |
|--------------|--------------------|------------------|---------------|--------------------|---------------|--|
| par          | des paramètres     | Touches          | Communication | Touches            | Communication |  |
| Touches      | oui                | non              | non           | oui                | non           |  |
| Matrice      | oui                | non              | non           | oui                | oui           |  |

# 7.7 Informations relatives au point de mesure

Les informations suivantes relatives au point de mesure peuvent être interrogées via Commuwin II :

| Case matricielle     | Signification                                                 |  |  |  |  |
|----------------------|---------------------------------------------------------------|--|--|--|--|
| Valeurs mesurées     |                                                               |  |  |  |  |
| V0H0                 | Valeur mesurée principale, niveau, volume ou poids            |  |  |  |  |
| V2H6                 | Température actuelle au capteur (unité au choix en V7H9)      |  |  |  |  |
| V6H2/V6H3            | OUT Value, OUT status (bloc Analog Input)                     |  |  |  |  |
| V7H8                 | Pression actuelle au capteur (unité au choix en V0H9)         |  |  |  |  |
| Données capteur      |                                                               |  |  |  |  |
| V0H1                 | Début d'échelle (pression pour niveau "vide")                 |  |  |  |  |
| V0H2                 | Fin d'échelle (pression pour niveau "plein")                  |  |  |  |  |
| V2H5                 | Compteur de surpressions (0255)                               |  |  |  |  |
| V3H1                 | Début d'échelle pour niveau, volume ou poids (vide)           |  |  |  |  |
| V3H2                 | Fin d'échelle pour niveau, volume ou poids (plein)            |  |  |  |  |
| V7H4                 | Calibration capteur bas (unité au choix en V0H9)              |  |  |  |  |
| V7H5                 | Calibration capteur haut (unité au choix en V0H9)             |  |  |  |  |
| V7H6                 | Seuil de mesure inférieur du capteur (unité au choix en V0H9) |  |  |  |  |
| V7H7                 | Seuil de mesure supérieur du capteur (unité au choix en V0H9) |  |  |  |  |
| Information sur le p | oint de mesure                                                |  |  |  |  |
| V2H2                 | Numéro d'appareil et de soft                                  |  |  |  |  |
| Mode défaut          |                                                               |  |  |  |  |
| V2H0                 | Code diagnostic instantané                                    |  |  |  |  |
| V2H1                 | Dernier code diagnostic                                       |  |  |  |  |

# Affichage diagnostic

La fonction de suivi de mesure permet, pour la pression et la température, d'interroger rétroactivement la plus petite et la plus grande valeur mesurée. La valeur est perdue lors de la mise hors tension de l'appareil.

| Case matricielle | Signification                                            |
|------------------|----------------------------------------------------------|
| V2H3             | Pression minimale (fonction de suivi de mesure)          |
| V2H4             | Pression maximale (fonction de suivi de mesure)          |
| V2H7             | Température minimale (fonction de suivi de mesure)       |
| V2H8             | Température maximale (fonction de suivi de mesure)       |
| V2H5             | Compteur de surpression (0255)                           |
| V2H6             | Température actuelle au capteur (unité au choix en V7H9) |

# Informations utilisateur

La case matricielle VAH2 indique le numéro de série de l'appareil. La case matricielle VAH3 indique le numéro de série du capteur. Les cases VAH0, VAH1 ainsi que VAH4-VAH8 offrent la possibilité de mémoriser d'autres informations sur le point de mesure et l'appareil.

| Case matricielle | Signification                                  |
|------------------|------------------------------------------------|
| VAH0 *           | Désignation du point de mesure (bloc physique) |
| VAH1 *           | Texte utilisateur (bloc physique)              |
| VAH2             | Affichage numéro de série                      |
| VAH3             | Numéro de série du capteur                     |
| VAH4 – VAH8      | Information relative à l'appareil (sélection)  |

\* Entrée jusqu'à max. 32 caractères (ASCII)

# 8 Mesure de débit

Le présent chapitre décrit le mode de fonction "débit" qui peut exclusivement être activé par le biais de la communication. Le débit est déterminé par le biais de la pression différentielle au moyen de capteurs de pression comme les sondes de Pitot ou les diaphragmes. La gamme de mesure est indiquée sur la plaque signalétique. Au début et à la fin d'échelle du signal PROFIBUS-PA sont attribuées en standard les valeurs 0 et 100% c'est à dire la valeur de sortie (OUT Value) et la valeur mesurée en V0H0 sont automatiquement converties en %.

Ce chapitre comprend les informations suivantes :

- étalonnage via Commuwin II
- amortissement
- verrouillage/déverrouillage de la matrice
- totalisateur
- information relative au point de mesure

# 8.1 Etalonnage via Commuwin II

L'étalonnage est effectué via la matrice de programmation (programmation à distance) à l'aide de Commuwin II :

| Case matricielle | Signification                                                                                                    |
|------------------|----------------------------------------------------------------------------------------------------|
| V0H1             | Entrée valeur de pression pour le début d'échelle (pression pour "débit zéro")                                                                               |
| V0H2             | Entrée valeur de pression pour la fin d'échelle (pression pour "débit max.)                                                                                  |
| V0H3             | Reprise de la pression existante comme début d'échelle (pression pour débit zéro)                                                                            |
| V0H4             | Reprise de la pression existante comme fin d'échelle (pression pour débit max.)                                                                              |
| V0H5             | Entrée pression bias (agit seulement sur le bargraph affiché et sur les cases matricielles V0H0, V0H1 et V0H2)                                               |
| V0H6             | Reprise de la pression existante comme pression bias (agit seulement sur le bargraph affiché et sur les cases matricielles V0H0, V0H1 et V0H2)               |
| V0H7             | Entrée amortissement $\tau$ (040 s)                                                                                                    |
| V0H9             | Sélection de l'unité de pression                                                                                                    |
| V3H0             | Mode de fonction 1 = débit (extraction de racine carrée)                                                                                                    |
| V3H1             | Début d'échelle pour débit nul (entrer 0)                                                                                                    |
| V3H2             | Fin d'échelle pour débit max.                                                                                                    |
| V3H3             | Sélection de l'unité de débit                                                                                                    |
| V3H5             | Suppression débit de fuite                                                                                                    |
| V5H0             | Affichage : débit actuel (débit) ou débit total (compteur)                                                                                                   |
| V5H1             | Sélection de l'affichage de fonction : débit actuel ou débit total                                                                                           |
| V5H2             | Activation du totalisateur et sélection du mode de comptage pour valeurs de débit<br>négatives : off, neg. flow : stop, neg. flow :aval et neg. flow : amont |
| V5H3             | Facteur de conversion pour le débit actuel en débit total                                                                                                    |
| V5H4             | Sélection de l'unité de comptage                                                                                                    |

# Sélectionner l'unité de pression

Par le biais du paramètre en V0H9 vous pouvez sélectionner une unité de pression. Lors de la sélection d'une nouvelle unité de pression en V0H9, tous les paramètres de pression sont convertis et représentés avec la nouvelle unité dans Commuwin II. Les unités de pression du tableau ci-dessous sont disponibles.

| # | VH                                                                                                    | Entrée                                                                                                    | Signification                       |  |  |
|---|----------------------------------------------------------------------------------------------------|----------------------------------------------------------------------------------------------------|-------------------------------------|--|--|
| 1 | Tous le<br>représe<br>Par ex.                                                                                     | us les paramètres de pression sont<br>orésentés dans l'unité bar.<br>ır ex. valeur mesurée (V0H0) = 1 bar |                                     |  |  |
| 2 | V0H9                                                                                                    | Par ex. psi                                                                                               | Sélectionner l'unité de<br>pression |  |  |
| 3 | Tous les paramètres de pression sont<br>représentés dans l'unité psi.<br>Par ex. valeur mesurée (V0H0) = 14,5 psi |                                                                                                    |                                     |  |  |

| mbar                | bar                 | Pa                 | hPa                |
|---------------------|---------------------|--------------------|--------------------|
| kPa                 | MPa                 | mmH <sub>2</sub> O | m H <sub>2</sub> O |
| in H <sub>2</sub> O | ft H <sub>2</sub> O | psi                | g/cm <sup>2</sup>  |
| kg/cm <sup>2</sup>  | kgf/cm2             | atm                | lb/ft <sup>2</sup> |
| Torr                | mmHg                | inHg               |                    |

# Sélectionner l'unité de débit (unité après linéarisation)

Une unité pour le débit peut être sélectionnée via le paramètre "Unité après linéarisation" (V3H3). Le choix d'une unité de débit sert exclusivement à une meilleure représentation. Il n'a aucun effet sur la valeur de sortie digitale (OUT Value) et la valeur mesurée (V0H0). Les unités de débit du tableau ci-dessous sont disponibles.

| # | VH                                           | Entrée                    | Signification                         |  |  |
|---|----------------------------------------------|---------------------------|---------------------------------------|--|--|
| 1 | Par ex.                                      | valeur mesurée            | (V0H0) = 55%                          |  |  |
| 2 | V3H3                                         | par ex. m <sup>3</sup> /h | Sélectionner l'unité<br>pour le débit |  |  |
| 3 | Valeur mesurée (V0H0) = 55 m <sup>3</sup> /h |                           |                                       |  |  |
|   |                                              |                           |                                       |  |  |

| %                  | ft <sup>3</sup> /min | m³/h                   | l/s                      |
|--------------------|----------------------|------------------------|--------------------------|
| ft <sup>3</sup> /s | m <sup>3</sup> /s    | norm m <sup>3</sup> /h | std ft <sup>3</sup> /min |
| m³/min             | USG/h                | USG/d                  | MGal/d                   |
| g/min              | kg/s                 | kg/min in              | kg/h                     |
| t/min              | t/h                  | t/d                    | lb/s                     |
| lb/min             | lb/h                 |                        |                          |

Si vous souhaitez représenter la valeur mesurée (V0H0) convertie dans l'unité de débit sélectionnée, il faut entrer les valeurs calculées pour le débit min. et max. Voir aussi les indications de la fiche technique Deltatop/Deltaset. Le paramètre "Début d'échelle après lin." (V3H1) correspond au débit min. et le paramètre "Fin d'échelle après lin." (V3H2) correspond au débit max.

|   | VH                                                                                                    | Entrée                                                                    | Signification                                                                                           |  |  |  |  |
|---|----------------------------------------------------------------------------------------------------|---------------------------------------------------------------------------|----------------------------------------------------------------------------------------------------|--|--|--|--|
| 1 | Exemple :<br>Le début et la fin d'échelle sont définis.<br>– Début d'échelle (V0H1) = 0 mbar<br>– Fin d'échelle (V0H2) = 200 mbar                                                                                              |                                                                           |                                                                                                    |  |  |  |  |
| 2 | La vale<br>mode c                                                                                                    | ur mesurée actu<br>de fonction press                                      | ielle indique dans le<br>sion (V0H0) = 128 mbar                                                         |  |  |  |  |
| 3 | V3H0                                                                                                    | V3H0 Extraction de Sélectionner le mode racine carrée de fonction "débit" |                                                                                                    |  |  |  |  |
| 4 | La valeur de débit min. et max. ainsi que la<br>valeur mesurée actuelle sont affichés comme<br>suit :<br>– début d'échelle après lin. (V3H1) = 0%<br>– fin d'échelle après lin. (V3H2) = 100%<br>– valeur mesurée (V0H0) = 80% |                                                                           |                                                                                                    |  |  |  |  |
| 5 | V3H3                                                                                                    | par ex. m <sup>3</sup> /h                                                 | Sélectionner l'unité<br>pour le débit                                                                   |  |  |  |  |
| 6 | V3H1                                                                                                    | par ex. 0<br>(m <sup>3</sup> /h)                                          | Entrer la valeur<br>convertie pour le<br>débit min.                                                     |  |  |  |  |
| 7 | V3H2                                                                                                    | par ex.<br>3500 (m <sup>3</sup> /h)                                       | Entrer la valeur<br>convertie pour le<br>débit max. (voir aussi<br>fiche technique<br>Deltatop/Detaset) |  |  |  |  |

# Résultat

- Les paramètres pour le débit min. et max. indiquent :
  - début d'échelle après lin (V3H1)
     = 0 m<sup>3</sup>/h
  - fin d'échelle après lin. (V3H2)
     = 3400 m<sup>3</sup>/h
- La valeur mesurée actuelle (V0H0) indique :
  - valeur mesurée (V0H0) = 2720 m<sup>3</sup>/h

Le début et la fin d'échelle souhaités sont réglés par le biais de la communication. Le débit est déterminé par les prises de pression comme les sondes de Pitot ou les diaphragmes. La valeur pour le début d'échelle correspond au débit nul (pression différentielle = 0 mbar). La valeur pour la fin d'échelle correspond à la pression différentielle pour débit max. (voir aussi fiche technique Deltatop/Deltaset).

**Configuration sans** pression de référence

| # | VH   | Entrée       | Signification                                        |
|---|------|--------------|------------------------------------------------------|
| 1 | V0H9 | par ex. mbar | Sélection unité de<br>pression                       |
| 2 | V0H1 | par ex. 0    | Régler valeur de<br>pression pour début<br>d'échelle |
| 3 | V0H2 | par ex. 100  | Régler valeur de<br>pression pour fin<br>d'échelle   |

La pression de référence existante correspond exactement au début et à la fin d'échelle. La pression de référence pour le début d'échelle correspond au débit nul (pression différentielle = 0 mbar). La pression de référence pour la fin d'échelle correspond à la pression différentielle pour débit max. (voir aussi fiche technique Deltatop/Deltaset).

# **Configuration avec** pression de référence

| # | VH                                                   | Entrée                                          | Signification                                                  |  |  |
|---|------------------------------------------------------|-------------------------------------------------|----------------------------------------------------------------|--|--|
| 1 | V0H9                                                 | par ex. mbar                                    | Sélection unité de<br>pression                                 |  |  |
| 2 | Génére<br>d'échel                                    | er exactement la pression pour le début<br>elle |                                                                |  |  |
| 3 | V0H3                                                 | Valider avec<br>Enter                           | Reprendre la<br>pression mesurée<br>pour le début<br>d'échelle |  |  |
| 4 | Générer exactement la pression pour la fin d'échelle |                                                 |                                                                |  |  |
| 5 | V0H4                                                 | Valider avec<br>Enter                           | Reprendre la<br>pression mesurée<br>pour la fin d'échelle      |  |  |

Si après l'étalonnage du début d'échelle, l'afficheur n'indique pas zéro pour une pression process nulle (fonction de la position), il est possible de procéder à une correction en validant une pression bias (étalonnage de position). L'étalonnage de position par la pression bias n'a aucun effet sur la valeur de sortie digitale (OUT Value) transmise par le bus.

Configuration de l'affichage (pression bias)

Validation d'une pression bias

Entrée

Par ex. 0.1

Reprise d'une pression bias existante

| Signification           | # | VH   | Entrée                  | Signification                                              |
|-------------------------|---|------|-------------------------|------------------------------------------------------------|
| Entrer la pression bias | 1 | V0H6 | Valider avec<br>"Enter" | Reprise de la<br>pression existante<br>comme pression bias |

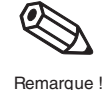

# **Remarque** !

νн

V0H5

#

1

Dans les liquides et vapeurs une pression bias (pression en fonction de la position) ne peut être reprise que si

- le débit peut être verrouillé ou
- les points de mesure du débit sont à même hauteur
- les prises de pression correspondantes sont remplies.

# Mise en service du point de mesure

Avant de mettre le Deltabar S en service pour la mesure de la pression, il convient de nettoyer les prises de pression et de remplir l'appareil de produit. L'étendue de mesure (Fin d'échelle - Début d'échelle) est soit préréglée (voir pages 62 et 63), soit elle est réglée lors de la mise en route.

| # | Vanne                                                                                                    | Signification                                                                                                    |
|---|----------------------------------------------------------------------------------------------------|----------------------------------------------------------------------------------------------------|
| 1 | Fermer 3                                                                                                    |                                                                                                    |
| 2 | Remplir l'installatior                                                                                                    | n avec le fluide                                                                                                    |
|   | Ouvrir A , B, 2 et 4                                                                                                    | Le produit se remplit                                                                                                    |
| 3 | Le cas échéant net<br>- pour les gaz par b<br>- pour les liquides p                                                                                                    | toyer les prises de pression*<br>palayage à l'air comprimé<br>par rinçage                                                                                                    |
|   | Fermer 2 et 4                                                                                                    | Le transmetteur est isolé                                                                                                    |
|   | Ouvrir 1 et 5*                                                                                                    | Nettoyer la prise de pression                                                                                                    |
|   | Fermer 1 et 5*                                                                                                    | Fermer les vannes après<br>le nettoyage                                                                                                    |
| 4 | Dégazer le transme                                                                                                    | etteur                                                                                                    |
|   | Fermer 2 et 4                                                                                                    | Le fluide remplit le volume                                                                                                    |
|   | Fermer 4                                                                                                    | Isoler le côté négatif                                                                                                    |
|   | Ouvrir 3                                                                                                    | Equilibrage côtés positif et<br>négatif                                                                                                    |
|   | Ouvrir brièvement<br>6 et 7, puis fermer<br>à nouveau                                                                                                    | Purge complète du<br>transmetteur pour<br>supprimer l'air                                                                                                    |
| 5 | Mettre le début et la<br><b>Remarque :</b> les en<br>seulement judicieus<br>- le process ne pe<br>- si les points de l<br>trouvent à même<br>Si le débit peut être<br>du début et de la fi<br>effectué <b>après</b> le p | a fin d'echelle sur zero :<br>trées suivantes sont<br>ses si<br>eut être verrouillé <b>et</b><br>mesure du débit (A et B) se<br>e altitude<br>e verrouillé, cet étalonnage<br>n d'échelle est seulement<br>as 6. |
|   | Paramètre V0H3<br>début d'échelleReprendre la pression<br>existante pour le début<br>d'échelleParamètre V0H5<br>pression bias<br>autom.Régler l'affichage sur 0<br>(étalonnage de position)                              |                                                                                                    |
|   |                                                                                                    |                                                                                                    |
| 6 | Mettre le point de n                                                                                                    | nesure en service                                                                                                    |
|   | Fermer 3                                                                                                    | Isoler les côtés positif et<br>négatif                                                                                                    |
|   | Ouvrir 4                                                                                                    | Raccorder le côté négatif                                                                                                    |
|   | Maintenant : 1*, 3,<br>2 et 4<br>A et B                                                                                                    | 5*, 6 et 7 sont fermés<br>sont ouverts<br>sont ouverts (si existants)                                                                                                    |
| 7 | Mettre le début d'é<br>Si le débit peut être<br>début d'échelle et d<br>(pas 5 est supprime                                                                                                    | chelle et l'affichage sur zéro<br>verrouillé, l'étalonnage du<br>de l'affichage se fait alors<br>é)                                                                                                    |
|   | Verrouiller le débit                                                                                                    | Ι                                                                                                    |
|   | Paramètre V0H3<br>Début d'échelle                                                                                                    | Reprendre la pression<br>pour le début d'échelle                                                                                                    |
|   | Paramètre V0H5<br>Pression bias<br>autom.                                                                                                    | Mettre l'affichage sur "0"<br>(étalonnage de position)                                                                                                    |
|   | Ouvrir le débit                                                                                                    |                                                                                                    |
| 8 | Sélectionner mode<br>régler début et fin c<br>max., sélectionner                                                                                                    | de fonction "racine carrée",<br>d'échelle pour débit zéro ou<br>les unités, voir page 62                                                                                                    |
| 9 | Point de mesure es                                                                                                    | t prêt                                                                                                    |

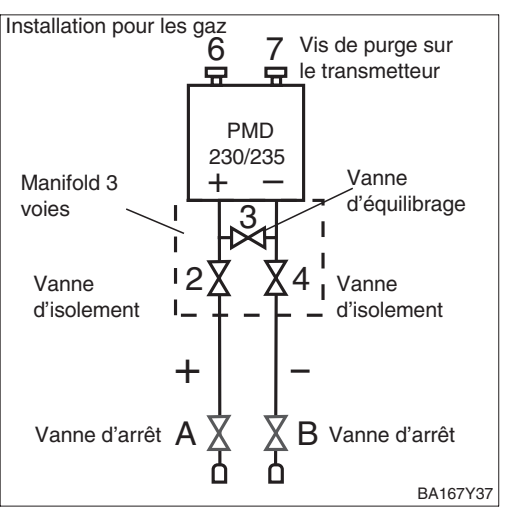

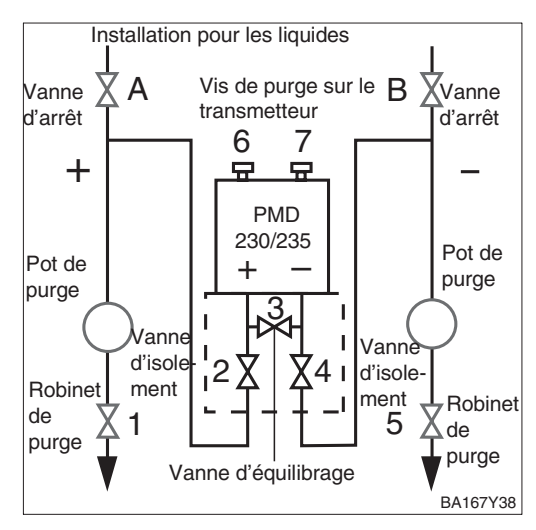

\* Seulement avec manifold à 5 voies

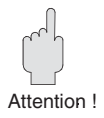

# Attention !

Lors de l'ouverture et de la fermeture des vannes au cours d'un process, il convient d'éviter à la fois la surchauffe et les surcharges unilatérales de la cellule de mesure au delà des limites indiquées. Si la gamme de mesure est déréglée, le signal de sortie ne doit pas provoquer des sauts intempestifs dans le circuit de régulation. Après démarrage du point de mesure conformément au chapitre 5.4 ou aux pages 62 et 63, sélectionner le mode opératoire et les valeurs pour débit zéro et débit max..

# Courbe caractéristique Affichage de débit Unités de débit

| # | VH                  | Entrée                              | Signification                                                   |
|---|---------------------|-------------------------------------|-----------------------------------------------------------------|
| 1 | Point de<br>Voir pa | e mesure prêt à<br>s 1-7 page 62 oi | fonctionner ?<br>u chap. 5.4 page 43                            |
| 2 | V3H0                | Racine carrée                       | Sélectionner le mode<br>débit                                   |
| 3 | V3H1                | 0                                   | Entrer la valeur pour<br>débit zéro                             |
| 4 | V3H2                | par ex. 100                         | Entrer la valeur pour<br>débit max.                             |
| 5 | V3H3                | par ex. I/s                         | Sélectionner l'unité<br>pour le débit (voir<br>tableau page 62) |

Résultat

• La valeur mesurée est affichée en case V0H0 comme valeur de débit, ici par ex. en litre par seconde

Si l'étalonnage est effectué via la communication ou si seulement une partie de la gamme de mesure est utilisée, entrer la pression et les valeurs de débit associées pour le début et la fin d'échelle. **Etalonnage à distance** 

| # | VH                                                                                                    | Entrée                                                       | Signification                                                   |
|---|----------------------------------------------------------------------------------------------------|--------------------------------------------------------------|-----------------------------------------------------------------|
| 1 | Point de<br>1-6, pa                                                                                                    | e mesure prêt à<br>ge 62                                     | fonctionner ? Voir pas                                          |
| 2 | Si néce<br>entrant<br>en fonc                                                                                                    | essaire, régler l'a<br>une pression bi<br>tion de la positio | ffichage sur 0 en<br>as connue (pression<br>on).                |
|   | V0H5                                                                                                    | par ex. 0.1                                                  | Entrer la pression bias                                         |
| 3 | V0H1                                                                                                    | par ex. 0                                                    | Régler la pression<br>pour débit zéro                           |
| 4 | V0H2par ex. 100Régler la pression<br>pour débit max.V3H0Racine carréeSélectionner le mode<br>débitV3H10Régler la valeur pour<br>débit zéroV3H2par ex. 500Régler la valeur pour<br>débit max. |                                                              | Régler la pression<br>pour débit max.                           |
| 5 |                                                                                                    |                                                              | Sélectionner le mode<br>débit                                   |
| 6 |                                                                                                    |                                                              |                                                                 |
| 7 |                                                                                                    |                                                              |                                                                 |
| 8 | V3H3                                                                                                    | par ex. I/s                                                  | Sélectionner l'unité<br>pour le débit (voir<br>tableau page 62) |

# Résultat

• La valeur mesurée est affichée en case V0H1 comme valeur de débit, ici par ex. en litre par seconde

Dans la gamme de débit inférieure, de petits débits de fuite engendrent d'importantes variations. En entrant une valeur pour la suppression des débits de fuite, ces débits ne seront plus enregistrés. Les entrées sont toujours en % de débit. Ceci s'avère très pratique pour supprimer 3...6% de la gamme de mesure.

# Suppression des débits de fuite

| # | VH   | Entrée      | Signification                   |
|---|------|-------------|---------------------------------|
| 1 | V3H5 | par ex. 5 % | Suppression des débits de fuite |

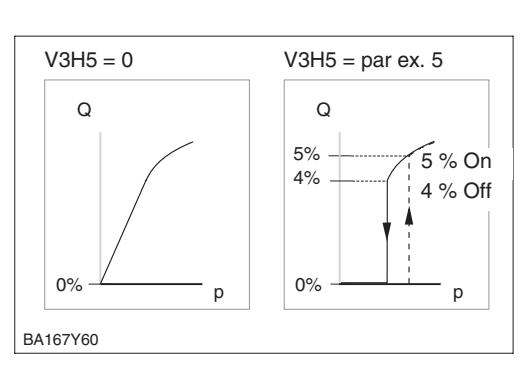

# 8.2 Amortissement

Amortissement  $\tau$  (temps d'intégration)

L'amortissement exerce une influence sur le temps de réaction de l'affichage V0H0 aux variations de pression.

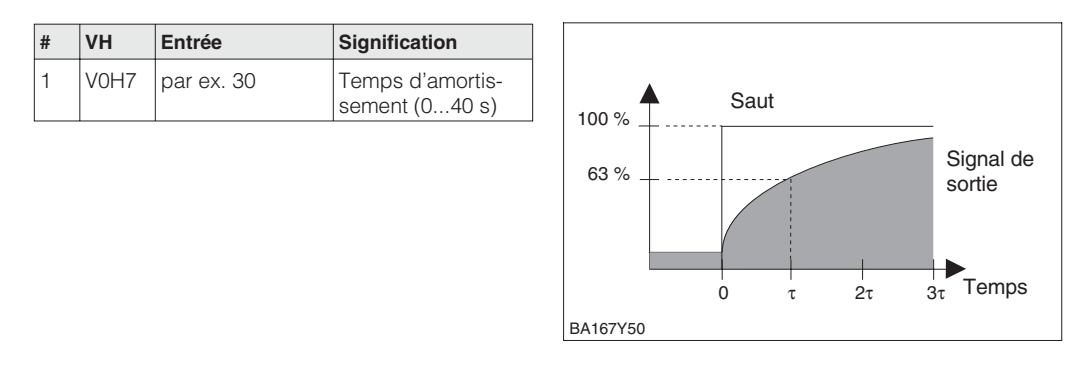

# 8.3 Verrouillage/Déverrouillage de la configuration

Après la configuration ou la validation de tous les paramètres, on peut les verrouiller :

- par le biais des touches +Z et -S ou
- par le biais de la matrice en entrant un code entre 1 et 9998 différent de 130 et 2457.

Vous protégez ainsi votre point de mesure contre toute modification intempestive de vos entrées.

Matrice

Touches

| # | Touche | Entrée                                                                                      |
|---|--------|---------------------------------------------------------------------------------------------|
| 1 |        | Verrouillage de la configuration :<br>Appuyer simultanément 2 fois sur +Z<br>et -S          |
| 2 |        | <b>Déverrouillage de la configuration :</b><br>Appuyer simultanément 2 fois sur +S<br>et -Z |

| # | VH   | Entrée        | Signification  |
|---|------|---------------|----------------|
| 1 | V9H9 | par ex. 131   | Verrouillage   |
| 2 | V9H9 | 130 oder 2457 | Déverrouillage |

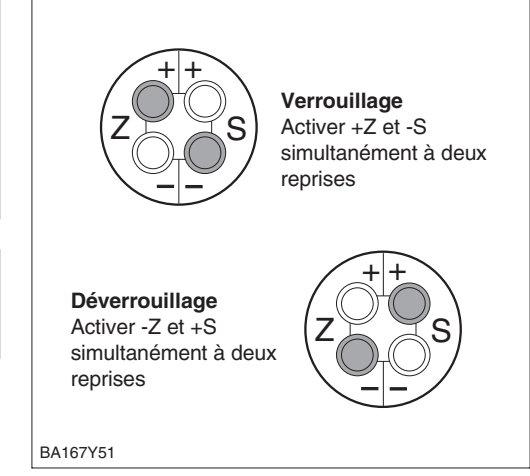

Le verrouillage par touches est prioritaire

# Le tableau donne une vue d'ensemble des fonctions de verrouillage

| Verrouillage par | Affichage/                | Modification/Rééo | criture par   | Déverrouillage pa | r             |
|------------------|---------------------------|-------------------|---------------|-------------------|---------------|
|                  | lecture des<br>paramètres | Touches           | Communication | Touches           | Communication |
| Touches          | oui                       | non               | non           | oui               | non           |
| Matrice          | oui                       | non               | non           | oui               | oui           |

# 8.4 Totalisateur

La fonction "totalisateur" existe en standard dans le Deltabar S à partir de la version 2.1. **Fonction** Cette fonction permet de déterminer le débit et de le totaliser en unités de volume ou de masse en entrant un facteur de conversion comme quantité écoulée.

Avant de sélectionner la fonction "totalisateur", il faut que le Deltabar S soit monté et étalonné conformément à la procédure décrite au chapitre 2.2 "Installation de mesure de débit".

Noter les instructions suivantes :

- le débit entré pour "Début d'échelle après linéarisation" (V3H1) doit toujours être égal à 0
- la fonction "totalisateur" peut seulement être sélectionnée dans le mode "racine carrée (débit)" (V3H0)

L'affichage peut être sélectionné pour le débit actuel ou pour le débit total.

Affichage du mode de fonction

- Débit : Affichage indiquant le débit actuel Bargraph indiquant le débit actuel
- Totalisateur : Affichage indiquant le débit total Bargraph indiquant le débit actuel

| # | VH   | Entrée                  | Signification                                      |
|---|------|-------------------------|----------------------------------------------------|
| 1 | V5H1 | par ex.<br>totalisateur | Sélectionner<br>l'affichage du mode<br>de fonction |

Le paramètre "Compteur interne" (V5H0) indique toujours le débit total indépendamment du choix de l'affichage du mode opératoire.

# Remarque !

Le totalisateur peut compter jusqu'à 7 digits avant la décimale. Le module d'affichage du Deltabar S ne peut indiquer que 4 digits. De ce fait, pour les valeurs ayant plus de 4 digits, les digits 1...4 et 5...7 sont affichés en alternance toutes les 4 secondes.

Lors d'une incrémentation, le compteur passe de 9 999 999 à 0 et lors d'une décrémentation de 0 à 9 999 999.

Exemple : valeur du compteur

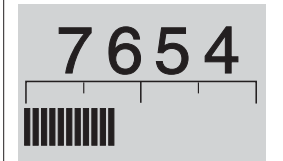

Affichage des 4 premiers digits env. 4 s

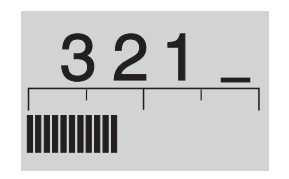

Passage aux digits restants, affichage env. 4 s

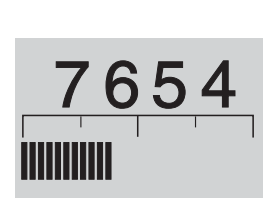

L'affichage montre à nouveau les 4 premiers digits pendant env. 4 s

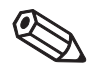

Remarque !

Fig. 8.1 Affichage

- les digits indiquent en alternance le débit total
- le bargraph montre toujours le débit actuel

# Mode opératoire totalisateur

1

La case du mode opératoire totalisateur est utilisée pour activer le totalisateur et déterminer quelles valeurs de débit négatives sont totalisées.

| # | VH   | Entrée                   | Signification                     |                            |                            |
|---|------|--------------------------|-----------------------------------|----------------------------|----------------------------|
| 1 | V5H2 | par ex. débit<br>négatif | Sélectionner mode<br>totalisateur |                            |                            |
|   |      |                          |                                   | Cas 1 : débit positif      | Cas 2 : débit négatif      |
|   |      |                          |                                   |                            |                            |
|   |      |                          | Totalisateur : arrêté             | Totalisateur ne compte pas | Totalisateur ne compte pas |
|   |      |                          | Débit négatif : stop              | Total augmente             | Total reste constant       |
|   |      |                          | Débit négatif :<br>décrémentation | Total augmente             | Total diminue              |
|   |      |                          | Débit négatif :<br>incrémentation | Total augmente             | Total augmente             |

# Unité du compteur

La sélection d'une unité de volume ou de masse permet d'améliorer l'affichage. Ceci n'a pas d'effet sur la valeur de sortie digitale (OUT Value) et sur l'affichage en V5H0. Par défaut, le débit est indiqué en %.

| # | VH      | Entrée            | Signification        | %               | 1                    | hl                    | cm <sup>3</sup>      |
|---|---------|-------------------|----------------------|-----------------|----------------------|-----------------------|----------------------|
| 1 | Par ex. | compteur intern   | e (V5H0) = 649 %     | dm <sup>3</sup> | m <sup>3</sup>       | 10 x m <sup>3</sup>   | 100 x m <sup>3</sup> |
| 2 | V5H4    | par ex. I         | Sélectionner l'unité | ft <sup>3</sup> | 10 x ft <sup>3</sup> | 100 x ft <sup>3</sup> | US gal               |
| 2 | Compt   | pur intorno ()/EU | 2) - 640 l           | l Gal           | ton                  | kg                    | t                    |
| 5 | Comple  |                   | J) = 0491            | lb              | special              |                       |                      |

# Facteur de conversion

L'entrée du facteur de conversion permet de convertir le débit mesuré en débit totalisé.

| # | VH   | Entrée              |                              |
|---|------|---------------------|------------------------------|
| 1 | V5H3 | par ex.<br>13.62605 | Entrer facteur de conversion |

Le facteur de conversion est dérivé de "Unités de débit" (V3H3) et "Unités compteur" (V5H4) sélectionnés. Le facteur de conversion pour la plupart des unités figure dans les tableaux aux pages suivantes. Les facteurs de conversion sont calculés comme montré dans l'exemple suivant :

# Exemple :

Un débit de 0...100% doit être affiché comme valeur mesurée (V0H0) en 0..50 m<sup>3</sup>/h. Le compteur (V5H0) doit compter en US Gal.

- Conversion des unités de débit en unités de débit par seconde  $50 \text{ m}^3/\text{h} = 50 \text{ m}^3 / [60 (min) \times 60 (s)] = 0,013888 \text{ m}^3/\text{s}$
- Conversion de l'unité de débit par seconde en unités de comptage par seconde  $0,013888 \text{ m}^{3}/\text{s} \times 264,2 \text{ US Gal/m}^{3} = 3,6694 \text{ US Gal/s}$ (1 m<sup>3</sup> correspond à 254,2 US Gal)
- Calcul du facteur de conversion en divisant le débit par la valeur du compteur calculée précédemment 50 / 3,6694 = 13,62604

|                      |                 |                  |                 |                  |                | Unités              | compteur             |                 |                      |                       |          |          |
|----------------------|-----------------|------------------|-----------------|------------------|----------------|---------------------|----------------------|-----------------|----------------------|-----------------------|----------|----------|
|                      | _               | F                | cm³             | dm <sup>3</sup>  | m³             | m <sup>3</sup> x 10 | m <sup>3</sup> x 100 | ft <sup>3</sup> | ft <sup>3</sup> x 10 | ft <sup>3</sup> x 100 | US Gal   | Imp. Gal |
| ft <sup>3</sup> /min | 2,1186          | 211,86           | 0,002118        | 2,1186           | 2118,6         | 21186               | 211860               | 09              | 600                  | 6000                  | 8,018925 | 9,63     |
| m³/h                 | 3,6             | 360              | 0,0036          | 3,6              | 3600           | 36000               | 360000               | 101,954         | 1019,54              | 10195,41              | 13,62604 | 16,3636  |
| l/s                  | -               | 100              | 0,001           | -                | 1 000          | 1 0000              | 100000               | 25,3206         | 283,206              | 2832,058              | 3,785011 | 4,54545  |
| ft³/s                | 0,03531         | 3,531            | 0,000035        | 0,03531          | 35,31          | 353,1               | 3531                 | -               | 10                   | 100                   | 0,133649 | 0,1605   |
| m³/s                 | 0,001           | 0,1              | 0,000001        | 0,001            | -              | 10                  | 100                  | 0,02832         | 0,238321             | 2,832058              | 0,003785 | 0,00455  |
| m³/min               | 0,06            | 9                | 0,00006         | 0,06             | 60             | 600                 | 6000                 | 1,69924         | 16,9924              | 169,9235              | 0,227101 | 0,27273  |
| Gal/h                | 951,12          | 95112            | 0,95112         | 951,12           | 951120         | 9511200             | 1                    | 26936,3         | 269363               | 2693627               | 3600     | 4323,27  |
| Gal/day              | 22826,88        | 2282688          | 22,82688        | 22826,9          |                | Ι                   | I                    | 646471          | 6464707              |                       | 86400    | 103759   |
| MGal/day             | 0,022826        | 2,28269          | 0,000023        | 0,02283          | 22,82688       | 228,2688            | 2282,688             | 0,64647         | 6,46471              | 64,64706              | 0,0864   | 0,10376  |
| <b>Exemple :</b> fa  | cteur de conver | rsion pour unité | s de débit en m | 3/h dans unité ( | de compteur US | 3 Gal = 13,62604    |                      |                 |                      |                       |          |          |

# Facteur de conversion pour unités de débit massique

|              | ton (ILK) (long ton) | ton (IIS) (short ton)   | Unités compteur<br>ko | •       | <u>-</u> |
|--------------|----------------------|-------------------------|-----------------------|---------|----------|
| a/min        |                      | (inc. inc.) (co.) (co.) | 60000                 | . 1     | 27210.88 |
| kg/s         | 1016,053             | 907,4410                | -                     | 1000    | 0,453514 |
| kg/min       | 60963,21             | 54446,46                | 60                    | 60000   | 27,21088 |
| kg/h         | 3657793              | 3266787                 | 3600                  | 360000  | 1632,653 |
| Metric t/min | 60,96321             | 54,4646                 | 0,06                  | 60      | 0,027210 |
| Metric t/h   | 3657,793             | 3266,787                | 3,6                   | 3600    | 1,632653 |
| Metric t/day | 87787,03             | 78402,90                | 86,4                  | 86400   | 39,18367 |
| lb/s         | 2240,398             | 2000,907                | 2,205                 | 2205    | -        |
| lb/min       | 134423,8             | 120054,4                | 132,3                 | 132300  | 60       |
| lb/h         | 8065433              | 7203266                 | 7938                  | 7938000 | 3600     |

Facteur de conversion pour unités de débit volumique

Endress+Hauser

| Calcul unit             | és volumiques |         |         |                 |          |                     |                      |                 |                      |                       |          |         |
|-------------------------|---------------|---------|---------|-----------------|----------|---------------------|----------------------|-----------------|----------------------|-----------------------|----------|---------|
|                         | -             | Ч       | cm³     | dm <sup>3</sup> | m³       | m <sup>3</sup> x 10 | m <sup>3</sup> x 100 | ft <sup>3</sup> | ft <sup>3</sup> x 10 | ft <sup>3</sup> x 100 | US Gal   | Imp.Gal |
| 11                      |               | 0,01    | 1000    | -               | 0,001    | 0,0001              | 0,00001              | 0,03531         | 0,003531             | 0,000353              | 0,2642   | 0,22    |
| 1 hl                    | 100           | -       | 1 00000 | 100             | 0,1      | 0,01                | 0,001                | 3,531           | 0,3531               | 0,03531               | 26,42    | 22      |
| 1 cm <sup>3</sup>       | 0,001         | 0,00001 | -       | 0,001           | 1        |                     | I                    | I               | I                    | I                     | 0,000264 | 0,00022 |
| 1 dm <sup>3</sup>       | -             | 0,01    | 1000    | -               | 0,001    | 0,01                | 0,1                  | 0,03531         | 0,003531             | 0,000353              | 0,2642   | 0,22    |
| 1 m³                    | 1000          | 10      |         | 1 000           | -        | 0,1                 | 0,01                 | 35,31           | 3,531                | 0,3531                | 264,2    | 220     |
| 1 m <sup>3</sup> x 10   | 10000         | 100     |         | 10000           | 10       | +                   | 0,1                  | 353,1           | 35,31                | 3,531                 | 2642     | 2200    |
| 1 m <sup>3</sup> x 100  | 100000        | 1 000   | 1       | 100000          | 100      | 10                  | +                    | 3531            | 353,1                | 35,31                 | 26420    | 22000   |
| 1 ft <sup>3</sup>       | 28,32         | 0,2832  | 28320   | 28,32           | 0,02832  | 0,002832            | 0,000283             | Ŧ               | 0,1                  | 0,01                  | 7,492    | 6,23    |
| 1 ft <sup>3</sup> x 10  | 283,2         | 2,832   | 283200  | 283,2           | 0,2832   | 0,02832             | 0,002832             | 10              |                      | 0,1                   | 74,92    | 62,3    |
| 1 ft <sup>3</sup> x 100 | 2832,05       | 28,32   | 2832000 | 2832            | 2,832    | 0,2832              | 0,02832              | 100             | 10                   | +                     | 749,2    | 623     |
| 1 US Gal                | 3,785         | 0,03785 | 3785    | 3,785           | 0,003785 | 0,000378            | 0,000037             | 0,1336          | 0,01336              | 0,001336              | +        | 0,8326  |
| 1 Imp. Gal              | 34,545        | 0,04545 | 4545    | 4,545           | 0,004545 | 0,000454            | 0,000045             | 0,1605          | 0,01605              | 0,001605              | 1,201    | -       |
|                         |               |         |         |                 |          |                     |                      |                 |                      |                       |          |         |

**Exemple :** 1m = 264,2 US Gal

# Calcul unités massiques

|                        | ton (UK) (long ton) | ton (US) (short ton) | kg      | t        | qI    |
|------------------------|---------------------|----------------------|---------|----------|-------|
| 1 ton (UK) (long ton)  | 1                   | 1,12                 | 1016,05 | 1,0165   | 2240  |
| 1 ton (US) (short ton) | 0,8928              | +                    | 907,2   | 0,9072   | 2000  |
| 1 kg                   | 0,000993            | 0,001102             | 1       | 0,001    | 2,205 |
| 1 t                    | 0,9934              | 1,102                | 1000    | -        | 2205  |
| 1 lb                   | 0,000446            | 0,0005               | 0,4535  | 0,000453 | +     |
|                        |                     |                      |         |          |       |

# 8.5 Informations relatives au point de mesure

Les informations suivantes relatives au point de mesure peuvent être interrogées via la matrice dans Commuwin II :

| Case matricielle     | Signification                                                      |
|----------------------|--------------------------------------------------------------------|
| Valeurs mesurées     |                                                                    |
| VOHO                 | Valeur mesurée principale : débit                                  |
| V2H6                 | Température actuelle au capteur (unité au choix en V7H9)           |
| V6H2/V6H3            | OUT Value, OUT Status (Analog Input Block)                         |
| V7H8                 | Pression cellule (unité au choix en V0H9)                          |
| Données cellule      |                                                                    |
| V0H1                 | Début d'échelle (pression pour débit nul)                          |
| V0H2                 | Fin d'échelle (pression pour débit max.)                           |
| V2H5                 | Compteur de surpressions (0255)                                    |
| V3H1                 | Début d'échelle pour débit nul (entrer 0)                          |
| V3H2                 | Fin d'échelle pour débit max.                                      |
| V7H6                 | Limite de mesure inférieure de la cellule (unité au choix en V0H9) |
| V7H7                 | Limite de mesure supérieure de la cellule (unité au choix en V0H9) |
| V9H7                 | Pression avant correction bias (unité au choix en V0H9)            |
| V9H8                 | Pression après correction bias (unité au choix en V0H9)            |
| Information sur le p | point de mesure                                                    |
| V2H2                 | Numéro d'appareil et de soft                                       |
| Mode défaut          |                                                                    |
| V2H0                 | Code diagnostic instantané                                         |
| V2H1                 | Dernier code diagnostic                                            |

La fonction de suivi de mesure permet, pour la pression et la température, d'interroger Affichage pour le diagnostic rétroactivement la plus petite et la plus grande valeur mesurée. La valeur est perdue à la mise hors tension de l'appareil.

| Case matricielle | Signification                                              |
|------------------|------------------------------------------------------------|
| V2H3             | Pression minimale (fonction de suivi de mesure)            |
| V2H4             | Pression maximale (fonction de suivi de mesure)            |
| V2H7             | Température minimale (fonction de suivi de mesure)         |
| V2H8             | Température maximale (fonction de suivi de mesure)         |
| V2H5             | Compteur de surpressions (0255)                            |
| V2H6             | Température actuelle à la cellule (unité au choix en V7H9) |

La case matricielle VAH2 indique le numéro de série de l'appareil. La case matricielle Information utilisateur VAH3 indique le numéro de série du capteur. Les cases VAH0, VAH1 et VAH4-VAH8 offrent la possibilité de mémoriser d'autres informations sur le point de mesure et l'appareil.

| Case matricielle | Signification                                  |
|------------------|------------------------------------------------|
| VAH0 *           | Désignation du point de mesure (bloc physique) |
| VAH1 *           | Texte utilisateur (bloc physique)              |
| VAH2             | Affichage numéro de série                      |
| VAH3             | Numéro de série du capteur                     |
| VAH4 – VAH8      | Information relative au transmetteur           |

\*Entrée jusqu'à 32 caractères (ASCII)

#### Endress+Hauser

# 9 Diagnostic et suppression des défauts

# 9.1 Diagnostic de défaut et avertissement

Défaut

Lorsque le Deltabar S reconnaît un défaut :

• un code erreur est transmis avec la valeur mesurée

Lorsque le Deltabar S reconnaît un avertissement :

- si l'afficheur est intégré, le code erreur est affiché et clignote
- on peut lire en V2H0 le code erreur actuel et en V2H1 le dernier code erreur

Avertissement

• un code erreur est transmis avec la valeur mesurée : le Deltabar S continue cependant de mesurer

• on peut lire en V2H0 le code erreur actuel et en V2H1 le dernier code erreur

Codes erreur en V2H0 et V2H1 Si plusieurs défauts se produisent en même temps, l'ordre d'affichage correspond à la priorité des erreurs.

| Code                         | Туре               | Cause et remède                                                                                                    | Priorité |
|------------------------------|--------------------|----------------------------------------------------------------------------------------------------|----------|
| E 101                        | Défaut             | <ul> <li>Erreur checksum capteur</li> <li>Erreur de lecture des checksums depuis l'EEPROM du capteur</li> <li>Checksum incorrect, erreur de transmission durant la procédure de<br/>lecture due aux effets de CEM (plus importants que spécifiés au<br/>chap. 11 Caractéristiques techniques)</li> <li>Bloquer les effets CEM</li> <li>EEPROM de capteur défectueuse.</li> <li>Remplacer le capteur</li> </ul>      | 3        |
| E 102                        | Avertis-<br>sement | Défaut d'appareil électronique lors de la fonction de suivi de mesure<br>- <i>Effectuer un reset (code 5140), réétalonner le capteur le cas échéant</i><br>- Electronique principale défectueuse. <i>Remplacer l'électronique</i>                                                                                                    | 19       |
| E 103                        | Défaut             | <ul> <li>Initialisation active</li> <li>L'électronique est initialisée après raccordement de l'appareil.</li> <li>Attendre la fin du process d'initialisation.</li> </ul>                                                                                                    | 17       |
| E 104                        | Avertis-<br>sement | <ul> <li>Etalonnage du capteur</li> <li>Valeurs en V7H4 et V5H7 (Calibration capteur bas et Calibration capteur haut) sont trop rapprochées, par ex. après un réétalonnage.<br/><i>Reset du système (code 2509), réétalonnage du capteur</i></li> </ul>                                                                                                    | 18       |
| E 106                        | Défaut             | Download actif<br>- Attendre la fin du download                                                                                                    | 10       |
| E 110                        | Défaut             | <ul> <li>Erreur checksum</li> <li>Durant le processus d'écriture, l'alimentation est interrompue<br/>Rétablir l'alimentation. Reset (code 5140) si nécessaire, réétalonner le<br/>capteur le cas échéant</li> <li>Effets CEM (plus importants que spécifiés au chap. 11.<br/>Caractéristiques techniques). Bloquer les effets CEM</li> <li>Electronique principale défectueuse. Remplacer l'électronique</li> </ul> | 12       |
| E 111                        | Défaut             | Pas de liaison à l'EEPROM du capteur<br>- Câbles de liaison entre l'électronique du capteur via l'électronique<br>principale jusqu'à l'affichage interrompu (bus interne) ou électronique<br>du capteur défectueuse.<br><i>Vérifier le connecteur du capteur</i><br><i>Vérifier le câble de liaison</i><br><i>Remplacer le capteur</i>                                                                              | 2        |
| E 112<br>PMD 230,<br>FMD 230 | Défaut             | <ul> <li>Défaut Pas de liaison au convertisseur analogique/digital du capteur</li> <li>Câble de liaison entre le capteur et l'électronique principale interrompu<br/>Vérifier le câble de liaison</li> <li>Electronique principale défectueuse. Remplacer l'électronique</li> <li>Electronique du capteur défectueuse. Remplacer le capteur</li> </ul>                                                              | 4        |
| Code                                     | Туре               | Cause et remède                                                                                                    | Priorité | Codes erreur               |
|------------------------------------------|--------------------|----------------------------------------------------------------------------------------------------|----------|----------------------------|
| E 113<br>PMD 230,<br>FMD 230             | Défaut             | <ul> <li>Erreur durant la mesure de pression et de température</li> <li>L'électronique du capteur ne convertit plus correctement la pression<br/>mesurée et les valeurs de température</li> <li>Le raccord "signal pression" (broche 6) est déconnecté sur le<br/>connecteur. <i>Reconnecter</i>.<br/>Capteur ou électronique du capteur défectueux. <i>Remplacer le capteur</i>.</li> </ul>                                                                                                    | 5        | en V2H0 et V2H1<br>(suite) |
| E 113<br>PMD 235,<br>FMD 630,<br>FMD 633 | Défaut             | <ul> <li>Erreur durant la mesure de pression et de température</li> <li>Transfert incorrect des signaux analogiques du capteur à l'électronique principale.</li> <li>Câble de liaison entre le capteur et l'électronique principale interrompu. Vérifier le câble de liaison.</li> <li>Electronique principale défectueuse. Remplacer l'électronique</li> <li>Electronique du capteur défectueuse. Remplacer le capteur.</li> </ul>                                                                                      | 5        |                            |
| E 114                                    | Défaut             | <ul> <li>Erreur durant la mesure de température</li> <li>Différence entre la température calculée dans le capteur et la température mesurée supérieure à 50 K.</li> <li>Câble de liaison entre capteur et électronique principale interrompu. <i>Vérifier le raccordement du câble</i></li> <li>Electronique du capteur défectueuse. <i>Remplacer le capteur</i></li> </ul>                                                                                                    | 6        |                            |
| E 115                                    | Défaut             | <ul> <li>Surpression capteur côté positif</li> <li>Surpression détectée. Réduire la pression jusqu'à ce que le message disparaisse.</li> <li>Câble de liaison entre capteur et électronique principale interrompu. <i>Vérifier le câble de liaison.</i></li> <li>Capteur défectueux. <i>Remplacer le capteur.</i></li> </ul>                                                                                                    | 7        |                            |
| E 116                                    | Défaut             | <ul> <li>Erreur de download (PC-transmetteur)</li> <li>Durant le download, les données n'ont pas été correctement<br/>transférées au processeur, par ex. en raison d'un mauvais<br/>raccordement de câble, des pics de tension (ondulation), des effets<br/>CEM<br/>Vérifier le câble de liaison entre le PC et le transmetteur.<br/>Reset du système (code 5140), relancer le download.</li> </ul>                                                                                                    | 11       |                            |
| E 118                                    | Défaut             | Erreur d'étalonnage<br>Limites de mesure <sup>1)</sup> ou rangeabilité max. dépassées, en raison d'un<br>download non approprié.<br>- Reset du système (code 5140). <i>Répéter le download.</i>                                                                                                    | 13       |                            |
| E 120                                    | Défaut             | <ul> <li>Sous-pression capteur côté négatif</li> <li>Pression trop faible. Augmenter la pression jusqu'à ce que le message<br/>disparaisse</li> <li>Câble de liaison entre capteur et électronique principale interrompu.<br/>Vérifier le raccordement du câble.</li> <li>Capteur défectueux. Remplacer le capteur.</li> </ul>                                                                                                    | 8        |                            |
| E 121                                    | Défaut             | Erreur checksum - Electronique principale défectueuse. Remplacer l'électronique                                                                                                    | 1        |                            |
| E 602                                    | Avertis-<br>sement | La courbe de linéarisation n'augmente ni ne diminue de façon monotone<br>croissante<br>- Paires de valeurs pour la courbe de linéarisation entrées de manière<br>incorrecte.<br>Vérifier la caractéristique manuelle quant à la plausibilité (par ex. le<br>volume augmente-t-il avec ce niveau ?). Si nécessaire, répéter la<br>linéarisation ou entrer à nouveau les paires de valeurs,<br>voir chapitre 7.4 Linéarisation.                                                                                            | 16       |                            |
| E 604                                    | Avertis-<br>sement | La courbe de linéarisation contient moins de 2 paires de valeurs<br>- Vérifier le niveau manuel. Si nécessaire, répéter l'étalonnage ou ajouter<br>des paires de valeurs, voir chap. 7.4 Linéarisation.                                                                                                    | 15       |                            |
| E 605                                    | Défaut             | <ul> <li>Aucune courbe de linéarisation mémorisée</li> <li>Courbe de linéarisation non activée, bien que le mode opératoire<br/>"caractéristique niveau" ait été sélectionné<br/>Après entrée de toutes les paires de valeurs pour la courbe de<br/>linéarisation, activer le niveau manuel à l'aide de la case V3H6 (niveau<br/>manuel).</li> <li>Remarque : le message apparaît également si, durant l'entrée des<br/>paires de valeurs, le mode opératoire "caractéristique niveau" a été<br/>sélectionné.</li> </ul> | 14       |                            |

<sup>1)</sup> Les limites de mesure sont décrites au chap. 9.4

#### Codes erreur Affichage local

| Code                | Туре          | Cause et remède                                                                                                    |
|---------------------|---------------|----------------------------------------------------------------------------------------------------|
| E 670 <sup>2)</sup> | Avertissement | La valeur de début d'échelle n'a pas été reprise<br>- La valeur de fin d'échelle se situe en dehors des limites de mesure 1).<br>Etant donné que la plage reste constante lors d'une modification du début<br>d'échelle, la valeur de fin d'échelle dérive avec celle du début. Cet<br>avertissement apparaît seulement lors d'un étalonnage avec pression de<br>référence en utilisant les touches Z- et Z+.<br>Répéter l'étalonnage. La valeur de fin d'échelle doit se situer dans ces<br>limites de mesure. Si nécessaire, régler la fin d'échelle sur une valeur plus<br>faible. Puis, étalonner d'abord le début et ensuite la fin d'échelle. |
| E 672 <sup>2)</sup> | Avertissement | <ul> <li>Limite de mesure 1) pour début d'échelle atteinte</li> <li>Le niveau inférieur ou supérieur est atteint pour le début d'échelle. Cet<br/>avertissement apparaît au cours de l'étalonnage du début d'échelle sans<br/>pression de référence à l'aide des touches Z+ ou Z La valeur n'est pas<br/>acceptée.</li> <li>Répéter l'étalonnage et s'assurer que les limites de mesure<br/>inférieure/supérieure pour le début d'échelle ne sont pas dépassées par<br/>excès ou par défaut.</li> </ul>                                                                                                    |
| E 673 <sup>2)</sup> | Avertissement | <ul> <li>Limite de mesure 1) pour fin d'échelle atteinte</li> <li>Le niveau inférieur ou supérieur est atteint pour la fin d'échelle. Cet<br/>avertissement apparaît au cours de l'étalonnage de la fin d'échelle sans<br/>pression de référence à l'aide des touches S+ et S La valeur n'est pas<br/>acceptée.</li> <li>Répéter l'étalonnage et s'assurer que les limites de mesure<br/>inférieure/supérieure pour la valeur de fin d'échelle ne sont pas dépassées<br/>par excès ou par défaut.</li> </ul>                                                                                                    |
| E 674 <sup>2)</sup> | Avertissement | <ul> <li>Erreur d'étalonnage : rangeabilité trop grande</li> <li>La rangeabilité max. possible a été dépassée. Cet avertissement apparaît seulement lors d'un étalonnage à l'aide des touches sur le capteur. La valeur n'est pas acceptée.</li> <li>Répéter l'étalonnage. La valeur de pression pour la fin d'échelle ne doit pas être trop proche de la valeur de pression pour le début d'échelle.</li> </ul>                                                                                                    |
| E 675 <sup>2)</sup> | Avertissement | La valeur de pression courante est en dehors des limites<br>- La pression appliquée pour l'étalonnage du début et de la fin d'échelle se<br>situe en dehors des limites de mesure (étalonnage avec pression de<br>référence et utilisation des touches Z+ et Z- ou S+ et S-). La valeur n'est<br>pas acceptée.<br><i>Répéter l'étalonnage. La pression appliquée pour l'étalonnage du début<br/>et de la fin d'échelle doit se situer à l'intérieur des limites.</i>                                                                                                    |

1) Les limites de mesure sont décrites au chapitre 9.4

2) Ces codes erreurs sont seulement affichés sur site

## 9.2 Simulation

On a la possibilité de simuler soit la valeur de sortie (OUT Value), soit la fonction du bloc Analog Input. Les cases matricielles entre parenthèses indiquent la position matricielle du bloc Analog Input dans Commuwin II, voir aussi chap. 12.2 "Matrice bloc Analog Input" (transmetteur AI)

La valeur de sortie (OUT Value) peut être simulée comme suit :

- 1. Le cas échéant, déverrouiller la case matricielle V9H9 avec le code 130 ou 2457
- 2. Par le biais de la case V9H9, passer de la représentation standard à une représentation du bloc Analog Input
- 3. Mettre le paramètre "Target Mode" (V8H0) sur "on"
  - maintenant il est possible d'entrer une valeur de simulation directement pour OUT Value (V0H0)
  - vérifier ensuite la modification de OUT Value, par ex. sur un API
- 4. Remettre le paramètre "Target mode" à nouveau sur "off".

### **Remarque** !

Commuwin II offre, par le biais de la configuration graphique, menu "simulation bloc AI", la possibilité de prérégler une OUT Value.

La fonction du bloc Analog Input peut être simulée comme suit :

- 1. Le cas échéant, déverrouiller la case matricielle V9H9 avec le code 130 ou 2457
- 2. Par le biais de la case V9H9, passer de la représentation standard à une représentationdu bloc Analog Input
- 3. Mettre le paramètre "simulation" dans le bloc Analog Input (V7H2) sur "on"
  - maintenant il est possible d'entrer une valeur de simulation directement pour la valeur de simulation (V7H0) ou de modifier la valeur pour OUT Scale min. et OUT Scale max. (V1H3/V1H2)
  - vérifier ensuite la modification de OUT Value (V0H0), par ex. sur un API
- 4. Remettre le paramètre "Simulation" à nouveau sur "off".

## 9.3 Reset

Par l'entrée d'un code défini il est possible de ramener les entrées de la matrice partiellement ou entièrement aux valeurs par défaut.

| # | VH   | Signification |                                  |
|---|------|---------------|----------------------------------|
| 1 | V2H9 | par ex. 5140  | Retour aux valeurs<br>par défaut |

Le Deltabar S fait la différence entre différents codes de reset avec différents effets. Le tableau à la page 76 indique quels paramètres sont remis à zéro par les codes 5140 ou 1, 2380 et 731.

D'autres codes de reset ont les effets suivants :

- 2506 : démarrage à chaud de l'appareil
- 2509 : ce reset remet les seuils d'étalonnage inférieur et supérieur du capteur à zéro et ramène la valeur de la correction du zéro aux réglages par défaut. C'est à dire : Calibration capteur bas = seuil de mesure inférieur (V7H4 = V7H6) Calibration capteur haut = seuil de mesure supérieur (V7H5 = V7H7) Valeur correction zéro (V9H6) = 0,0
- 2712 : l'adresse d'appareil réglée par le biais du bus est ramenée à la valeur par défaut de 126

# Remarque !

## Simulation bloc Analog

Simulation OUT Value

| Codes de<br>reset       |    | HO                         | H1                               | H2                                                    | НЗ                                | H4                                      | H5                                                         | H6                           | H7                                                   | H8                                           | H9                                    |
|-------------------------|----|----------------------------|----------------------------------|-------------------------------------------------------|-----------------------------------|-----------------------------------------|------------------------------------------------------------|------------------------------|------------------------------------------------------|----------------------------------------------|---------------------------------------|
| 1 / 5140<br>2380<br>731 | VO | Valeur<br>mesurée          | Début<br>d'échelle<br>0.0<br>0.0 | <b>Fin</b><br>d'échelle<br>= V7H7<br>= V7H7<br>- V7H7 | Réglage<br>début<br>d'échelle     | Réglage<br>fin<br>d'échelle             | Réglage<br>pression<br>bias<br>0.0<br>0.0<br>0.0           | Pression<br>bias<br>autom.   | <b>Réglage</b><br>amort.<br>sortie [s]<br>0.0<br>0.0 |                                              | Sélection<br>unité<br>pression<br>bar |
| 701                     | V1 |                            | 0.0                              | - •/////                                              |                                   |                                         | 0.0                                                        |                              | 0.0                                                  |                                              |                                       |
| 1/5140                  | V2 | Code<br>diagnostic         | Dernier<br>code<br>diagnostic    | N° soft                                               | Pression<br>min.<br>= $V7H8^{1}$  | Pression<br>max.<br>=V7H8 <sup>1)</sup> | Compt.<br>interne<br>haut                                  | Temp.<br>capteur             | <b>Temp.</b><br><b>min.</b><br>=V2H6 <sup>2)</sup>   | <b>Temp.</b><br>max.<br>=V2H6 <sup>2)</sup>  | Valeurs<br>par défaut                 |
| 731                     |    |                            | 0                                |                                                       | = V / 10 /                        | = 1110                                  | 0                                                          |                              | = V2110 /                                            | = V2110 /                                    |                                       |
| 101                     | V3 | Mode<br>opératoire         | Début<br>échelle <sup>3)</sup>   | Fin<br>échelle <sup>3)</sup>                          | Unité<br>après lin. <sup>3)</sup> | Facteur<br>densité <sup>4)</sup>        | Débit fuite<br>% <sup>5)</sup>                             | Niveau<br>manuel             | N° ligne.                                            | Entrée<br>niveau                             | Entrée<br>volume                      |
| 1 / 5140<br>2380<br>731 |    | pression                   | 0.0 %<br>0.0 %<br>0.0 %          | 100.0 %<br>100.0 %<br>100.0 %                         | %                                 | 1.0<br>1.0<br>1.0                       | 0.0 %<br>0.0 %                                             | supprimer                    | 1                                                    | 9999.0%                                      | 9999.0%                               |
|                         | V4 |                            |                                  |                                                       | 1                                 |                                         |                                                            |                              |                                                      |                                              |                                       |
|                         | V5 | Compteur<br>interne<br>0 % | Aff. mode<br>de<br>fonction      | Mode<br>compteur                                      | Facteur conversion                | Unité<br>compteur                       |                                                            |                              |                                                      |                                              |                                       |
| 1 / 5140<br>2380<br>731 |    |                            | débit                            | off                                                   | 1.0                               | %                                       |                                                            |                              |                                                      |                                              |                                       |
| 1 / 5140<br>2380<br>731 | V6 | N° identité                | Réglage<br>unité Out             | Valeur Al<br>out<br>6)<br>6)                          | Etat AI out                       | 2ème<br>valeur<br>cyclique              | Affect.<br>Affichage<br>Val. principale<br>Val. principale | OUT<br>Value API             | Profile<br>Revision                                  |                                              |                                       |
|                         | V7 |                            |                                  |                                                       |                                   | Calibration<br>capteur                  | Calibration<br>capteur                                     | Limite<br>mini               | Limite<br>maxi                                       | Pression<br>capteur                          | Unité<br>temp.                        |
| 1 / 5140<br>2380<br>731 |    |                            |                                  |                                                       |                                   | = V7H6<br>= V7H6                        | = V7H7<br>= V7H7                                           | capteur                      | capteur                                              |                                              | °C                                    |
|                         | V8 |                            |                                  |                                                       |                                   |                                         |                                                            |                              |                                                      |                                              |                                       |
|                         | V9 |                            |                                  |                                                       |                                   | Adresse<br>appareil                     | Correction<br>zéro                                         | Valeur<br>correction<br>zéro | Pression<br>avant bias                               | Pression<br>après bias                       | Verrouillage                          |
| 1 / 5140<br>2380<br>731 |    |                            |                                  |                                                       |                                   |                                         | 0.0                                                        | 0.0                          | = V7H8 <sup>1)</sup><br>= V7H8 <sup>1)</sup>         | = V7H8 <sup>1)</sup><br>= V7H8 <sup>1)</sup> | 2457                                  |
|                         | VA | Point de<br>mesure         | Réglage<br>texte<br>utilisateur  | Numéro<br>série<br>appareil                           | Numéro<br>série<br>capteur        | Raccord<br>process<br>P+                | Raccord<br>process<br>P–                                   | Joint                        | Membrane<br>process                                  | Liquide<br>remplissage                       | Profil<br>appareil                    |
| 1 / 5140<br>2380<br>731 |    | Supprimé<br>Supprimé       | Supprimé<br>Supprimé             |                                                       |                                   | spécial                                 | spécial                                                    | spécial                      | spécial                                              | spécial                                      |                                       |

1) Après un reset, les cases V2H3, V2H4, V9H7 et V9H8 affichent la pression appliquée

2) Après un reset, les cases V2H7 et V2H8 affichent la température mesurée

3) Les cases V3H1, V3H2 et V3H3 ne sont pas affichées en mode pression

- 4) La case V3H4 (facteur de densité) est affichée dans les modes "Niveau lin.", "Niveau cycl. lin." et "Caractéristique niveau"
- 5) La case V3H5 (suppr. débit fuite %) est uniquement affichée dans le mode "Racine carrée" (débit).
- 6) Après un reset "5140" ou "2380" la case V6H2 indique la valeur de sortie digitale actuelle. Etant donné que l'unité n'est pas connue, c'est UNKNOWN qui est affiché.

## 9.4 Limites de mesure

Pour éviter un fonctionnement d'appareil incorrect qui serait dû à des valeurs trop importantes ou trop faibles, on définit une valeur d'entrée min. ou max. admissible pour certains paramètres (limites de mesure). La gamme de mesure réglée doit se situer à l'intérieur de ces limites de mesure. La tentative de dépassement de part et d'autre de ces limites génère un message erreur (se reporter au chapitre 9.1 Diagnostic des erreurs et avertissements).

Les paramètres suivants sont vérifiés afin de s'assurer qu'ils se trouvent dans les limites de mesure :

- début d'échelle (V0H1)
- fin d'échelle (V0H2)
- réglage début d'échelle automatique (V0H3)
- réglage fin d'échelle automatique (V0H4)
- pression bias (V0H5)
- pression bias automatique (V0H6)

Le tableau ci-dessous dresse une liste des limites de mesure et de la plus petite étendue réglable :

| Cellule de mesure                   | Seuil de<br>mesure<br>inférieur (V7H6) | Seuil de mesure<br>supérieur<br>(V7H7) | Limite de<br>mesure<br>inférieure | Limite de<br>mesure<br>supérieure | Plus petite<br>étendue |  |  |  |  |  |
|-------------------------------------|----------------------------------------|----------------------------------------|-----------------------------------|-----------------------------------|------------------------|--|--|--|--|--|
| Cellule céramique PMD 230 / FMD 230 |                                        |                                        |                                   |                                   |                        |  |  |  |  |  |
| –2525 mbar                          | –25 mbar                               | 25 mbar                                | –27,5 mbar                        | 27,5 mbar                         | 0,5 mbar               |  |  |  |  |  |
| –100100 mbar                        | –100 mbar                              | 100 mbar                               | –110 mbar                         | 110 mbar                          | 2 mbar                 |  |  |  |  |  |
| –500500 mbar                        | –500 mbar                              | 500 mbar                               | –550 mbar                         | 550 mbar                          | 10 mbar                |  |  |  |  |  |
| -3+3 bar                            | –3 bar                                 | 3 bar                                  | –3,3 bar                          | 3,3 bar                           | 0,06 bar               |  |  |  |  |  |
| Cellule métallique F                | PMD 235 / FMD 63                       | 80 / FMD 633                           |                                   |                                   |                        |  |  |  |  |  |
| –1010 mbar                          | –10 mbar                               | 10 mbar                                | –11 mbar                          | 11 mbar                           | 0,2 mbar               |  |  |  |  |  |
| –4040 mbar                          | –40 mbar                               | 40 mbar                                | –44 mbar                          | 44 mbar                           | 0,8 mbar               |  |  |  |  |  |
| –100100 mbar                        | –100 mbar                              | 100 mbar                               | –110 mbar                         | 110 mbar                          | 2 mbar                 |  |  |  |  |  |
| –160160 mbar                        | –160 mbar                              | 160 mbar                               | –176 mbar                         | 176 mbar                          | 3,2 mbar               |  |  |  |  |  |
| –500…500 mbar                       | –500 mbar                              | 500 mbar                               | –550 mbar                         | 550 mbar                          | 10 mbar                |  |  |  |  |  |
| -11 bar                             | -1 bar                                 | 1 bar                                  | -1,1 bar                          | 1,1 bar                           | 0,02 bar               |  |  |  |  |  |
| -33 bar                             | –3 bar                                 | 3 bar                                  | –3,3 bar                          | 3,3 bar                           | 0,06 bar               |  |  |  |  |  |
| –66 bar                             | –6 bar                                 | 6 bar                                  | –6,6 bar                          | 6,6 bar                           | 0,12 bar               |  |  |  |  |  |
| -1616 bar -16 bar                   |                                        | 16 bar                                 | –17,6 bar                         | 17,6 bar                          | 0,32 bar               |  |  |  |  |  |
| -4040 bar                           | –40 bar                                | 40 bar                                 | –44 bar                           | 44 bar                            | 0,8 bar                |  |  |  |  |  |

Les limites de mesure sont calculées comme suit

- Limite de mesure inférieure = "seuil mini capteur" (V7H6) - 10% "seuil maxi capteur" (V7H7)
- Limite de mesure supérieure = "seuil maxi capteur" (V7H7) + 10% "seuil maxi capteur" (V7H7)

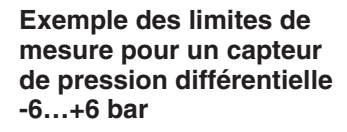

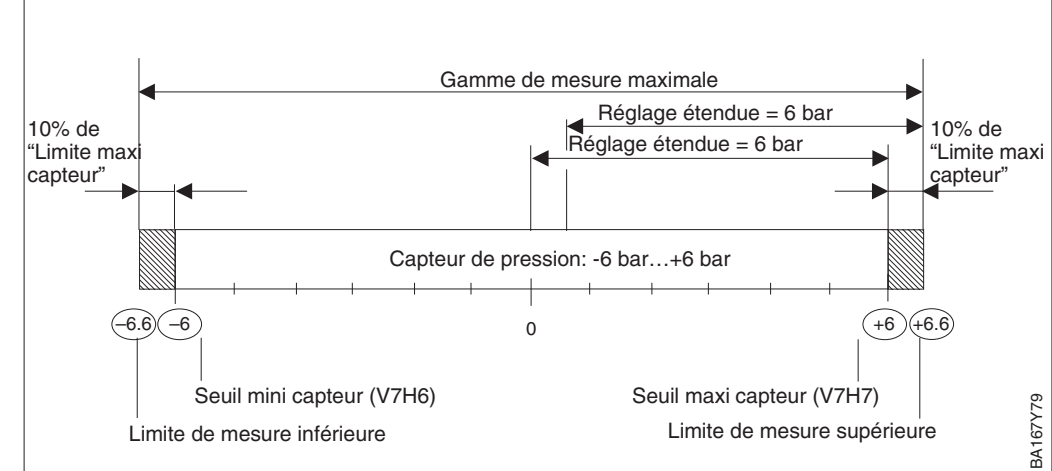

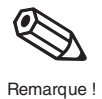

#### Remarque !

Si une action inverse de la sortie courant digitale est souhaitée il convient d'affecter à la fin d'échelle la plus petite et au début d'échelle la plus grande valeur. Afin de respecter les limites de mesure, effectuer l'étalonnage conformément au tableau ci-après. Lors de la première étape, entrer comme valeur de pression pour la fin d'échelle (VOH2) la valeur du seuil inférieur (voir aussi tableau, page 77).

| # | VH   | Entrée               | Signification                                    |
|---|------|----------------------|--------------------------------------------------|
| 1 | V0H2 | par ex. – 1<br>(bar) | Entrer la pression<br>pour la fin d'échelle      |
| 2 | V0H1 | par ex. 1 (bar)      | Entrer la pression<br>pour le début<br>d'échelle |
| 3 | V0H2 | par ex. 0 (bar)      | Entrer la pression<br>pour la fin d'échelle      |

Il y a également des limites de mesure pour les paramètres "Calibration capteur bas" (V7H4), "Calibration capteur haut" (V7H5) et "Correction du zéro" (V9H5). Pour ces paramètres, les limites de mesure sont définies par les limites du capteur et la pression appliquée.

Pour effectuer un étalonnage du capteur ou une correction du zéro, l'appareil doit être soumis à une pression de référence (voir chap. 6.1, section "correction du zéro" et chap. 10.5 "étalonnage capteur"). Entrer une valeur attribuée à la pression appliquée à l'aide des paramètres correspondants "Calibration capteur bas" (V7H4), "Calibration capteur haut" 'V7H5) et "Correction du zéro" (V9H5).

- Calcul de la valeur pour la limite de mesure inférieure de V7H4, V7H5 et V9H5 : "pression capteur" (V7H8) - 10% de la valeur de fin d'échelle du capteur
- Calcul de la valeur pour la limite de mesure supérieure de V7H4, V7H5 et V9H5 : "pression capteur" (V7H8) + 10% de la valeur de fin d'échelle du capteur

Le paramètre "pression capteur" (V7H8) indique la pression appliquée à l'appareil.

| # | Exemple :                                                                                                    |
|---|----------------------------------------------------------------------------------------------------|
| 1 | Capteur : -33 bar (valeur fin d'échelle<br>capteur = 3 bar)<br>Pression appliquée : "pression capteur"<br>(V7H8) = 0,1 bar (par ex. en fonction de<br>l'implantation)                                                                                                    |
| 2 | La pression appliquée (V7H8) peut être<br>attribuée à une valeur entre les limites de<br>mesure supérieure et inférieure à l'aide du<br>paramètre "correction zéro" (V9H5). Dans cet<br>exemple, valeurs entre -0,2 et 0,4 bar<br>Valeur pour limite de mesure inférieure,<br>V9H5 = "pression capteur" - 10% de valeur<br>fin d'échelle capteur<br>0,1 bar - 0,1 • 3 bar = 0,1 bar - 0,3 bar =<br>-0,2 bar<br>Valeur pour limite de mesure supérieure,<br>V9H5 = "pression capteur" + 10% de valeur<br>fin d'échelle capteur<br>0,1 bar + 0,1 • 3 bar = 0,1 bar + 0,3 bar =<br>0,4 bar |

## **10** Maintenance et réparations

## **10.1 Réparations**

Si vous devez confier le Deltabar S à Endress + Hauser, merci de joindre à votre appareil les informations suivantes :

- une description exacte de l'application
- les propriétés chimiques et physiques du fluide mesuré
- une brève description du défaut relevé

Avant de renvoyer un Deltabar S en réparation, veuillez prendre les mesures suivantes :

- supprimer tous les résidus de produit
- ceci est particulièrement important si le fluide est dangereux, par ex. acide, toxique, cancérigène, radioactif etc
- nous devons vous prier de vous abstenir de tout renvoi s'il ne vous a pas été possible de supprimer tous les résidus de fluide, notamment s'il a pénétré dans les fentes ou a diffusé dans la matière synthétique.

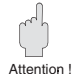

### Attention !

Les appareils avec certificat de conformité doivent être renvoyés complets.

## 10.2 Montage de l'afficheur

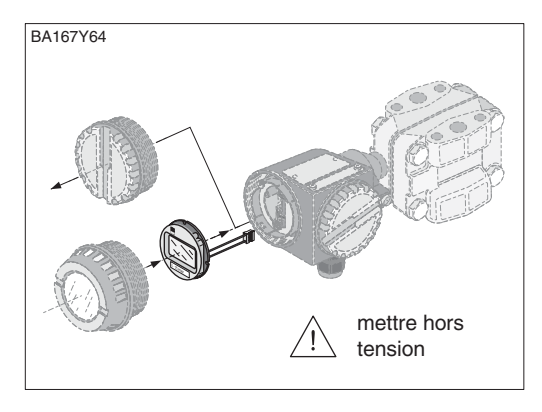

- Mettre l'appareil hors tension
- Ouvrir le couvercle de la zone d'affichage (après le montage de l'afficheur, utiliser un couvercle avec fenêtre transparente)

### Montage de l'afficheur

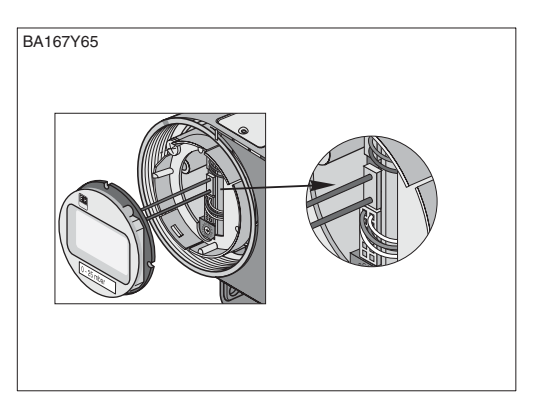

BA167Y66

• Embrocher le connecteur de l'afficheur dans la prise prévue à cet effet ; tenir compte des détrompeurs

- Embro tourné
   Visser couver
- Embrocher l'afficheur. Il peut être tourné par pas de 90°.
  - Visser le couvercle (utiliser un couvercle avec fenêtre transparente)

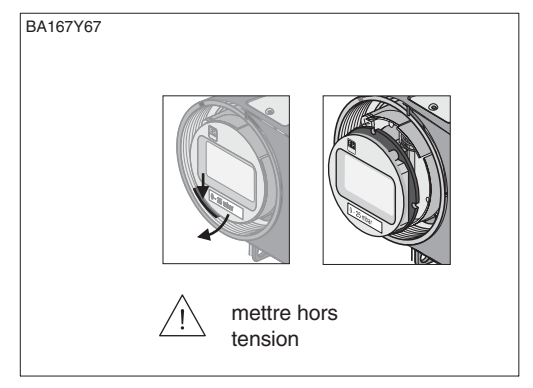

- Mettre l'appareil hors tension
- Ouvrir le couvercle de la zone d'affichage
- Pousser la languette vers le bas
- Basculer l'affichage vers l'avant et le déposer
- Débrocher le connecteur
- Visser le couvercle

Démontage de l'afficheur

## 10.3 Remplacer le module cellule et l'électronique

### Danger !

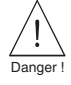

Attention I

- Lors de l'utilisation de l'appareil en zones EEx ia, il faut tenir compte des points suivants :
- le remplacement du module cellule et de l'électronique ne devra être effectué que par le personnel qualifié ou le SAV E+H.
- les normes et directives en vigueur ainsi que les conseils de sécurité (XA...) devront être respectés
- après le remplacement du module capteur et de l'électronique, une résistance de 500 V AC doit être assurée entre le circuit à sécurité intrinsèque et le boîtier

#### Attention !

Le module électronique est un composant électronique. Une décharge électrostatique peut compromettre le bon fonctionnement ou endommager l'électronique. Avant de manipuler le module électronique, toucher un objet mis à la terre. Mettre l'appareil hors tension.

## Remplacement de l'électronique

#### Démontage

- Ouvrir le couvercle de la zone d'affichage
- Déposer l'afficheur ou la plaque d'isolation
- Débrocher le connecteur du module électronique
- Dévisser deux vis du support et déposer ce dernier
- Enlever le module électronique

#### Montage

- Embrocher le module électronique
- Monter le support
- Embrocher le connecteur en tenant compte de la taille et du codage
- Embrocher l'affichage ou la plaque d'isolation et visser le couvercle de la zone d'affichage

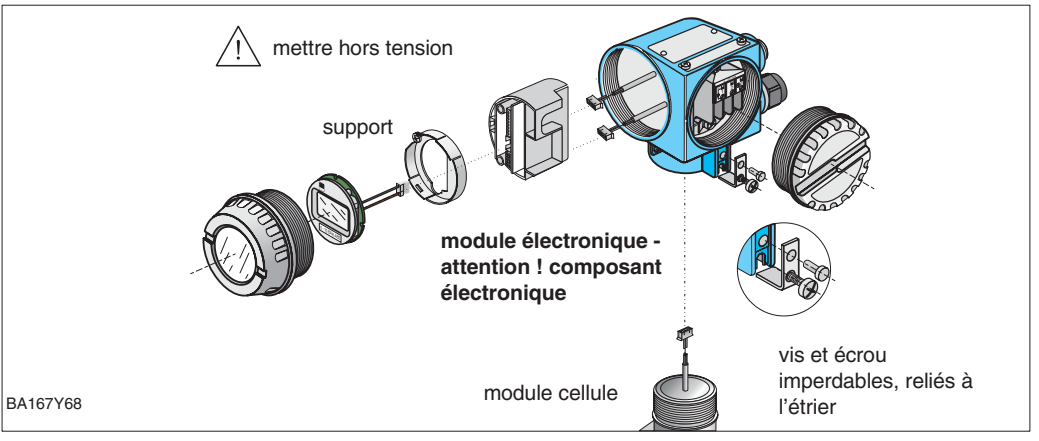

## Remplacement du module cellule

#### Démontage

- Démonter l'électronique du boîtier
- Mettre en parallèle l'étrier et la partie plate du module cellule, puis enlever l'écrou et déposer l'étrier. Lors du dévissage du module cellule, tourner aussi le câble avec précaution
- Pour les versions avec bride ovale, dévisser le boulon et enlever le module cellule

#### Montage

- Monter évent. les brides de process sur le nouveau module cellule
- Faire passer le câble avec connecteur à côté de la boite de l'électronique et l'insérer dans la zone d'affichage
- Visser le module cellule jusqu'en butée, en tournant également le câble
- Afin d'assurer une rotation complète du Deltabar S une fois monté, dévisser d'un tour complet
- Mettre en parallèle l'étrier et la partie plate du module cellule
- Fixer l'étrier au moyen de la vis
- Monter l'électronique et embrocher le connecteur en tenant compte de la taille et du codage

## 10.4 Remplacement du transmetteur

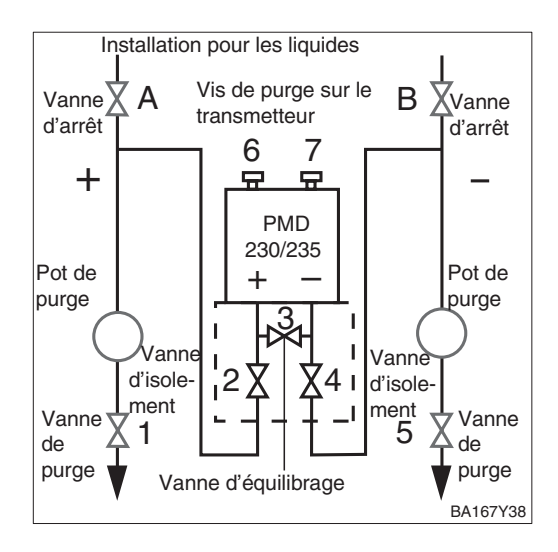

| # | Vannes                                     | Signification                          |  |  |  |  |
|---|--------------------------------------------|----------------------------------------|--|--|--|--|
| 1 | Fermer A et B                              | Fermer les vannes<br>d'arrêt           |  |  |  |  |
| 2 | Fermer 4                                   | Verrouiller l'appareil<br>côté négatif |  |  |  |  |
| 3 | Ouvrir 3                                   | Equilibre côtés positif<br>et négatif  |  |  |  |  |
| 4 | Fermer 2                                   | Verrouiller l'appareil<br>côté positif |  |  |  |  |
| 5 | Remplacer l'appareil                       |                                        |  |  |  |  |
| 6 | Mettre l'appareil en service selon chap. 5 |                                        |  |  |  |  |

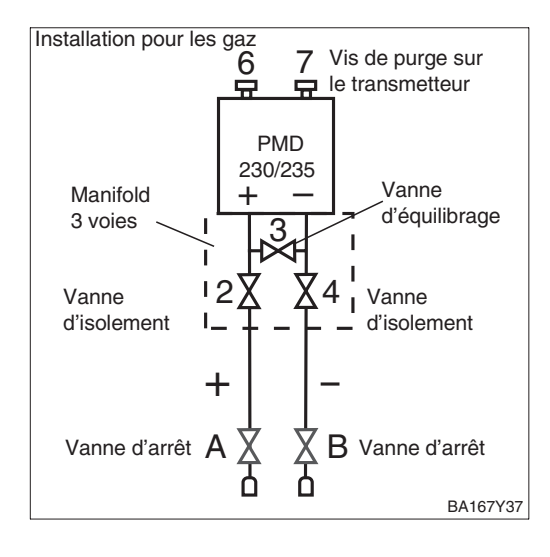

## 10.5 Etalonnage du capteur

A l'aide des paramètres Calibration capteur bas (V7H4) et Calibration capteur haut (V7H5) vous pouvez également réétalonner un capteur de manière précise par rapport à une gamme de mesure ou si vous souhaitez monter un séparateur sur votre transmetteur de pression.

La meilleure précision est obtenue lorsque la valeur pour Calibration capteur bas (V7H4) correspond à la valeur de début d'échelle (V0H1/V0H3) et la valeur pour Calibration capteur haut (V7H5) correspond à la valeur de fin d'échelle (V0H2/V0H4).

Il faut avoir une pression de référence connue lors du réglage d'une nouvelle courbe caractéristique pour capteur haut ou bas. La précision du transmetteur de pression sera d'autant plus grande que la pression de référence est précise lors de l'étalonnage du capteur. Une nouvelle valeur est affectée à la pression appliquée en utilisant les paramètres Calibration capteur bas (V7H4) et Calibration capteur haut (V7H5).

| # | VH                                                                                                    | Entrée                                 | Signification                                                | Courbe caractéristique du capteu                                | r pour l'étalonnage                                 |
|---|----------------------------------------------------------------------------------------------------|----------------------------------------|--------------------------------------------------------------|-----------------------------------------------------------------|-----------------------------------------------------|
| 1 | Un app<br>doit êtr                                                                                                    | pareil avec un cap<br>e réétalonné pou | oteur de -0,50,5 bar<br>r la gamme 0,00,4 bar                | par défaut standard - ici pour un c<br>-0,5 bar0,5 bar          | apteur de pression                                  |
| 2 | Pressic<br>valeur                                                                                                    | on de référence d<br>"Calibration cap  | de 0,0 bar pour la<br>ieur bas" (V7H4)                       | Pression<br>par ex. (bar)<br>0.5                                |                                                     |
| 3 | V7H4                                                                                                    | 0,0                                    | La valeur 0,0 est<br>attribuée à la<br>pression appliquée    | Calibration<br>capteur<br>haut (V7H4)                           | lue                                                 |
| 4 | Pressio<br>"Calibr                                                                                                    | on de référence p<br>ation capteur ha  | oour valeur<br>ut" (V7H5) = 0,4 bar                          | 0 -                                                             |                                                     |
| 5 | V7H5                                                                                                    | 0,4                                    | La valeur 0,4 bar est<br>affectée à la pression<br>appliquée | Calibration<br>capteur bas                                      |                                                     |
| 6 | Le capteur est maintenant étalonné pour<br>0,00,4 bar.<br>Les cases matricielles V7H4 et V7H5 indiquent:<br>Calibration capteur bas (V7H4) = 0,0 bar |                                        |                                                              | (V/H4) -0.5 0<br>-0.5 0<br>Pre<br>réf<br>BA167Y83 pai           | 0.5<br>ession de<br>érence appliquée<br>r ex. (bar) |
|   | Calibra                                                                                                    | tion capteur naut                      | (V/H5) = 0.4  bar                                            | Courbe caractéristique du capteu réétalonné pour la gamme de me | r<br>sure                                           |
|   |                                                                                                    |                                        |                                                              | Pression                                                        |                                                     |

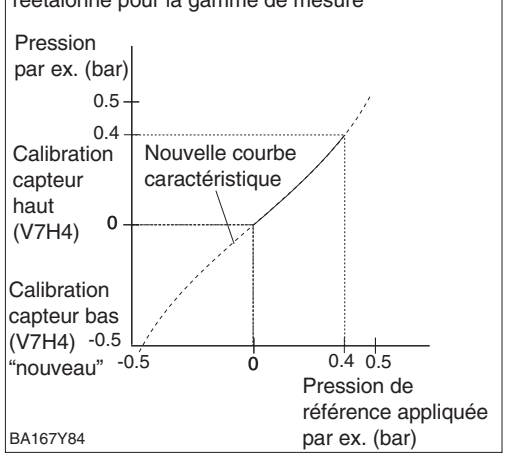

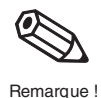

### Remarque !

- En entrant le code de reset 2509 dans la case matricielle V2H9, on ramène les paramètres aux réglages usine
  - étalonnage capteur bas = limite mini capteur (V7H4 = V7H6)
  - étalonnage capteur haut = limite maxi capteur (V7H5 = V7H7)
  - valeur d'étalonnage du zéro (V9H6) = 0,0
- Lorsque les valeurs Calibration capteur bas (V7H4) et Calibration capteur haut (V7H5) sont trop rapprochées, l'appareil affiche le message erreur E104

## **10.6 Pièces de rechange**

Le schéma ci-après reprend toutes les pièces de rechange - avec leur numéro de référence - pouvant être commandées chez Endress+Hauser.

Lors de la commande de pièces de rechange, tenir compte de ce qui suit :

- si les pièces remplacées figurent dans la structure de commande, il faut vérifier que la référence de configuration (désignation de l'appareil) sur la plaque signalétique est encore valable.
- si la désignation de l'appareil est modifiée sur la plague signalétique, il convient de commander aussi une plaque de rechange. Il faut alors graver les nouvelles données sur la plaque de rechange et fixer cette dernière sur le boîtier du Deltabar S.
- Certaines pièces de rechange sont disponibles autant en version standard qu'en version Ex (par ex. couvercle). Il convient de ne commander que des pièces de rechange Ex pour les appareils Ex.
- Il n'est pas possible de transformer un appareil standard en appareil Ex par le simple remplacement de pièces.

### **Remarque** !

Chaque pièce est fournie avec une instruction de remplacement. Pour d'autres informations sur le service après-vente et les pièces de rechange, contacter le SAV E+H.

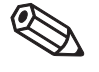

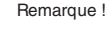

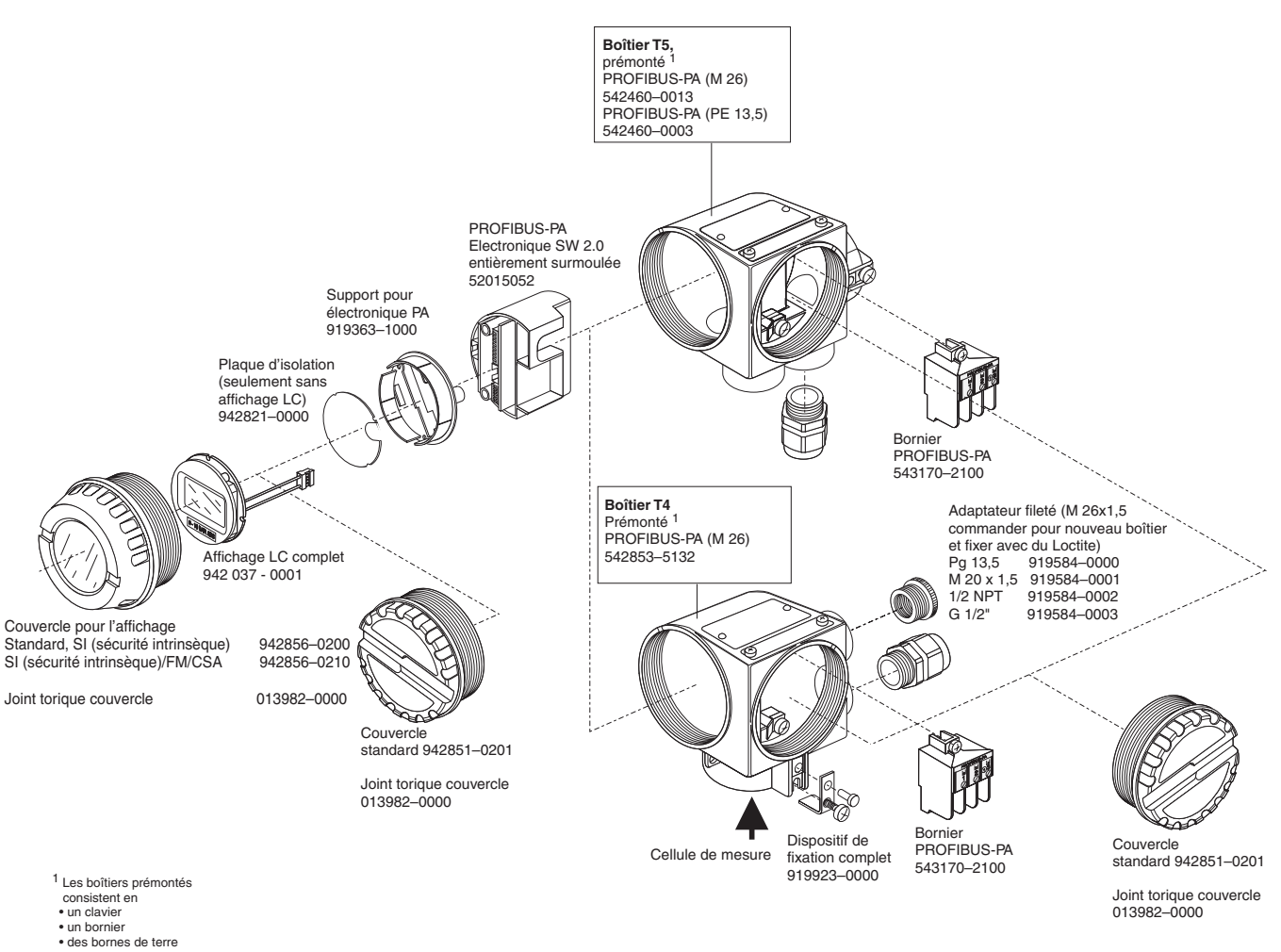

Endress+Hauser

## 11 Caractéristiques techniques

#### Informations générales

| Fabricant                                                          | Endress+Hauser           |  |  |  |  |
|--------------------------------------------------------------------|--------------------------|--|--|--|--|
| Appareil                                                           | Transmetteur de pression |  |  |  |  |
| Désignation Deltabar S PMD 230, PMD 235, FMD 230, FMD 630, FMD 633 |                          |  |  |  |  |
| Documentation                                                      | BA 167P                  |  |  |  |  |
|                                                                    | 08.02                    |  |  |  |  |
|                                                                    | DIN 19 259               |  |  |  |  |
|                                                                    |                          |  |  |  |  |

#### Entrée

Grandeurs mesurées Pression différentielle pour la mesure de débit (volumique ou massique), niveau, masse ou volume

Gamme de mesure

| Val. nom.<br>cellule<br>céramique | Limites d                     | e mesure                      | Etendue recommandée |                   | Surcharge         | Capteur                                      |                                 |
|-----------------------------------|-------------------------------|-------------------------------|---------------------|-------------------|-------------------|----------------------------------------------|---------------------------------|
| PMD 230<br>FMD 230<br>[mbar]      | inférieure<br>(LRL)<br>[mbar] | supérieure<br>(URL)<br>[mbar] | Minimum<br>[mbar]   | Maximum<br>[mbar] | un côté<br>[bar]  | deux côtés<br>(pression<br>système)<br>[bar] | Liquide de<br>remplissage<br>2) |
| 25                                | -25                           | 25                            | 2                   | 25                | 10                | 10                                           | huile minérale                  |
| 100                               | -100                          | 100                           | 5                   | 100               | 16 <sup>1)</sup>  | 16 1)                                        | huile minérale                  |
| 500                               | -500                          | 500                           | 25                  | 500               | 100 <sup>1)</sup> | 100 1 )                                      | huile silicone                  |
| 3000                              | -3000                         | 3000                          | 150                 | 3000              | 100 <sup>1)</sup> | 140 1)                                       | huile silicone                  |

1) 10 bar avec raccord process PVDF pour PMD 230, 40 bar avec raccord process pour FMD 230 2) Voltalef 1A pour applications en gaz très purs

| Val. nom.<br>cellule<br>métallique<br>(URL) | Limites de mesure   |                     | Etendue<br>recommandée |         | Pression<br>système <sup>3)</sup> | Surcharge |                              | Capteur                                 |  |
|---------------------------------------------|---------------------|---------------------|------------------------|---------|-----------------------------------|-----------|------------------------------|-----------------------------------------|--|
| PMD 235<br>FMD 630<br>FMD 633               | inférieure<br>(LRL) | supérieure<br>(URL) | Minimum                | Maximum | PN                                | un côté   | deux<br>côtés <sup>4 )</sup> | Liquide de<br>remplissage <sup>2)</sup> |  |
| [mbar]                                      | [mbar]              | [mbar]              | [mbar]                 | [mbar]  | [bar]                             |           |                              |                                         |  |
| 10 <sup>1)</sup>                            | -10                 | 10                  | 0.5                    | 10      | 160 <sup>5)</sup>                 | PN        | 1,5 x PN                     | huile silicone                          |  |
| 40 <sup>1)</sup>                            | -40                 | 40                  | 2                      | 40      | 160 <sup>5)</sup>                 | PN        | 1,5 x PN                     | huile silicone                          |  |
| 100                                         | -100                | 100                 | 5                      | 100     | 160 <sup>5)</sup>                 | PN        | 1,5 x PN                     | huile silicone                          |  |
| 500                                         | -500                | 500                 | 25                     | 500     | 160<br>420                        | PN        | 1,5 x PN                     | huile silicone                          |  |
| 3000                                        | -3000               | 3000                | 150                    | 3000    | 160<br>420                        | PN        | 1,5 x PN                     | huile silicone                          |  |
| 16000                                       | -16000              | 16000               | 800                    | 16000   | 160<br>420                        | PN        | 1,5 x PN                     | huile silicone                          |  |
|                                             |                     |                     |                        |         |                                   |           |                              |                                         |  |
| 160                                         | -160                | 160                 | 8                      | 160     | 160 5)                            | PN        | 1,5 x PN                     | huile silicone                          |  |
| 1000                                        | -1000               | 1000                | 50                     | 1000    | 160<br>420                        | PN        | 1,5 x PN                     | huile silicone                          |  |
| 6000                                        | -6000               | 6000                | 300                    | 6000    | 160<br>420                        | PN        | 1,5 x PN                     | huile silicone                          |  |
| 40000 <sup>1)</sup>                         | -40000              | 40000               | 2000                   | 40000   | 160<br>420                        | 100 bar   | 1,5 x PN                     | huile silicone                          |  |

1) Seulement PMD 235

2) Voltalef 1A pour applications en gaz très purs, autres liquides de remplissage sur demande

3) Version 160 bar avec boulons en acier inox, version 420 bar avec boulons en acier chromé

4) Type testé pour pression d'éclatement (FM) jusqu'à 1120 bar des deux côtés avec version PN 420 bar
 5) Version haute pression 420 bar sur demande

| Sortio                                                                                                    | Signal de sortie                                                                                          | Signal de com                                                                                                    |                                                     |                                  |                                |  |  |
|----------------------------------------------------------------------------------------------------|----------------------------------------------------------------------------------------------------|----------------------------------------------------------------------------------------------------|-----------------------------------------------------|----------------------------------|--------------------------------|--|--|
| Source                                                                                                    | Exerction PROFIBUS-PA                                                                                     | Signal de com                                                                                                    | intunication digitar i                              |                                  |                                |  |  |
|                                                                                                    | Taux de transmission                                                                                      | 31 25 kBit/s                                                                                                    |                                                     |                                  |                                |  |  |
|                                                                                                    | Temps de réponse                                                                                          | Slave : 200 ms                                                                                                    | 3                                                   |                                  |                                |  |  |
|                                                                                                    |                                                                                                    | SPS : 30060                                                                                                    | oupleur de segments)                                |                                  |                                |  |  |
|                                                                                                    | Signal d'alarme                                                                                           | Signal : bit d'é                                                                                                    | tat est réglé, dernièr                              | e valeur est ma                  | aintenue                       |  |  |
|                                                                                                    | Amortissement (temps<br>d'intégration)                                                                    | 040 s réglat                                                                                                    | ole via la communica                                | tion                             |                                |  |  |
|                                                                                                    | Résistance de communication                                                                               | Aucune, résist                                                                                                    | ance de terminaison                                 | PROFIBUS-PA                      | A séparée                      |  |  |
|                                                                                                    | Couche physique                                                                                           | MBP (Manche                                                                                                    | ster coded and Bus                                  | Pwered)                          |                                |  |  |
|                                                                                                    |                                                                                                    |                                                                                                    |                                                     |                                  |                                |  |  |
| Précision<br>Explication des termes :<br>Turndown (TD) = rangeabilité                                                                                                    | Conditions de référence                                                                                   | Selon DIN IEC 770 T <sub>U</sub> =25 °C<br>La précision s'applique lorsque les valeurs pour "étalonnage capteur<br>et "étalonnage capteur haut" sont utilisées resp. pour les valeurs de d<br>et de fin d'échelle<br>Jusqu'à TD 10:1 : ±0,1% (* ±0,05%) de la plage réglée<br>Pour TD 10:1 jusqu'à 20:1 :<br>±0,1% (* 0,05%) x [valeur nominale /(étendue de mesure réglée x 10<br>de l'étendue de mesure réglée |                                                     |                                  |                                |  |  |
| <ul> <li>valeur nominale / etendue de<br/>mesure réglée</li> <li>étendue de mesure réglée</li> </ul>                                                                     | Linéarité y compris hystérésis et<br>reproductibilité selon la méthode<br>des points de référence IEC 770 |                                                                                                    |                                                     |                                  |                                |  |  |
| _3000 0 1000 3000<br>♠                                                                                                    | Dérive à long terme                                                                                       | ±0,1 % de la gamme nominale/an<br>±0,25 % de la gamme nominale/5 ans                                                                                                    |                                                     |                                  |                                |  |  |
| valeur nominale                                                                                                    | Effet de la pression de                                                                                   | Cellule méta                                                                                                    | llique                                              | Cellule cérar                    | nique                          |  |  |
| Exemple :                                                                                                    | étendue)                                                                                                  | Gamme nom.                                                                                                    | Ecart                                               | Gamme nom.                       | Ecart                          |  |  |
| Valeur nominale = 3000 mbar                                                                                                    |                                                                                                    | 10 mbar                                                                                                    | 1,5 (0,5)%/100 bar                                  | 25 mbar                          | 0,5 (0.2)%/10 bar              |  |  |
| Etendue de mesure réglée                                                                                                    | Valeur en % de la valeur                                                                                  | 40 mbar                                                                                                    | 0,5 (0,2)%/100 bar                                  | 100 mbar                         | 0,2 (0,2)%/16 bar              |  |  |
| = 1000 mbar                                                                                                    | nominale                                                                                                  | 100 mbar                                                                                                    | 0,3 (0,2)%/100 bar                                  | 500 mbar                         | 0,2 (0,2)%/100 bar             |  |  |
| <pre>"Platine" " Les valeurs pour appareils avec précision augmentée ("Platine") sont marqués d'un * (PMD 235 – ****A**** PMD 235 – ****B**** PMD 235 – ****C****)</pre> |                                                                                                    | 160 mbar,<br>500 mbar,<br>1 bar,<br>3 bar,<br>6 bar,<br>16 bar<br>40 bar                                                                                                    | 0,2 (0,2)%/100 bar                                  | 3000 mbar                        | 0,2 (0,2)%/100 bar             |  |  |
| Extraction de racine carrée                                                                                                    | Coefficient de température                                                                                | -10 à 60 °C :<br>-40 à -10 °C o                                                                                                    | 0,04% (* 0,03%) de<br><u>ou 60 à 85 °C : 0,1% (</u> | valeur nominal<br>* 0,08%) de va | e/30K et<br>leur nominale/30 K |  |  |
| Pour cette caracteristique :<br>les données de précision du                                                                                                    | Coefficient de température du séparateur                                                                  | Voir Informatic<br>valeurs T <sub>K</sub>                                                                                                    | on technique TI 256P                                | , dimensions D                   | eltabar S FMD 633,             |  |  |
| avec un facteur ½ dans le calcul de                                                                                                    | Effets thermiques<br>(max. TD 20:1)                                                                       | (0,2 % x TD +                                                                                                    | 0,2 %) de la plage re                               | églée                            |                                |  |  |
| precision au aedit.                                                                                                    | Résistance au vide                                                                                        | PMD 230, 235, FMD 230 : jusqu'à 1 mbar <sub>abs</sub><br>FMD 630, 633 : jusqu'à 10 mbar <sub>abs</sub>                                                                                                    |                                                     |                                  |                                |  |  |

### Conditions de fonctionnement

| Conditions d'installation                                                                                                    |                                                                                                    |
|----------------------------------------------------------------------------------------------------|----------------------------------------------------------------------------------------------------|
| Position d'étalonnage           1         PMD 230           2         PMD 235, FMD 230           3         FMD 630           4         FMD 633 |                                                                                                    |
| Orientation                                                                                                    | Au choix, la dérive du zéro dépendant de l'orientation peut être<br>entièrement corrigée, sans effet sur la plage                                                                                                    |
| Conditions du process                                                                                                    |                                                                                                    |
| Gamme de température du<br>produit en cours de process                                                                                         | PMD 230/FMD 230 : -40+85 °C<br>PMD 235 : -40+120 °C<br>FMD 630/633 : jusqu'à +350 °C<br>Tenir compte des limites de température des joints utilisés, voir tableaux<br>page 88<br>Noter pour FMD 630 et FMD 633 aussi les limites de température de<br>l'huile utilisée. Voir aussi TI 256P |
| Pression de process                                                                                                    | Correspond à la surcharge admissible (voir page 86)                                                                                                    |

#### **Conditions ambiantes**

| Température ambiante               | -40+85 °C (pour Ex, voir Instructions de sécurité)                                                                                                    |
|------------------------------------|----------------------------------------------------------------------------------------------------|
| Température de stockage            | -40+100 °C (pour Ex, voir Instructions de sécurité)                                                                                                    |
| Classe climatique                  | G P C selon DIN 40 040                                                                                                    |
| Résistance aux vibrations          | Capteur céramique : ± 0,1% de l'étendue (DIN IEC 68 partie 2-6)<br>Capteur métallique : ± 0,1% de l'étendue (DIN IEC 68 partie 2-6)                                                        |
| Degré de protection                | IP 65/NEMA 4X                                                                                                    |
| Compatibilité<br>électromagnétique | Emissivité selon EN 61326, matériel électrique classe B<br>Immunité selon EN 61326; annexe A (domaine industriel) et<br>recommandation NAMUR NE 21<br>Immunité selon EN 61000-4-3 : 30 V/m |

#### Construction mécanique

| Jo          | ints pour                                                                    | Limites de                                                                        |  |  |  |  |
|-------------|------------------------------------------------------------------------------|-----------------------------------------------------------------------------------|--|--|--|--|
| се          | llule céramique                                                              | température                                                                       |  |  |  |  |
| 1           | FPM, Viton                                                                   | -20 °C <sup>1)</sup>                                                              |  |  |  |  |
| 3           | Hastelloy C4<br>serti PTFE                                                   | -40 °C <sup>1)</sup>                                                              |  |  |  |  |
| 4           | EPDM                                                                         | -30 °C <sup>1)2)</sup>                                                            |  |  |  |  |
| С           | FFKM Chemraz                                                                 | -10 °C <sup>1)</sup>                                                              |  |  |  |  |
| 7           | FFKM Kalrez                                                                  | +5 °C <sup>1)</sup>                                                               |  |  |  |  |
| 8           | FPM, Viton<br>dégraissé                                                      | -10 °C <sup>1)</sup>                                                              |  |  |  |  |
| 6           | FPM, Viton<br>dégraissé pour<br>applications<br>oxygène<br>Compound<br>V7G03 | –10+60 °C                                                                         |  |  |  |  |
| Jo<br>ce    | ints pour<br>Ilule métallique                                                | Limites de<br>température                                                         |  |  |  |  |
| 1           | EDM Viton                                                                    | 4)                                                                                |  |  |  |  |
|             | FPIVI, VILON                                                                 | –20 °C1)                                                                          |  |  |  |  |
| 2           | NBR                                                                          | _20 °C <sup>1)</sup><br>−20…+80 °C                                                |  |  |  |  |
| 2<br>3      | NBR<br>PTFE                                                                  | <u>-20 °C <sup>1)</sup></u><br>-20+80 °C<br>-40 °C <sup>1)</sup>                  |  |  |  |  |
| 2<br>3<br>8 | NBR<br>PTFE<br>FPM, Viton<br>dégraissé                                       | -20 °C <sup>1)</sup><br>-20+80 °C<br>-40 °C <sup>1)</sup><br>-10 °C <sup>1)</sup> |  |  |  |  |

| М     | Cuivre | $-10 \circ C^{1}$ |
|-------|--------|-------------------|
| IVI I |        |                   |

| Construction                        |                                                                                                    |  |  |  |  |  |  |
|-------------------------------------|----------------------------------------------------------------------------------------------------|--|--|--|--|--|--|
| Dimensions                          | Voir Information Technique TI 256P                                                                                                    |  |  |  |  |  |  |
| Boîtier                             | Boîtier T4 (affichage latéral) ou T5 (affichage sur le dessus)<br>Le boîtier peut être tourné de 330°<br>Electronique et compartiments de raccordement séparés<br>Raccordement électrique au choix via<br>– entrée de câble M 20x1,5,<br>– filetages G ½, ½ NPT ,<br>– connecteur M12 ou Harting Han 7D<br>Bornes pour diamètre de câble 0,52,5 mm <sup>2</sup> |  |  |  |  |  |  |
| Raccords process                    | Bride ou séparateur au choix avec capillaires, voir TI 256P                                                                                                    |  |  |  |  |  |  |
| Matériaux                           |                                                                                                    |  |  |  |  |  |  |
| Boîtier                             | <ul> <li>boîtier en fonte d'aluminium moulée avec revêtement protecteur<br/>pulvérisé sur base polyester RAL 5012 (bleu), couvercle RAL 7035 (<br/>test de projection à l'eau saline DIN 20021 (504 h) réussi</li> <li>acier inox 1.4435 (AISI 316 L)</li> </ul>                                                                                                |  |  |  |  |  |  |
| Plaque signalétique                 | Inox 1.4301 (AISI 304)                                                                                                    |  |  |  |  |  |  |
| Raccord process                     | En option : inox 1.4435 (AISI 316 L), acier C 22.8, Hastelloy 2.4819 (C279                                                                                                    |  |  |  |  |  |  |
| Membrane de process                 | Capteur céramique : céramique oxyde d'aluminium Al2O3<br>Capteur métallique : en alternative inox 1.4401 (AlSI 316), Hastelloy C,<br>Monel, tantale, en option inox 1.4435 (AlSI 316 L)                                                                                                    |  |  |  |  |  |  |
| Fluide de remplissage du séparateur | Huile silicone AK 100, huile haute température, fluorolube, glycérine,<br>huile végétale                                                                                                    |  |  |  |  |  |  |
| Joints Capteur céramique            | FMP Viton, joint Hastelloy C4 revêtu PTFE pour pabs > 900 mbar, EPDM,<br>Chemraz, FMP Viton dégraissé, FMP Viton dégraissé pour applications<br>oxygène <sup>3)</sup> , (voir aussi tableau ci-contre)<br>FMP Viton, NBR, FMP Viton dégraissé pour applications oxygène <sup>3)</sup> , FMP<br>Viton dégraissé, PTFE, (voir aussi tableau ci-contre)            |  |  |  |  |  |  |
| Joint torique pour couvercle        | NBR                                                                                                    |  |  |  |  |  |  |
| Accessoires de montage              | Kit de montage avec vis en inox 1.4301 (AISI 304)                                                                                                    |  |  |  |  |  |  |

#### Affichage et niveau utilisateur

Tension d'alimentation

Consommation

| Affichage (option)         | Module d'affichage embrochable avec affichage digital et bargraph (en 28 segments)                           |
|----------------------------|----------------------------------------------------------------------------------------------------|
| Utilisation sur site       | A l'aide de 4 touches Z-, Z+, S-, S+                                                                         |
| Fonctionnement à distance  | Raccordement par coupleur de segments à un API ou un PC avec<br>logiciel d'exploitation, par ex. Commuwin II |
| Interface de communication | PROFIBUS-PA                                                                                                  |
|                            |                                                                                                    |

Ex: 9...24 V DC (voir aussi Conseils de sécurité)

10 mA ± 1 mA (voir aussi Conseils de sécurité)

#### Alimentation

| Certificats et | agréments |
|----------------|-----------|

| Marguage CE | En apposant la marque CE. Endress i Hauser confirme que l'appareil |
|-------------|--------------------------------------------------------------------|
|             | satisfait toutes les exigences des directives CE en vigueur        |
|             |                                                                    |

1) Pour la limite de température supérieure, voir page 85 "Gamme de température du produit"

Standard: 9...32 V DC,

2) Joints pour température plus basses sur demande

Courant de mise sous tension Correspond à tableau 4; IEC 1158-2

3) Tenir compte des limites d'utilisation pour oxygène selon liste BAM des matériaux non métalliques

x 104 Α 85 Х 104 أفق سككأ 200.0.000 80 50 36  $\bigcirc$  $\overline{0}$ ¢ 112 104 B 98 55 120  $\bigcirc$ Ø  $\bigcirc$ С Avec boîtier T4 228 Avec boîtier T5 max. 258 M 10 7/16 -20 UNF Ć 0 108 41.3 6 Φ ¢ -18 NPT RC 1/4" 54 96 82 D Avec boîtier T4 190.4 Avec boîtier T5 max. 220.4 M 10 (M 12) 746 -20 UNF 饧伊 /G 70.4 41.3 0  $\bigcirc$ 1∕₄ -18 NPT RC 1/4" }¢ \$日 53.8 100 96 Ε 41 210 M 10 7/16 -20 UNF 9.3 ΙĎ 41 G QO <u>¼ -18 NP</u>T Ø200 (DN80 PN40) Ø235 (DN100 PN40) Ø191 (ANSI 3" 150lbs) 100 F (106)(PN40) M 10 ች6 -20 UNF 20 ć ς. 6 0 4.  $(\bigcirc$ C <u>¼ -18 NP</u>T 50 103.7 BA167Y75

D'autres indications relatives aux dimensions et hauteurs de montage des différentes **Dimensions Deltabar S** versions figurent dans l'Information technique TI 256P.

Fig. 11.1

- Deltabar S A Boîtier T5 (affichage sur le
- haut)
- B Boîtier T4 (affichage sur le côté)
- C PMD 230 (capteur céramique) avec bride ovale
- D PMD 235 (capteur métallique) avec bride ovale
- E FMD 230 avec membrane céramique affleurante
- F FMD 630 (métal) avec séparateur
- G FMD 633 (métal) avec capillaires et joints

Dimensions données en mm

## **12** Matrice de programmation

|                                            | H0                                                                                       | H1                                                 | H2                                               | H3                                    | H4                                 | H5                                             | H6                                                                          | H7                                  | H8                     | H9                         |
|--------------------------------------------|------------------------------------------------------------------------------------------|----------------------------------------------------|--------------------------------------------------|---------------------------------------|------------------------------------|------------------------------------------------|-----------------------------------------------------------------------------|-------------------------------------|------------------------|----------------------------|
| V0<br>Etalonnage<br>de base                | Valeur<br>mesurée                                                                        | Début<br>d'échelle                                 | Fin<br>d'échelle                                 | Réglage<br>début<br>d'échelle         | Réglage fin<br>d'échelle           | Réglage<br>pression<br>bias                    | Réglage<br>pression<br>bias autom.                                          | Amortisse-<br>ment<br>040 s         |                        | Choix unité<br>de pression |
| V1                                         |                                                                                          |                                                    |                                                  |                                       |                                    |                                                |                                                                             |                                     |                        |                            |
| V2<br>Info<br>transmetteur                 | Code<br>diagnostic<br>actuel                                                             | Dernier<br>code<br>diagnostic                      | Numéro<br>soft                                   | Pression<br>min.                      | Pression<br>max.                   | Compteur<br>surpression                        | Température<br>capteur<br>actuelle                                          | Température<br>min.                 | Température<br>max.    | Reset                      |
| V3<br>Linéarisatior                        | Mode de<br>fonction<br>pression: 0<br>débit 1<br>niveau: 2<br>cyl. lin.: 3<br>Caract.: 4 | Début<br>d'échelle<br>après<br>linéarisation<br>1) | Fin<br>d'échelle<br>après<br>linéarisation<br>1) | Unité<br>après<br>linéarisation<br>1) | Facteur<br>densité <sup>2)</sup>   | Suppression<br>débit de<br>fuite <sup>3)</sup> | Edition<br>tableau<br>activer: 0<br>manuel: 1<br>semi-auto.:2<br>effacer: 3 | Numéro<br>ligne<br>tableau<br>(121) | Entrée<br>niveau<br>%  | Entrée<br>volume<br>%      |
| V4                                         |                                                                                          |                                                    |                                                  |                                       |                                    |                                                |                                                                             |                                     |                        |                            |
| V5<br>Totalisateur                         | Totalisateur<br>interne <sup>3)</sup>                                                    | Mode de<br>fonction<br>affichage <sup>3)</sup>     | Mode<br>totalisateur <sup>3)</sup>               | Facteur de conversion <sup>3)</sup>   | Unité de<br>comptage <sup>3)</sup> |                                                |                                                                             |                                     |                        |                            |
| V6<br>Paramètres<br>PROFIBUS               | Identity<br>number                                                                       | Réglage<br>unité OUT                               | AI OUT<br>Value                                  | AI OUT<br>Status                      | 2ème<br>valeur<br>cyclique         | Affectation<br>affichage                       | Out Value<br>de API                                                         | Profile<br>revision                 |                        |                            |
| V7<br>Informations<br>complémen-<br>taires |                                                                                          |                                                    |                                                  |                                       | Etalonnage<br>capteur bas          | Etalonnage<br>capteur<br>haut                  | Limite<br>capteur<br>mini.                                                  | Limite<br>capteur<br>maxi.          | Pression<br>capteur    | Unité<br>température       |
| V8                                         |                                                                                          |                                                    |                                                  |                                       |                                    |                                                |                                                                             |                                     |                        |                            |
| V9<br>Service                              |                                                                                          |                                                    |                                                  |                                       | Adresse<br>appareil                | Correction<br>point zéro                       | Valeur<br>correction<br>point zéro                                          | Pression<br>avant bias              | Pression<br>après bias | Verrouillage               |
| VA<br>Info<br>utilisateur                  | Désignation<br>point de<br>mesure                                                        | Texte<br>utilisateur                               | N° série<br>appareil                             | N° série<br>capteur                   | Raccord<br>process<br>côté +       | Raccord<br>process<br>côté -                   | Joint                                                                       | Membrane<br>de process              | Remplissage<br>d'huile | Profil<br>d'appareil       |

## 12.1 Matrice Commuwin II

### Zone d'affichage

1) Seulement en mode de fonction "Pression".

2) Seulement en modes de fonction "Niveau linéaire", "Niveau cyl. lin." et "Caractéristique niveau"

3) Seulement en mode de fonction "Racine carrée" (débit).

4) Verrouillage  $\neq$  130/2457, déverrouillage = 130/2457

Si la configuration a été verrouillée par le biais des touches +Z et -S, la case matricielle indique 9999

Cette matrice offre une vue d'ensemble des réglages usine.

|    | HO    | H1 | H2   | H3       | H4       | H5   | H6          | H7          | H8          | H9   |
|----|-------|----|------|----------|----------|------|-------------|-------------|-------------|------|
| V0 |       | 0  | V7H7 | _        | _        | 0    | _           | 0           |             | bar  |
| V1 | V1    |    |      |          |          |      |             |             |             |      |
| V2 | 0     | 0  | xxxx | Pression | Pression | 0    | Température | Température | Température | 0    |
|    |       |    |      | actuelle | actuelle |      | actuelle    | actuelle    | actuelle    |      |
| V3 | Druck |    |      |          |          |      |             |             |             |      |
| V4 |       |    |      |          |          |      |             |             |             |      |
| V5 |       |    |      |          |          |      |             |             |             |      |
| V6 | 0     |    |      |          | 0        |      |             |             |             |      |
| V7 |       |    |      |          | V7H6     | V7H7 |             |             | Pression    | °C   |
|    |       |    |      |          |          |      |             |             | actuelle    |      |
| V8 |       |    |      |          |          |      |             |             |             |      |
| V9 |       |    |      |          |          |      |             |             |             | 2457 |
| VA |       |    | xxxx | xxxx     |          |      |             |             |             |      |

## 12.2 Matrice analog Input Block (transmetteur AI)

|                          | HO                  | H1                   | H2                            | НЗ                 | H4                  | H5                 | H6                  | H7                   | H8             | Н9                |
|--------------------------|---------------------|----------------------|-------------------------------|--------------------|---------------------|--------------------|---------------------|----------------------|----------------|-------------------|
| V0<br>OUT                | OUT Value           | OUT<br>Status        | OUT Status                    | OUT Sub<br>Status  | OUT Limit           |                    | Fail Safe<br>Action | Fail Safe<br>Value   |                |                   |
| V1<br>Scaling            | PV Scale<br>Min     | PV Scale<br>Max      | Type of<br>Linearisa-<br>tion | OUT Scale<br>Min   | OUT Scale<br>Max    | OUT Unit           | User Unit           | Decimal<br>Point OUT | Rising<br>Time |                   |
| V2<br>Alarm<br>Limits    | Alarm<br>Hysteresis |                      |                               |                    |                     |                    |                     |                      |                |                   |
| V3<br>HI HI<br>Alarm     | HI HI Limit         | Value                | Alarm State                   | Switch-on<br>Point | Switch-off<br>Point |                    |                     |                      |                |                   |
| V4<br>HI Alarm           | HI Limit            | Value                | Alarm State                   | Switch-on<br>Point | Switch-off<br>Point |                    |                     |                      |                |                   |
| V5<br>LO Alarm           | LO Limit            | Value                | Alarm State                   | Switch-on<br>Point | Switch-off<br>Point |                    |                     |                      |                |                   |
| V6<br>LO LO<br>Alarm     | LO LO<br>Limit      | Value                | Alarm State                   | Switch-on<br>Point | Switch-off<br>Point |                    |                     |                      |                |                   |
| V7<br>Simulation         | Simulation<br>Value | Simulation<br>Status | Simulation<br>Mode            |                    |                     |                    |                     |                      |                |                   |
| V8<br>Block Mode         | Target<br>Mode      | Actual               | Permitted                     | Normal             |                     | Channel            |                     | Unit Mode            |                |                   |
| V9<br>Alarm<br>Config.   | Current             | Disable              |                               |                    |                     | Static<br>Revision |                     |                      |                |                   |
| VA<br>Block<br>Parameter | Set Tag<br>Number   | Strategy             | Alert Key                     | Profile<br>Version | Batch ID            | Batch Rup          | Batch<br>Phase      | Batch<br>Operation   |                | Device<br>Profile |

.

| 12.3 Description des parametres | 12.3 Description | des paramètres |
|---------------------------------|------------------|----------------|
|---------------------------------|------------------|----------------|

| Paramètre                                  | Description                                                                                                    |
|--------------------------------------------|----------------------------------------------------------------------------------------------------|
| Valeur mesurée<br>(V0H0)                   | Ce paramètre indique la valeur actuelle mesurée. La case matricielle V0H0<br>correspond à l'affichage local. Pour le mode opératoire "Pression", choisir une unité<br>de pression à l'aide du paramètre "Sélection unité pression" (V0H9). La valeur<br>mesurée est convertie et affichée dans l'unité de pression sélectionnée.<br>Remarque : en standard, la pression est transmise par bus dans l'unité de pression<br>indiquée sur la plaque signalétique. Pour transmettre par le bus la valeur mesurée<br>convertie, il faut valider dans la case matricielle V6H1 le paramètre "Réglage unité<br>OUT". Voir aussi description de paramètre "Réglage unité OUT" (V6H1).<br>Dans les modes "Niveau" et "Racine carrée" (débit), la grandeur mesurée est<br>affichée en % en standard. Utiliser le paramètre "Unité après linéarisation" (V3H3)<br>pour sélectionner un niveau, un volume, un poids ou un débit. Cette unité est<br>uniquement valable pour l'affichage. La grandeur mesurée n'est pas convertie dans<br>l'unité sélectionné |
| Début d'échelle *<br>(V0H1)                | Entrer une valeur de pression pour le début d'échelle (étalonnage sans pression de référence). Avec ce paramètre on règle le début d'échelle pour le bargraph de l'affichage local. En mode de fonction "Pression", ce paramètre n'a aucun effet sur la valeur de sortie digitale.<br>En mode de fonction "Niveau" et "Racine carrée" (débit), il faut entrer une valeur de pression pour le début d'échelle, étant donné que dans ces modes, cette valeur de pression est affectée au point "Niveau vide" ou "Débit min".<br>Réglage usine : 0,0                                                                                                    |
| Fin d'échelle *<br>(V0H2)                  | Entrer une valeur de pression pour la fin d'échelle (étalonnage sans pression de référence). Avec ce paramètre on règle la fin d'échelle pour le bargraph de l'affichage local. En mode de fonction "Pression", ce paramètre n'a aucun effet sur la valeur de sortie digitale.<br>En mode de fonction "Niveau" et "Racine carrée" (débit), il faut entrer une valeur de pression pour la fin d'échelle, étant donné que dans ces modes, cette valeur de pression est affectée au point "Niveau plein" ou "Débit max.".<br>Réglage usine : "Limite maxi capteur" (V7H7)                                                                                                    |
| Réglage début<br>d'échelle *<br>(V0H3)     | Si vous confirmez ce paramètre, la pression actuelle est réglée comme valeur de début d'échelle (étalonnage avec pression de référence). La valeur est affichée dans le paramètre "Début d'échelle" (VOH1).<br>Ceci revient, lors d'une utilisation sur site, à activer les touches +Z et -Z simultanément deux fois.                                                                                                    |
| Réglage fin<br>d'échelle *<br>(V0H4)       | Si vous confirmez ce paramètre, la pression actuelle est réglée comme valeur de fin<br>d'échelle (étalonnage avec pression de référence). La valeur est affichée dans le<br>paramètre "Fin d'échelle" (V0H2).<br>Ceci revient, lors d'une utilisation sur site, à activer les touches +S et -S<br>simultanément deux fois                                                                                                    |
| Réglage pression<br>bias *<br>(V0H5)       | Si l'afficheur local n'indique pas zéro à pression de process après étalonnage de la valeur de début d'échelle (en fonction de la position), vous pouvez ramener la valeur affichée sur l'afficheur local à zéro (en fonction de la position) en entrant une valeur de pression (pression bias). Les paramètres "valeur mesurée" (V0H0), "début d'échelle" (V0H1) et "fin d'échelle" (V0H2) sont corrigés par la pression bias Remarque : en mode de fonction "Pression" la correction de position via une pression bias n'a aucun effet sur la valeur de sortie digitale (Paramètre "OUT Value"), transmise par le bus. Afin que l'affichage local et "OUT Value" (V6H2) indiquent la même valeur, il faut valider dans la case V6H1 le paramètre "Réglage unité OUT".Voir aussi chap. 6.1. Réglage usine: 0,0                                                                                                    |
| Pression bias auto-<br>matique *<br>(V0H6) | Si vous confirmez ce paramètre, la valeur de pression actuelle est adoptée comme pression bias. La valeur est affichée dans le paramètre "réglage pression bias" (V0H5). Ceci revient, lors d'une utilisation sur site, à activer les touches +Z et +S simultanément deux fois. Voir aussi "Réglage pression bias" (V0H5).                                                                                                    |
| Amortissement<br>sortie<br>(V0H7)          | L'amortissement (temps d'intégration) influence la vitesse à laquelle le signal de<br>sortie et la valeur indiquée répondent à une variation de pression. L'amortissement<br>est réglable de 0 à 40 s.<br>Réglage usine : 0,0                                                                                                    |

\* L'électronique vérifie la valeur entrée de ce paramètre par rapport aux Limites de mesure, voir chap. 9.4.

| Paramètre                                | Description                                                                                                    |
|------------------------------------------|----------------------------------------------------------------------------------------------------|
| Sélection unité de<br>pression<br>(V0H9) | Sélection d'une unité de pression.<br>Si vous sélectionnez une nouvelle unité de pression, tous les paramètres se<br>rapportant à la pression sont convertis et indiqués avec la nouvelle unité de pression.<br>Remarque : en standard, la valeur mesurée est transmise par le bus dans l'unité<br>indiquée sur la plaque signalétique. Pour transmettre par le bus la valeur mesurée<br>convertie, il faut valider dans la case matricielle V6H1 le paramètre "réglage unité<br>OUT". Voir aussi description de paramètres "Réglage unité OUT" (V6H1)<br>Voir chap. 6.1, section "Sélection unité de pression"<br>Réglage usine : bar                                                                                                    |
| Code diagnostic<br>actuel<br>(V2H0)      | Si le transmetteur de pression détecte une erreur ou un avertissement, il génère un code erreur. Ce paramètre indique le code erreur actuel.<br>Voir chap. 9.1 pour une description des codes erreurs                                                                                                    |
| Dernier diagnostic<br>(V2H1)             | Indique le dernier code erreur.<br>Voir chap. 9.1 pour une description des codes erreurs<br>Réglage usine : 0                                                                                                    |
| N° soft<br>(V2H2)                        | Indique le numéro d'appareil et de soft.<br>Les deux premiers digits représentent le numéro de l'appareil et les deux derniers la<br>version de soft. Cerabar S PROFIBUS-PA SW 2.2 = 8222                                                                                                    |
| Pression min.<br>(V2H3)                  | Indique la plus petite valeur de pression mesurée (fonction de suivi de mesure).<br>Ce paramètre est ramené à la valeur de pression actuelle lors d'une validation avec<br>la touche Enter                                                                                                    |
| Pression max.<br>(V2H4)                  | Indique la plus grande valeur de pression mesurée (fonction de suivi de mesure).<br>Ce paramètre est ramené à la valeur de pression actuelle lors d'une validation avec<br>la touche Enter.                                                                                                    |
| Compteur interne<br>haut (V2H5)          | Ce compteur indique combien de fois la pression mesurée était supérieure à la limite<br>capteur maxi (V7H7). Valeur maximale = 255.<br>Ce paramètre est remis à zéro lors d'une validation avec la touche Enter.                                                                                                    |
| Température<br>capteur (V2H6)            | Indique la température actuelle mesurée. L'unité pour l'affichage de la température est réglable à l'aide du paramètre "Unité température" (V7H9)                                                                                                    |
| Température<br>minimum (V2H7)            | Indique la température la plus faible mesurée (fonction de suivi de mesure).<br>Ce paramètre est ramené à la valeur de température actuelle lors d'une validation<br>avec la touche Enter.                                                                                                    |
| Température<br>maximum (V2H8)            | Indique la température la plus élevée mesurée (fonction de suivi de mesure).<br>Ce paramètre est ramené à la valeur de température actuelle lors d'une validation<br>avec la touche Enter.                                                                                                    |
| Valeurs par<br>défaut (Reset)<br>(V2H9)  | Entre un code de reset, à savoir 5140, 1, 2380, 731, 2506, 2509 et 2712.<br>Le chap. 9.3 dresse une liste des paramètres qui sont ramenés aux réglages usine<br>par le biais des codes de reset.                                                                                                    |
| Mode opératoire<br>(V3H0)                | <ul> <li>Sélectionner le mode opératoire :</li> <li>Pression : pour mesures de pression linéaires. La valeur mesurée (V0H0) indique la pression dans l'unité sélectionnée (V0H9). Voir chap. 6.</li> <li>Racine carrée*: pour mesures de débit, par ex. avec une plaque à orifice ou un tube de Pitot. La fonction racine carrée convertit la pression différentielle mesurée en un signal de sortie proportionnel au débit. Voir aussi chap. 8.</li> <li>Niveau linéaire* : pour les mesures de niveau, de volume ou de poids dans des réservoirs verticaux. Le niveau est linéaire par rapport à la pression mesurée. Voir chap. 7.</li> <li>Niveau cylindrique horizontal* : pour les mesures de niveau, de volume ou le poids n'est pas proportionnel au niveau. Un tableau de linéarisation est intégré. Voir chap. 7.4.</li> <li>Caractéristique manuelle* : pour une mesure précise de volume ou de niveau lorsque le volume ou le poids n'est pas proportionnel au niveau. Un tableau de linéarisation est intégré. Voir chap. 7.4.</li> <li>Caractéristique manuelle* : pour une mesure précise de volume ou de niveau lorsque le volume ou le poids n'est pas proportionnel au niveau ou à la pression mesurée, par ex. dans les réservoirs avec sortie conique. Utiliser les paramètres "N° ligne" (V3H7), "Entrée niveau" (V3H8) et "Entrée volume" (V3H9) pour entrer le tableau de linéarisation. Ce tableau sert à calculer le signal de sortie. Voir chap. 7.4.</li> <li>* Dans ces modes, la valeur mesurée (V0H0) réglée en usine est affichée en %. Pour obtenir une meilleure présentation, utiliser le paramètre "Unité après linéarisation" (V3H3) pour sélectionner un niveau, un volume , un poids ou un débit. Voir description du paramètre "unité après linéarisation" (V3H3).</li> </ul> |

## Description des paramètres (suite)

## Description des paramètres (suite)

| Paramètre                                        | Description                                                                                                    |
|--------------------------------------------------|----------------------------------------------------------------------------------------------------|
| Début d'échelle<br>après linéarisation<br>(V3H1) | Seulement en modes opératoires "Racine carrée" (débit), "Niveau linéaire" et<br>"Niveau cylindrique horizontal"<br>Entrer une valeur pour le point de mesure "Débit min." ou "Niveau vide"<br>La valeur est affectée au paramètre "Début d'échelle"" (V0H1)<br>Le paramètre est affiché en standard en %. Pour obtenir une meilleure présentation,<br>sélectionner une unité différente à l'aide du paramètre "Unité après linéarisation"<br>(V3H3)<br>Réglage usine : 0%                                                                                                    |
| Fin d'échelle<br>après linéarisation<br>(V3H2)   | Seulement en modes opératoires "Racine carrée" (débit), "Niveau linéaire" et "Niveau cylindrique horizontal"<br>Entrer une valeur pour le point de mesure "Débit max. ou "Niveau plein"<br>La valeur est affectée au paramètre "Fin d'échelle" (VOH2)<br>Le paramètre est affiché en standard en %. Pour obtenir une meilleure présentation,<br>sélectionner une unité différente à l'aide du paramètre "Unité après linéarisation"<br>(V3H3)<br>Réglage usine : 100%                                                                                                    |
| Unité après<br>linéarisation<br>(V3H3)           | Seulement en modes opératoires "Racine carrée" (débit), "Niveau linéaire", "Niveau cylindrique horizontal" et "Caractéristique niveau"<br>Sélectionner une unité de niveau, de volume, de poids ou de débit. Les options dépendent du mode opératoire sélectionné. L'unité est seulement valable pour l'affichage. La "Valeur mesurée" (VOHO) n'est pas convertie dans l'unité sélectionnée.<br>Exemple : VOHO = 55%. Après sélection de l'unité hl, VOHO indique 55 hl. Si vous voulez que la valeur mesurée soit convertie dans l'unité souhaitée, il faut entrer pour les paramètres "Début d'échelle après lin." (V3H1) et "Fin d'échelle après lin." (V3H2) des valeurs converties. Voir aussi chap. 7.1 et 8.1, section "Sélectionner unité pour niveau, volume et poids" ou "Sélectionner unité pour débit".<br>Réglage usine : % |
| Facteur de densité<br>(V3H4)                     | Seulement en modes opératoires "Niveau linéaire", "Niveau cylindrique horizontal" et<br>"Caractéristique niveau".<br>Le facteur de densité permet d'adapter la valeur de sortie et la "valeur mesurée"<br>(V0H0) aux variations de densité du liquide à mesurer. Le facteur de densité découle<br>du ratio entre "nouvelle densité" et "ancienne densité"<br>Réglage usine : 1,0                                                                                                    |
| Suppression des<br>débits de fuite<br>(V3H5)     | Seulement en mode opératoire "Racine carrée" (débit)<br>Dans la gamme de mesure inférieure, de faibles débits (de fuite) peuvent engendrer<br>d'importantes fluctuations de la valeur mesurée. En entrant une suppression de ces<br>débits, ceux-ci ne sont plus détectés. L'entrée est toujours en % de débit.<br>Voir aussi chap. 8, section "Suppression des débits de fuite".<br>Réglage usine : 0,0%                                                                                                    |
| Niveau manuel<br>(linéarisation)<br>(V3H6)       | Seulement en mode opératoire "Caractéristique niveau"<br>Sélectionne le mode d'édition pour le tableau de linéarisation<br>Options : activer tableau, manuel, semi-automatique et effacer tableau. Voir chap.<br>7.4 Linéarisation<br>Réglage usine : effacer tableau                                                                                                    |
| N° ligne (V3H7)                                  | Uniquement en mode opératoire "Caractéristique niveau"<br>Entrer les numéros de lignes pour le tableau de linéarisation.<br>Utiliser les paramètres "N° ligne" (V3H7), "Entrée niveau" (V3H8) et "Régler volume"<br>(V3H9) pour entrer un tableau de linéarisation<br>Nombre de lignes dans le tableau de linéarisation : min = 2, max. = 21<br>Voir chap. 7.4 Linéarisation<br>Réglage usine : 1                                                                                                    |
| Entrée niveau<br>(V3H8)                          | Seulement en mode opératoire "Caractéristique niveau"<br>Entrer une valeur de niveau dans le tableau de linéarisation. Les entrées se font en<br>%. Si vous entrez 9999,0 pour ce paramètre, vous risquez d'effacer des points dans<br>le tableau de linéarisation. Activer d'abord le tableau de linéarisation en utilisant le<br>paramètre "Niveau manuel" (V3H6). Voir ce tableau, au paramètre "N° ligne" (V3H7)<br>et le chap. 7.4 Linéarisation.<br>Réglage usine : 9999,0%                                                                                                    |
| Entrée volume<br>(V3H9)                          | Seulement en mode opératoire "Caractéristique niveau"<br>Entrer une valeur de volume dans le tableau de linéarisation. Les entrées se font en<br>%. Si vous entrez 9999,0 pour ce paramètre, vous risquez d'effacer des points dans<br>le tableau de linéarisation. Activer d'abord le tableau de linéarisation en utilisant le<br>paramètre "Niveau manuel" (V3H6). Voir ce tableau, au paramètre "N° ligne" (V3H7)<br>et le chap. 7.4 Linéarisation.<br>Réglage usine : 9999,0%                                                                                                    |

| Paramètre                       | Description                                                                                                    | Description des    |
|---------------------------------|----------------------------------------------------------------------------------------------------|--------------------|
| Compteur interne<br>(V5H0)      | Seulement en mode opératoire "Racine carrée" (débit)<br>Indique le débit total mesuré. Après un reset "5140", le compteur est remis à zéro.<br>Voir aussi chap. 8.4 Totalisateur.<br>Réglage usine : 0                                                                                                    | parametres (suite) |
| Sélecteur<br>d'affichage (V5H1) | <ul> <li>Seulement en mode opératoire "Racine carrée" (débit)</li> <li>Sélectionne le mode opératoire pour l'affichage local. Options :</li> <li>débit : indique le volume ou le débit actuel, équivalant à l'affichage du paramètre "Valeur mesurée" (V0H0). Sélectionner l'unité à l'aide du paramètre "Unité après linéarisation" (V3H3)</li> <li>totalisateur : indique le débit total, équivalant à l'affichage du paramètre "Compteur interne" (V5H1). Sélectionner l'unité à l'aide du paramètre "Unité compteur" (V5H4)</li> <li>Le bargraph indique toujours le débit actuel mesuré.</li> <li>Voir aussi chap. 8.4 Totalisateur.</li> <li>Réglage usine : débit</li> </ul>                                                                                                    |                    |
| Mode totalisateur<br>(V5H2)     | Seulement en mode opératoire "Racine carrée" (débit)<br>Ce paramètre active la fonction totalisateur et définit comment compter les débits<br>négatifs. Voir aussi chap. 8.4 Totalisateur.<br>Réglage usine : off                                                                                                    |                    |
| Facteur de<br>conversion (V5H3) | Seulement en mode opératoire "Racine carrée" (débit)<br>Le facteur de conversion convertit le débit actuel en débit total.<br>Voir aussi chap. 8.4 Totalisateur.<br>Réglage usine : 1,0                                                                                                    |                    |
| Unité compteur<br>(V5H4)        | Seulement en mode opératoire "Racine carrée" (débit)<br>Sélectionne une unité de volume ou de masse pour le paramètre "Compteur" (V5H0).<br>Sélection uniquement pour l'affichage. Le "Compteur interne" (V5H0) n'est pas<br>converti dans l'unité sélectionnée.<br>Exemple : V5H0 = 55%. Après avoir sélectionné l'unité I, V5H0 indique 55 I.<br>Voir aussi chap. 8.4 Totalisateur.<br>Réglage usine : %                                                                                                    |                    |
| Numéro identité<br>(V6H0)       | <ul> <li>Sélection du numéro d'identité. Options :</li> <li>Profile : numéro ID général de l'organisation des utilisateurs de PROFIBUS : 9700 (hex). Pour la configuration des API, il faut utiliser le fichier mère (GSD)</li> <li>Manufacturer : numéro d'identité pour Deltabar S PROFIBUS-PA : 1504 (hex). Pour la configuration des API il faut utiliser le GSD spécifique à l'appareil.</li> <li>Voir aussi chap. 3.3 Fichiers données mères et types</li> </ul>                                                                                                    |                    |
| Réglage unité<br>OUT (V6H1)     | <ul> <li>Dans les cas suivants les valeurs de sortie digitale (OUT Value) et l'affichage local ou le paramètre "Valeur mesurée" (V0H0) n'indiquent pas la même valeur :</li> <li>lorsque vous avez sélectionné une nouvelle unité de pression via le paramètre "Unité pression" (V0H9) et/ou</li> <li>lorsque vous avez effectué en mode de fonction "Pression" une correction de position via l'entrée d'une pression bias (V0H5/V0H6)</li> <li>Afin que la sortie digitale indique dans ces cas la même valeur que l'affichage local ou V0H0, il faut que le paramètre "Réglage unité OUT" soit validé après l'étalonnage en case V6H1. Tenir compte du fait qu'une modification de la valeur de sortie digitale peut influencer la régulation. Voir aussi chap. 6.1, sections "Sélection unité de pression" et "Etalonnage de position - Affichage (Pression bias)"</li> </ul> |                    |
| OUT Value (V6H2)                | Ce paramètre indique la OUT Value du bloc Analog Input (valeur de sortie digitale<br>transmise par le bus).<br>Tant que la case matricielle V6H2 indique en outre UNKNOWN, le paramètre<br>"réglage unité OUT" n'a pas été validé dans la case matricielle V6H1.                                                                                                    |                    |
| OUT Status (V6H3)               | Ce paramètre indique l'état de OUT Value (valeur de sortie digitale). Pour la description des codes d'état, voir chap. 3.4, section "codes d'état".                                                                                                    |                    |
| 2ème valeur<br>cyclique (V6H4)  | Par le biais de cette case il est possible de sélectionner un second paramètre,<br>transmis cycliquement aux API. Options : température (V2H6), sensor value (V7H8),<br>trimmed value (V9H7) et biased value (V9H8)<br>Voir aussi chap. 3.4, fig. 3.3<br>Réglage usine : valeur mesurée principale (V0H0)                                                                                                    |                    |
| Affectation<br>affichage (V6H5) | En standard, l'affichage local et la case matricielle V0H0 indiquent la même valeur.<br>A l'affichage local on peut aussi attribuer une valeur de sortie cyclique par le biais de<br>l'API. Pour ce faire, régler ce paramètre sur "valeur lue" (ou 1). Voir aussi chap. 3.4.                                                                                                    |                    |

## Description des paramètres (suite)

| Paramètre                             | Description                                                                                                    |
|---------------------------------------|----------------------------------------------------------------------------------------------------|
| OUT Value de API<br>(V6H6)            | Affichage d'une OUT Value cyclique de l'API. Voir aussi chap. 3.4, fig. 3.3                                                                                                    |
| Profile Version<br>(V6H7)             | Affichage de la Profile Version PROFIBUS-PA                                                                                                    |
| Calibration<br>capteur bas (V7H4)     | Entrer le point inférieur de la courbe caractéristique du capteur en cours<br>d'étalonnage. Utiliser ce paramètre pour affecter une nouvelle valeur à une pression<br>de référence appliquée à l'appareil. La pression appliquée et la valeur entrée pour<br>"Calibration capteur bas" correspondent au point inférieur de la courbe<br>caractéristique. Voir chap. 10.5.<br>Réglage usine : "Limite mini capteur" (V7H6)                                                                                                    |
| Calibration<br>capteur haut<br>(V7H5) | Entrer le point supérieur de la courbe caractéristique du capteur en cours<br>d'étalonnage. Utiliser ce paramètre pour affecter une nouvelle valeur à une pression<br>de référence appliquée à l'appareil. La pression appliquée et la valeur entrée pour<br>"Calibration capteur haut" correspondent au point supérieur de la courbe<br>caractéristique. Voir chap. 10.5<br>Réglage usine : "Limite maxi capteur" (V7H7)                                                                                                    |
| Limite mini<br>capteur (V7H6)         | Indique la limite mini capteur                                                                                                    |
| Limite maxi<br>capteur (V7H7)         | Indique la limite maxi capteur                                                                                                    |
| Pression capteur<br>(V7H8)            | Indique la pression actuelle appliquée                                                                                                    |
| Unité température<br>(V7H9)           | Sélectionne une unité de température. Options : °C, K, °F<br>Si vous sélectionnez une nouvelle unité de température, tous les paramètres se<br>rapportant à la température (V2H6, V2H7, V2H8) sont convertis et la nouvelle unité<br>est affichée.<br>Régale usine : °C                                                                                                    |
| Adresse appareil<br>(V9H4)            | Affichage de l'adresse d'appareil réglée dans le bus. L'adresse est réglable soit sur<br>site via micro-commutateurs ou via le soft. Voir aussi chap. 3.2<br>Réglage usine : 126                                                                                                    |
| Correction du zéro<br>(V9H5)          | Utiliser ce paramètre pour effectuer simultanément un étalonnage (correction du zéro) pour les valeurs affichées (Valeur mesurée (V0H0)) et pour le signal de sortie courant (OUT Value).<br>A l'aide de ce paramètre, on affecte à la pression appliquée à l'appareil une valeur de correction du zéro . La caractéristique du capteur est déplacée de cette valeur et les paramètres "Calibration capteur bas" (V7H4) et "Calibration capteur haut" (V7H5) sont recalculés. Voir chap. 6.1, section "correction zéro"<br>Réglage usine : 0,0                                                                                                    |
| Valeur correction<br>zéro (V9H6)      | Indique la valeur de laquelle la caractéristique du capteur a été déplacée lors de la correction du zéro. Voir paramètre "Correction zéro" (V9H5) et chap. 6.1, section correction zéro Réglage usine : 0,0                                                                                                    |
| Pression avant<br>bias (V9H7)         | Ce paramètre indique la pression amortie actuelle avant correction bias. Voir paramètre "Réglage pression bias" (V0H5)                                                                                                    |
| Pression après<br>bias (V9H8)         | Ce paramètre indique la pression amortie actuelle après correction bias. Voir<br>paramètre "Réglage pression bias" (V0H5).<br>Calcul : "Pression après bias" (V9H8) =<br>"Pression avant bias" (V9H7) - "Réglage pression bias" (V0H5)<br>Dans le mode opératoire "Pression", ce paramètre et le paramètre "Valeur mesurée"<br>(V0H0) indiquent la même valeur                                                                                                    |
| Verrouillage de<br>sécurité (V9H9)    | Entrer un code pour verrouiller ou déverrouiller la matrice de programmation et la configuration sur site.<br>Verrouillage :<br>- à l'aide du paramètre "Verrouillage de sécurité", entrer un nombre entre 1 et 9998, différent de 130 et 2457<br>- sur site : activer les touches +Z et -S deux fois simultanément<br>Déverrouillage :<br>- à l'aide du paramètre "Verrouillage de sécurité" (V9H9), entrer le nombre 130 ou 2457<br>- sur site : activer les touches -Z et +S deux fois simultanément<br>La case matricielle V9H9 peut seulement être éditée si auparavant la configuration<br>n'a pas été verrouillée au moyen des touches. Voir chap. 6.3, 7.6 et 8.3. |

\* L'électronique vérifie la valeur entrée de ce paramètre par rapport aux Limites de mesure, voir chap. 9.4.

| Paramètre                           | Description                                                                                                    |
|-------------------------------------|----------------------------------------------------------------------------------------------------|
| N° repère (VAH0)                    | Entrer un texte décrivant le point de mesure (jusqu'à 32 caractères ASCII)                                                                                                    |
| Texte utilisateur<br>(VAH1)         | Entrer un texte comme information supplémentaire (jusqu'à 32 caractères, ASCII)                                                                                                    |
| Numéro série<br>appareil (VAH2)     | Indique le numéro de série de l'appareil                                                                                                    |
| Numéro série<br>capteur (VAH3)      | Indique le numéro de série du capteur                                                                                                    |
| Raccord process<br>P+ (VAH4)        | Sélectionne et affiche le matériau du raccord process côté positif.<br>Options : acier, inox 304, inox 316, Hastelloy C, Monel, tantale, titane, PTFE (Téflon),<br>inox 316L, PVC, Inconel, ECTFE et autres (pour exécutions spéciales) |
| Raccord process<br>P- (VAH5)        | Sélectionne et affiche le matériau du raccord process côté négatif.<br>Pour les options, voir le paramètre "Raccord process" (VAH4)                                                                                                    |
| Joint (VAH6)                        | Sélectionne et affiche le matériau du joint.<br>Options : FMP Viton, NBR, EPDM, uréthane, IIR, Kalrez, FMP Viton pour oxygène,<br>CR, MVQ et autres (pour exécutions spéciales)                                                         |
| Membrane de<br>process (VAH7)       | Sélectionne et affiche le matériau de la membrane<br>Options : inox 304, inox 316, Hastelloy C, Monel, tantale, titane, PTFE (Téflon),<br>céramique, inox 316L, Inconel et autres (pour exécutions spéciales)                           |
| Liquide de<br>remplissage<br>(VAH8) | Sélectionne et affiche l'huile de remplissage<br>Options: huile silicone, huile végétale, glycérine, huile inerte, huile haute température<br>et autres (pour exécutions spéciales)                                                     |
| Profil d'appareil<br>(VAH9)         | Par le biais de cette case vous alternez entre les différents blocs : standard (matrice E+H), physical block, press block et transmetteur AI (bloc Analog Input)                                                                        |